# Firepower Threat Defense(FTD)クラスタのトラ ブルシューティング

| 内容                                      |
|-----------------------------------------|
| <u>はじめに</u>                             |
| <u>前提条件</u>                             |
| <u>要件</u>                               |
| <u>使用するコンポーネント</u>                      |
| 背暑説明                                    |
|                                         |
|                                         |
| <u>クラスタの基本</u>                          |
| <u>NGFWアーキテクチャ</u>                      |
| <u>クラスタのキャプチャ</u>                       |
| <u>Cluster Control Link(CCL)メッセージ</u>   |
| <u>クラスタ制御ポイント(CCP)メッセージ</u>             |
| <u>Cluster Health-Check(HC)メカニズム</u>    |
| <u>クラスタHCの障害シナリオ</u>                    |
| <u>クラスタデータプレーン接続の確立</u>                 |
| トラブルシュート                                |
| <u>クラスタトラブルシューティングの概要</u>               |
| <u>クラスタデータプレーンの問題</u>                   |
| <u>NAT/PATの一般的な問題</u>                   |
| <u>フラグメント処理</u>                         |
| <u>ACIの問題</u>                           |
| <u>クラスタコントロールプレーンの問題</u>                |
| <u>ユニットがクラスタに参加できない</u>                 |
| <u>CCLのMTUサイズ</u>                       |
| <u>クラスタユニット間のインターフェイスの不一致</u>           |
| <u>データ/ポートチャネルインターフェイスの問題</u>           |
| <u>CCL経由の到達可能性の問題によるスプリットブレイン</u>       |
| <u>データポートチャネルインターフェイスの中断によるクラスタの無効化</u> |
| <u>クラスタの安定性の問題</u>                      |
| FXOSトレースバック                             |
| <u>ディスクがいっぱいです</u>                      |
| <u>オーバーフロー保護</u>                        |
| <u>簡易モード</u>                            |
| 関連情報                                    |

## はじめに

このドキュメントでは、Firepower Next-Generation Firewall(NGFW)でのクラスタセットアップの トラブルシューティングについて説明します。

## 前提条件

## 要件

次の項目に関する知識があることが推奨されます(リンクについては、「関連情報」セクション を参照)。

- Firepower プラットフォーム アーキテクチャ
- Firepowerクラスタの設定と動作
- FTDおよびFirepower eXtensible Operating System(FXOS)CLIに精通していること
- NGFW/データプレーンのログ
- NGFW/データプレーンパケットトレーサ
- FXOS/データプレーンのキャプチャ

## 使用するコンポーネント

- HW: Firepower 4125
- SW:6.7.0 (ビルド65) データプレーン9.15(1)

このドキュメントの情報は、特定のラボ環境にあるデバイスに基づいて作成されました。このド キュメントで使用するすべてのデバイスは、クリアな(デフォルト)設定で作業を開始していま す。本稼働中のネットワークでは、各コマンドによって起こる可能性がある影響を十分確認して ください。

## 背景説明

このドキュメントで説明する項目のほとんどは、適応型セキュリティアプライアンス(ASA)クラ スタのトラブルシューティングにも完全に適用できます。

## 設定

クラスタ導入の設定部分については、FMCおよびFXOSの設定ガイドで説明します。

- Firepower Threat Defenseのクラスタリング
- <u>スケーラビリティとハイアベイラビリティを実現するFirepower Threat Defense用のクラス</u> <u>タの導入</u>

## クラスタの基本

## NGFWアーキテクチャ

Firepower 41xxまたは93xxシリーズが中継パケットを処理する方法を理解することが重要です。

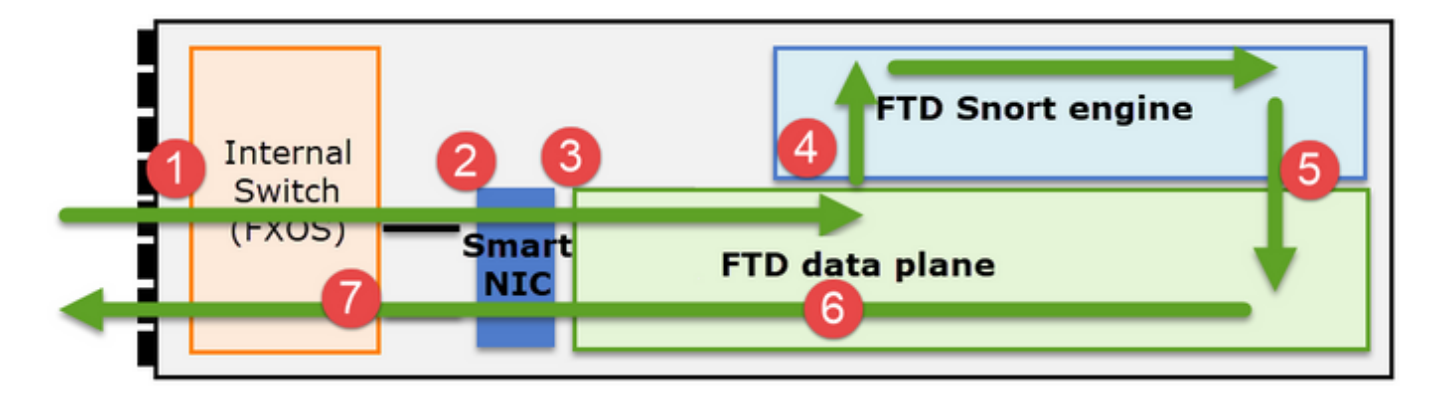

- 1. パケットが入力インターフェイスに入り、シャーシの内部スイッチによって処理されます。
- 2. パケットはSmart NICを通過します。フローがオフロード(HWアクセラレーション)され ると、パケットはSmart NICによってのみ処理され、ネットワークに戻されます。
- 3. パケットがオフロードされない場合、パケットは主にL3/L4チェックを行うFTDデータプレ ーンに入ります。
- ポリシーで必要とされる場合、パケットはSnortエンジンによって検査されます(主にL7検査)。
- 5. Snortエンジンは、パケットに対する判定(許可やブロックなど)を返します。
- 6. データプレーンは、Snortの判定に基づいてパケットをドロップまたは転送します。
- 7. パケットがシャーシの内部スイッチを通過してシャーシから出ます。

## クラスタのキャプチャ

Firepowerアプライアンスは、中継フローを可視化する複数のキャプチャポイントを提供します。 クラスタキャプチャのトラブルシューティングと有効化を行う際の主な課題は次のとおりです。

- クラスタ内のユニット数が増えるほど、キャプチャの数も増えます。
- クラスタを通過するパケットを追跡するには、クラスタが特定のフローをどのように処理するかを認識する必要があります。

次の図は、2ユニットのクラスタ(FP941xx/FP9300など)を示しています。

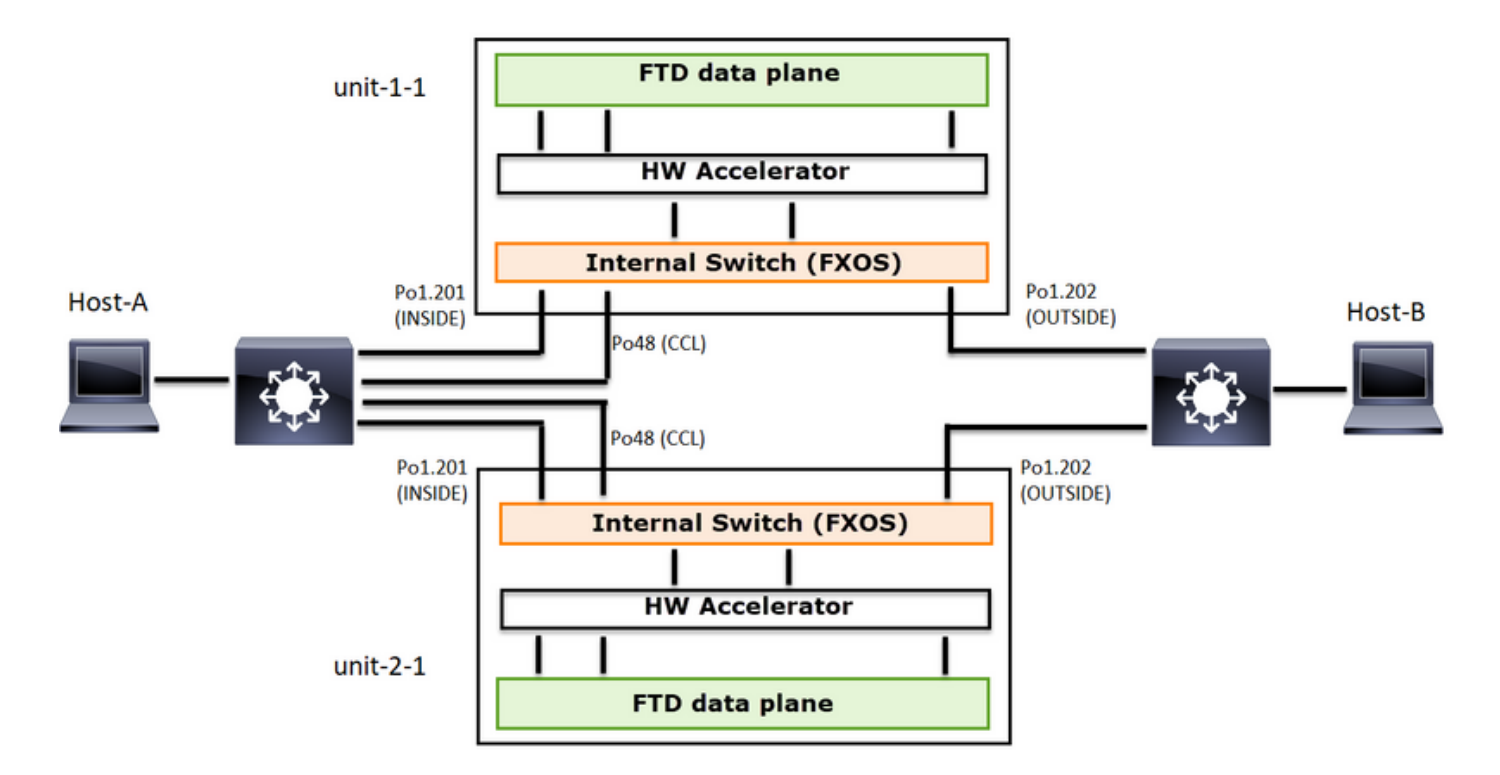

非対称TCP接続が確立される場合、TCP SYN、SYN/ACK交換は次のようになります。

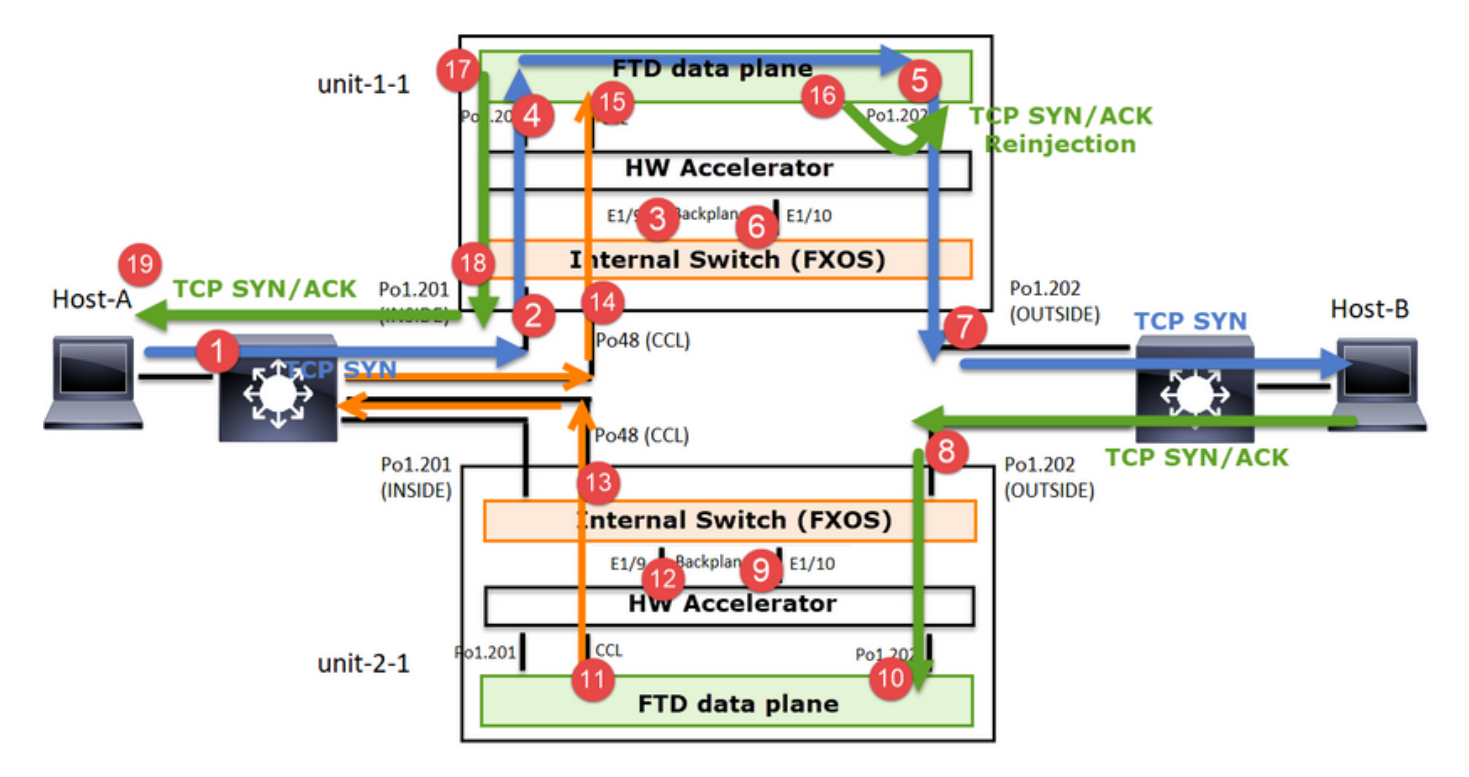

### 転送トラフィック

- 1. TCP SYNがホストAからホストBに送信されます。
- 2. TCP SYNがシャーシ(Po1のメンバの1つ)に着信します。
- 3. TCP SYNは、シャーシバックプレーンインターフェイスの1つ(E1/9、E1/10など)を介し てデータプレーンに送信されます。
- 4. TCP SYNがデータプレーン入力インターフェイス(Po1.201/内部)に着信します。 この例 では、unit1-1はフローの所有権を取得し、初期シーケンス番号(ISN)のランダム化を行い、 シーケンス番号の所有権(cookie)情報をエンコードします。

- 5. TCP SYNはPo1.202/OUTSIDE(データプレーン出力インターフェイス)から送信されます
  - 0
- 6. TCP SYNがシャーシバックプレーンインターフェイスの1つに到着します(E1/9、E1/10など)。
- 7. TCP SYNは、シャーシの物理インターフェイス(Po1のメンバの1つ)からHost-Bに向けて 送信されます。
- リターントラフィック
  - 8. TCP SYN/ACKがホストBから送信され、ユニット2-1(Po1のメンバの1つ)に到達します。
  - 9. TCP SYN/ACKは、シャーシバックプレーンインターフェイスの1つ(E1/9、E1/10など)を 介してデータプレーンに送信されます。
  - 10. TCP SYN/ACKがデータプレーン入力インターフェイス(Po1.202/OUTSIDE)に到達します。
  - 11. TCP SYN/ACKは、Cluster Control Link(CCL)からユニット1-1に向けて送信されます。デフ ォルトでは、ISNは有効になっています。したがって、フォワーダは、ディレクタの関与な しにTCP SYN+ACKの所有者情報を検出します。その他のパケットの場合、またはISNが無 効の場合は、ディレクタへの問い合わせが行われます。
  - 12. TCP SYN/ACKがシャーシバックプレーンインターフェイスの1つに到着します(E1/9、 E1/10など)。
  - 13. TCP SYN/ACKは、シャーシの物理インターフェイス(Po48のメンバの1つ)からユニット 1-1に向けて送信されます。
  - 14. TCP SYN/ACKがユニット1-1(Po48のメンバの1つ)に到達します。
  - 15. TCP SYN/ACKは、シャーシバックプレーンインターフェイスのいずれかを介して、データ プレーンCCLポートチャネルインターフェイス(nameifクラスタ)に転送されます。
  - 16. データプレーンは、TCP SYN/ACKパケットをデータプレーンインターフェイス Po1.202/OUTSIDEに再注入します。
  - 17. TCP SYN/ACKは、Po1.201/INSIDE(データプレーン出力インターフェイス)からHOST-Aに向けて送信されます。
  - 18. TCP SYN/ACKは、シャーシバックプレーンインターフェイスの1つ(E1/9、E1/10など)を 通過し、Po1のいずれかのメンバから出力されます。
  - 19. TCP SYN/ACKがホストAに到達します。

このシナリオの詳細については、「クラスタ接続の確立ケーススタディ」の関連セクションを参照してください。

このパケット交換に基づいて、考えられるすべてのクラスタキャプチャポイントは次のとおりで す。

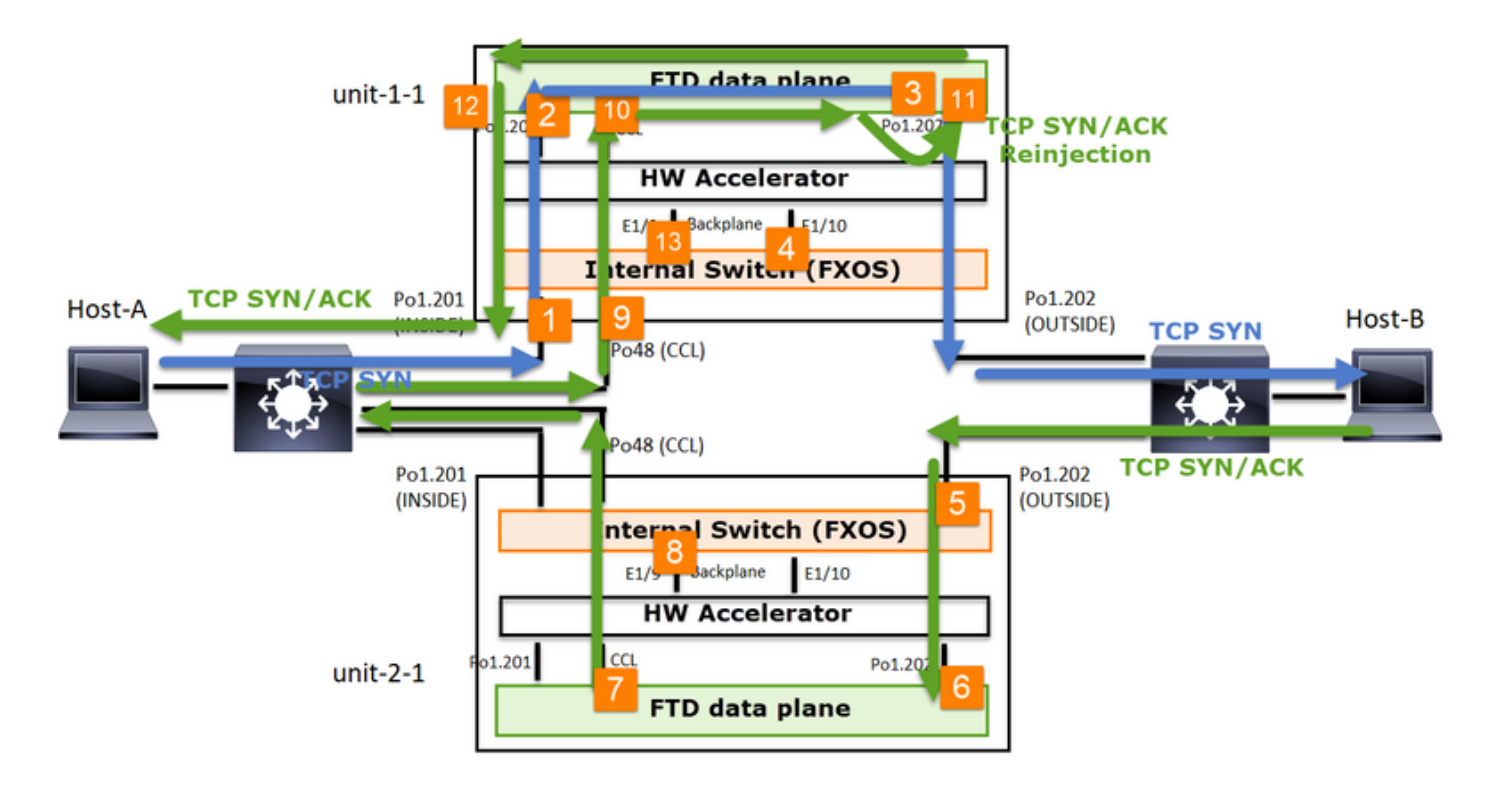

転送トラフィック(TCP SYNなど)のキャプチャの対象:

- 1. シャーシの物理インターフェイス(Po1メンバなど)。 このキャプチャは、Chassis Manager(CM)UIまたはCM CLIから設定します。
- 2. データプレーン入力インターフェイス(Po1.201 INSIDEなど)。
- 3. データプレーン出力インターフェイス(Po1.202 OUTSIDEなど)。
- シャーシバックプレーンインターフェイスFP4100には2つのバックプレーンインターフェイ スがあります。FP9300では、合計6個(モジュールあたり2個)あります。 パケットがどの インターフェイスに到達するかわからないため、すべてのインターフェイスでキャプチャを 有効にする必要があります。

リターントラフィック(TCP SYN/ACKなど)のキャプチャは次のとおりです。

- 5. シャーシの物理インターフェイス(Po1メンバなど)。 このキャプチャは、Chassis Manager(CM)UIまたはCM CLIから設定します。
- 6. データプレーン入力インターフェイス(Po1.202 OUTSIDEなど)。
- 7. パケットはリダイレクトされるため、次のキャプチャポイントはデータプレーンCCLです。
- 8. シャーシバックプレーンインターフェイスここでも、両方のインターフェイスでキャプチャ を有効にする必要があります。
- 9. ユニット1-1シャーシCCLメンバーインターフェイス
- 10. データプレーンCCLインターフェイス(nameifクラスタ)。
- 11. 入力インターフェイス(Po1.202外部)。 これは、CCLからデータプレーンに再注入された パケットです。
- 12. データプレーン出力インターフェイス(Po1.201 INSIDEなど)。
- 13. シャーシバックプレーンインターフェイス

クラスタキャプチャを有効にする方法

FXOSキャプチャ

データプレーンのキャプチャ

すべてのクラスタメンバーでキャプチャを有効にする推奨方法は、cluster exec コマンドを使用 することです。

3ユニットのクラスタを考えてみます。

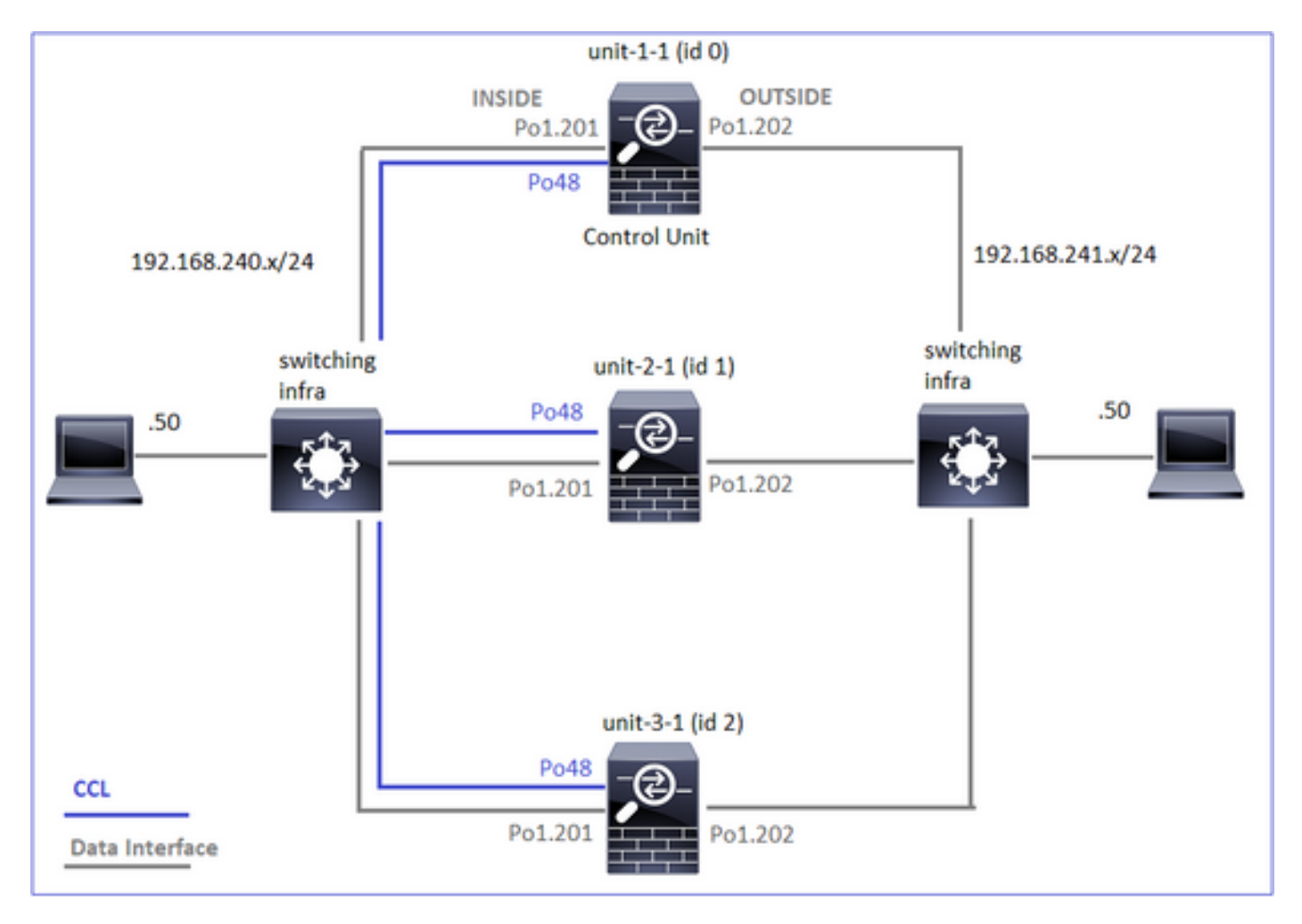

すべてのクラスタユニットにアクティブなキャプチャがあるかどうかを確認するには、次のコマ ンドを使用します。

| unit-3-1:*********************************** | * * |
|----------------------------------------------|-----|
| firepower#                                   |     |

Po1.201(内部)のすべてのユニットでデータプレーンキャプチャを有効にするには、次の手順 を実行します。

#### <#root>

firepower#

cluster exec capture CAPI interface INSIDE

キャプチャフィルタを指定し、大量のトラフィックが予想される場合は、キャプチャバッファを 増やすことを強くお勧めします。

#### <#root>

firepower#

cluster exec capture CAPI buffer 33554432 interface INSIDE match tcp host 192.168.240.50 host 192.168.24

#### 検証

#### <#root>

firepower#

cluster exec show capture

すべてのキャプチャの内容を表示するには、次のコマンドを実行します(この出力は非常に長く なることがあります)。 トレースのキャプチャ

firepower#

各ユニットで入力パケットがデータプレーンでどのように処理されるかを調べるには、traceキー ワードを使用します。これにより、最初の50個の入力パケットがトレースされます。最大1000の 入力パケットをトレースできます。

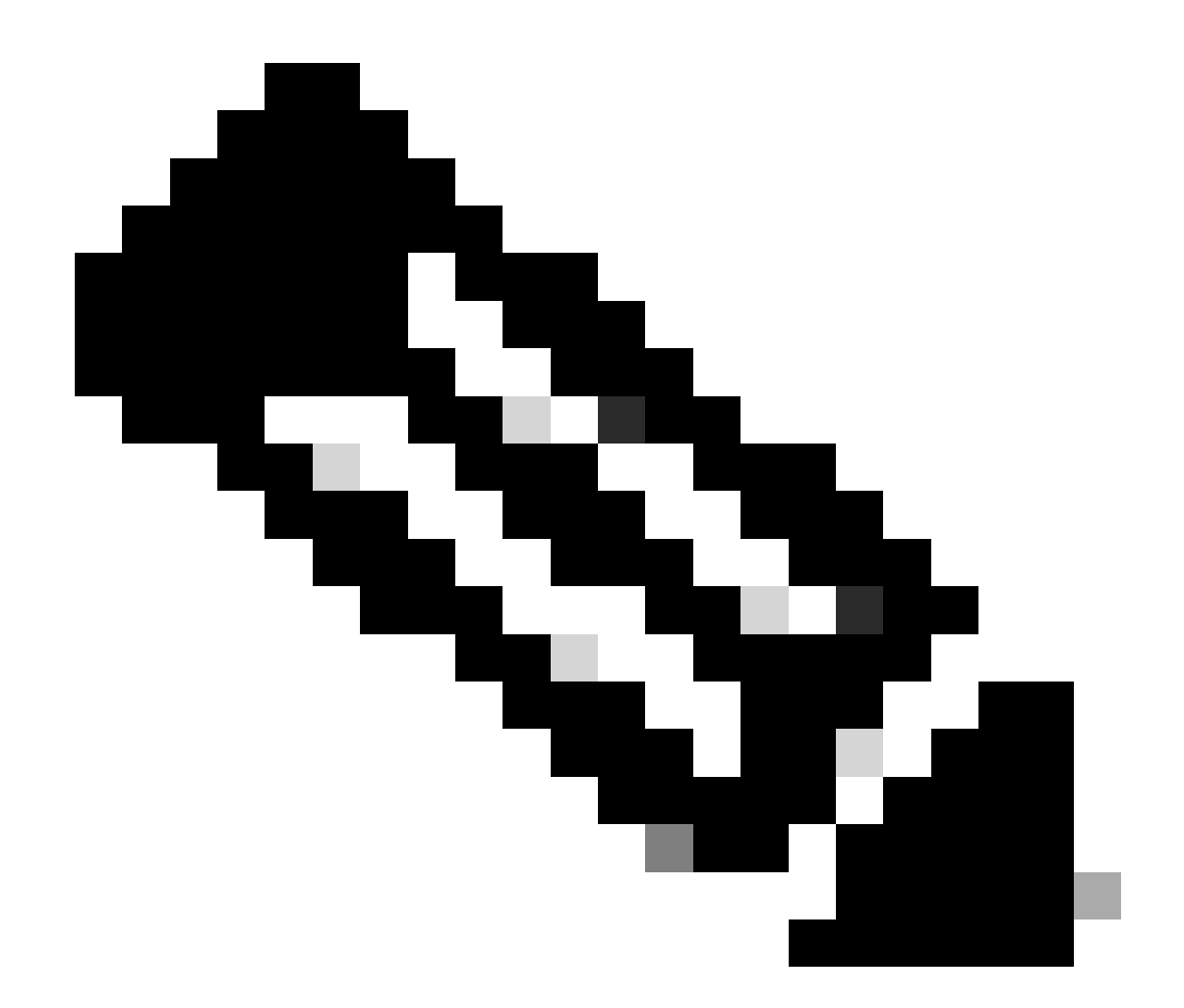

注:インターフェイスに複数のキャプチャを適用する場合、1つのパケットをトレースで きるのは1回だけです。

すべてのクラスタユニットのインターフェイスOUTSIDEで最初の1000個の入力パケットをトレースするには、次のコマンドを実行します。

<#root>

firepower#

cluster exec cap CAPO int OUTSIDE buff 33554432 trace trace-count 1000 match tcp host 192.168.240.50 hos

対象のフローをキャプチャしたら、各ユニットで対象のパケットをトレースしていることを確認 する必要があります。特定のパケットをUnit-1-1で#1信し、別のユニットで#2信するなどの方法 をとることが重要です。 この例では、SYN/ACKはユニット2-1ではパケット#2ですが、ユニット3-1ではパケット#1である ことがわかります。

<#root>

firepower#

cluster exec show capture CAPO | include S.\*ack

1: 12:58:31.117700 802.1Q vlan#202 P0 192.168.240.50.45468 > 192.168.241.50.80: S 441626016:441626016(0 2: 12:58:31.118341 802.1Q vlan#202 P0 192.168.241.50.80 > 192.168.240.50.45468:

S

301658077:301658077(0)

ack

441626017 win 28960 <mss 1460, sackOK, timestamp 1125686319 1115330849, nop, wscale 7>

s

301658077:301658077(0)

ack

441626017 win 28960 <mss 1460, sackOK, timestamp 1125686319 1115330849, nop, wscale 7>

ローカルユニットでパケット#2(SYN/ACK)をトレースするには、次のコマンドを実行します。

<#root>

firepower#

cluster exec show cap CAPO packet-number 2 trace

2: 12:58:31.118341 802.1Q vlan#202 P0 192.168.241.50.80 > 192.168.240.50.45468:

s

301658077:301658077(0)

ack

441626017 win 28960 <mss 1460,sackOK,timestamp 1125686319 1115330849,nop,wscale 7> Phase: 1 Type: CAPTURE Subtype: Result: ALLOW Config: リモートユニットで同じパケット(SYN/ACK)をトレースするには、次のコマンドを実行します。

<#root>

firepower#

cluster exec unit unit-3-1 show cap CAPO packet-number 1 trace

```
1: 12:58:31.111429 802.1Q vlan#202 P0 192.168.241.50.80 > 192.168.240.50.45468:
```

s

301658077:301658077(0)

ack

441626017 win 28960 <mss 1460,sackOK,timestamp 1125686319 1115330849,nop,wscale 7> Phase: 1 Type: CAPTURE Subtype: Result: ALLOW Config: Additional Information: MAC Access list ...

CCLキャプチャ

CCLリンク(すべてのユニット)でキャプチャを有効にするには、次の手順を実行します。

<#root>

firepower#

cluster exec capture CCL interface cluster

再インジェクト非表示

デフォルトでは、データプレーンデータインターフェイスで有効になっているキャプチャは、す べてのパケットを示します。

- 物理ネットワークから到達するもの
- CCLから再注入されるもの

再注入されたパケットを表示したくない場合は、reinject-hide オプションを使用します。これは、フローが非対称であるかどうかを確認する場合に役立ちます。

<#root>

firepower#

cluster exec capture CAPI\_RH reinject-hide interface INSIDE match tcp host 192.168.240.50 host 192.168.2

このキャプチャでは、ローカルユニットが特定のインターフェイスで物理ネットワークから直接 受信した内容だけが示されており、他のクラスタユニットからは受信していません。

#### ASPドロップ

特定のフローのソフトウェアドロップを確認する場合は、asp-dropキャプチャを有効にできます 。フォーカスするドロップの理由がわからない場合は、キーワードallを使用します。また、パケ ットペイロードを調べない場合は、headers-only キーワードを指定できます。これにより、20 ~ 30倍のパケットをキャプチャできます。

#### <#root>

firepower#

cluster exec cap ASP type asp-drop all buffer 33554432 headers-only

さらに、ASPキャプチャで対象のIPを指定できます。

#### <#root>

firepower#

cluster exec cap ASP type asp-drop all buffer 33554432 headers-only

match ip host 192.0.2.100 any

キャプチャのクリア

すべてのクラスタユニットで実行されているキャプチャのバッファをクリアします。これにより 、キャプチャは停止されず、バッファがクリアされるだけです。

<#root>

firepower#

cluster exec clear capture /all

キャプチャの停止

すべてのクラスタユニットでアクティブなキャプチャを停止するには、2つの方法があります。後 で再開できます。

方法1

<#root>

firepower#

cluster exec cap CAPI stop

### 再開するには

#### <#root>

firepower#

cluster exec no capture CAPI stop

| unit-1-1(LOCAL):************************************ |
|------------------------------------------------------|
| unit-2-1:***********************************         |
| unit-3-1:***********************************         |

### 方法2

#### <#root>

firepower#

cluster exec no capture CAPI interface INSIDE

#### 再開するには

#### <#root>

firepower#

cluster exec capture CAPI interface INSIDE

| unit-1-1(LOCAL):************************************ |
|------------------------------------------------------|
| unit-2-1:***********************************         |
| unit-3-1:***********************************         |

#### キャプチャの収集

キャプチャをエクスポートする方法は複数あります。

方法1:リモートサーバへ

これにより、データプレーンからリモートサーバ(TFTPなど)にキャプチャをアップロードでき ます。 キャプチャ名は、ソースユニットを反映して自動的に変更されます。

#### <#root>

firepower#

cluster exec copy /pcap capture:CAPI tftp://192.168.240.55/CAPI.pcap

Source capture name [CAPI]?

Address or name of remote host [192.168.240.55]?

Destination filename [CAPI.pcap]?

アップロードされたpcapファイル:

| Name *               |  |
|----------------------|--|
| 🔚 unit-1-1_CAPI.pcap |  |
| 🔚 unit-2-1_CAPI.pcap |  |
| 🔚 unit-3-1_CAPI.pcap |  |

方法2:FMCからキャプチャを取得する

この方法は、FTDにのみ適用されます。最初に、キャプチャをFTDディスクにコピーします。

## 

expertモードから、/mnt/disk0/から/ngfw/var/common/ディレクトリにファイルをコピーします。

<#root>

>

expert

admin@firepower:~\$

cd /mnt/disk0

admin@firepower:/mnt/disk0\$

sudo cp CAPI.pcap /ngfw/var/common

最後に、FMCでSystem > Health > Monitorセクションに移動します。View System & Troubleshoot Details > Advanced Troubleshooting の順に選択し、キャプチャファイルを取得します。

| System / Health / Monitor                            | ement Cente                    | er <sub>Overv</sub>          | iew Analysi      |
|------------------------------------------------------|--------------------------------|------------------------------|------------------|
| Monitoring                                           | Health: 10.<br>View System & 1 | 62.148.22<br>Troubleshoot De | 8 Ø Normal       |
| යි Home                                              | Overview                       | CPU                          | Memory In        |
| Advanced Troubleshooting                             | Analysis Policies              | Devices Objects              | AMP Intelligence |
| File Download Threat Defense CLI Packet Tracer Captu | re w/Trace                     |                              |                  |
|                                                      | CAPI.pcap                      |                              | Back Download    |

キャプチャの削除

すべてのクラスタユニットからキャプチャを削除するには、次のコマンドを使用します。

firepower#

cluster exec no capture CAPI

オフロードされたフロー

FP41xx/FP9300では、フローをハードウェアアクセラレータに静的(Fastpathルールなど)また は動的にオフロードできます。フローオフロードの詳細については、次のドキュメントを確認し てください。

https://www.cisco.com/c/en/us/support/docs/security/firepower-ngfw/212321-clarify-the-firepower-threat-defense-acc.html#anc22

フローがオフロードされる場合、少数のパケットだけがFTDデータプレーンを通過します。それ 以外は、ハードウェアアクセラレータ(Smart NIC)によって処理されます。

キャプチャの観点から見ると、これはFTDのデータプレーンレベルのキャプチャだけを有効にし ても、デバイスを通過するすべてのパケットが表示されないことを意味します。この場合、 FXOSシャーシレベルのキャプチャも有効にする必要があります。

Cluster Control Link(CCL)メッセージ

CCLでキャプチャを実行すると、クラスタユニットが異なるタイプのメッセージを交換している ことがわかります。対象となるのは次の項目です。

| プロトコル     | 説明                                                                                                    |
|-----------|----------------------------------------------------------------------------------------------------|
| UDP 49495 | クラスタハートビート(キープアライブ)<br>・L3ブロードキャスト(255.255.255.255)<br>・これらのパケットは、ヘルスチェックの保留時間値の3分の1の時間に<br>、すべてのクラスタユニットから送信されます。<br>・キャプチャに表示されるすべてのUDP 49495パケットがハートビート<br>とは限らないことに注意してください<br>・ハートビートにはシーケンス番号が含まれます。 |
| UDP 4193  | クラスタ制御プロトコルのデータパスメッセージ                                                                                                    |

|         | ・ユニキャスト                                                                      |
|---------|------------------------------------------------------------------------------|
|         | ・ これらのパケットには、フロー所有者、ダイレクタ、バックアップ所有<br>者などに関する情報(メタデータ)が含まれています。次に例を示します<br>。 |
|         | ・ 新しいフローが作成されると、所有者からダイレクタに「cluster add」<br>メッセージが送信される                      |
|         | ・ フローが終了すると、「cluster delete」メッセージが所有者からダイレ<br>クタに送信される                       |
| データパケット | クラスタを通過するさまざまなトラフィックフローに属するデータパケッ<br>ト                                       |

クラスタハートビート

|      | 314   | 23.  | 954  | 349 |     | 1    | 92.  | 222  | .1.1 |     |     |      | 25   | 5.2 | 55. | 255  | .255    | U      | DP        | 205   | 4949  | 5 → | 4949 | 95 | Len=163 |
|------|-------|------|------|-----|-----|------|------|------|------|-----|-----|------|------|-----|-----|------|---------|--------|-----------|-------|-------|-----|------|----|---------|
|      | 315   | 23.  | 954  | 364 |     | 1    | 92.  | 222  | .1.1 |     |     |      | 25   | 5.2 | 55. | 255  | .255    | U      | DP        | 205   | 4949  | 5 + | 4949 | 95 | Len=163 |
|      | 368   | 28.  | 950  | 976 |     | 1    | 92.  | 222  | .1.1 |     |     |      | 25   | 5.2 | 55. | 255  | .255    | U      | OP        | 205   | 4949  | 5 + | 4949 | 95 | Len=163 |
| L.   | 369   | 28.  | 950  | 992 |     | 1    | 92.  | 222  | .1.1 |     |     |      | 25   | 5.2 | 55. | 255  | .255    | U      | OP        | 205   | 4949  | 5 + | 4949 | 95 | Len=163 |
|      |       |      |      |     |     |      |      |      |      |     |     |      |      |     |     |      |         |        |           |       |       |     |      |    |         |
| 5.0. |       | 21.4 |      |     |     |      |      |      | . /2 |     | 6.4 | 1    | - 24 | or. | hut |      |         | 1 / 10 |           |       |       |     |      | -  |         |
|      | ame   | 514  | - 21 | 05  | oyc | es i |      | NICO | . (1 | 640 | 01  | cs)  |      | 05  | byt | es   | capture | 1 (16  | 40 DICS)  |       |       |     |      |    |         |
| PET  | thern | et   | ш,   | Sn  | C:  | Del  | 1_0  | 0:01 | 1:81 | (0  | 0:1 | 5:c  | :0   | 0:0 | 1:8 | τ),  | Dst: B  | roado  | ast (TT:  | T : T | TITT  | TT: | TT)  |    |         |
| ⊳ Ir | ntern | et   | Prot | toc | 01  | Ver  | sio  | n 4, | , Sr | c:  | 192 | . 22 | 2.1  | .1, | Ds  | t: : | 255.255 | .255.  | 255       |       |       |     |      |    |         |
| ⊳ Us | ser D | ata  | gran | P   | rot | oco  | 1, : | Snc  | Por  | t:  | 494 | 95,  | Ds   | tΡ  | ort | : 4  | 9495    |        |           |       |       |     |      |    |         |
| 4 Da | ota ( | 163  | byt  | tes | )   |      |      |      |      |     |     |      |      |     |     |      |         |        |           |       |       |     |      |    |         |
|      | Dat   | a: ( | 0101 | 100 | feØ | 0a3( | 0000 | 9996 | 0000 | 888 | 000 | 9996 | 000  | 996 | 888 | 001  | 008500  |        | 747524f55 | 503   | 10000 |     |      |    |         |
| 0000 |       |      |      |     |     |      | 00   | 10   | - 5  | 00  | 01  | 04   | 00   | 00  | 45  | 00   |         |        | -         |       |       |     |      |    |         |
| 0000 | TT    | 11   | TT   | 14  | TT  | TT   | 60   | 15   | C5   | 00  | 01  | oT   | 00   | 00  | 45  | 60   |         |        | o.(       |       |       |     |      |    |         |
| 0010 | 60    | 66   | 80   | 11  | 00  | 60   | 00   | 11   | 21   | 21  | 00  | de   | 01   | 61  | 00  |      |         |        | 0         |       |       |     |      |    |         |
| 0020 | 11    | 11   | 00   | 5/  | 00  | 2/   | 00   | ab   | 19   | 00  | 01  | 001  | 00   | Te  | 00  | 85   | · · · W | W      |           |       |       |     |      | _  |         |
| 0030 | 00    | 00   | 00   | 00  | 00  | 00   | 47   | 60   | 00   | 60  | 60  | 21   | 00   | 00  | 00  | 10   |         |        | 1         |       |       |     |      |    | )       |
| 0040 | 00    | 30   | 60   | 60  | 24  | 24   | 4/   | 24   | 41   | 22  | 20  | 21   | 00   | 00  | 25  | 60   | unde    | GK     | 1 1       | lea   | artb  | eat | t i  |    |         |
| 0050 | 60    | 75   | oe   | 21  | 24  | 20   | 21   | 20   | 02   | 00  | 00  | 02   | 00   | 09  | 10  | 00   | - unit  | 1      | 1 200     | on    |       |     | nho  |    |         |
| 0000 | 09    | 00   | 20   | 21  | 20  | 21   | 00   | 00   | 03   | 00  | 01  | 00   | 00   | 0.0 | 00  | 00   | 11-1-   |        | a sequ    | en    | ce i  | u   | inne |    |         |
| 0070 | 00    | 00   | 07   | 00  | 04  | 00   | 00   | 20   | 0.0  | 00  | 00  | 00   | 04   | 00  | 00  | 00   |         | -      |           |       |       |     |      |    |         |
| 0000 | 09    | 00   | d0/  | 00  | 04  | 44   | 60   | 58   | 90   | 00  | 00  | 00   | 00   | 00  | 16  | 00   |         |        |           |       |       |     |      | -  |         |
| 0090 | 00    | 00   | ae   | 001 | 01  |      | 0.6  | 00   | 00   | 00  | 09  | 00   | 02   | 001 | 10  | 00   |         |        |           |       |       |     |      |    |         |
| oobo | 00    | 00   | 04   | 00  | 00  | 40   | 91   | 00   | 00   | 00  | 00  | 00   | 00   | 00  | 001 | 00   |         | N      |           |       |       |     |      |    |         |
| 0000 | 00    | 01   | 00   | 001 | 00  | 00   | 00   | 00   | 00   | 00  | 00  | 00   | 00   | 00  | 00  | 99   |         |        |           |       |       |     |      |    |         |
| 0000 | 01    | 66   | Øđ   | 00  | 99  | 99   | 66   | 99   | 66   | 99  | 99  | 99   | 99   |     |     | _    |         |        |           | _     |       | _   |      |    |         |

クラスタ制御ポイント(CCP)メッセージ

ハートビートメッセージに加えて、特定のシナリオでCCLを介して交換される多数のクラスタ制 御メッセージがあります。一部はユニキャストメッセージで、他はブロードキャストです。

CLUSTER\_QUIT\_REASON\_PRIMARY\_UNIT\_HC(クラスタ終了の理由\_プライマリユニット \_HC)

ユニットで制御ノードからの3つの連続するハートビートメッセージが失われるたびに、CCLを介してCLUSTER\_QUIT\_REASON\_PRIMARY\_UNIT\_HCメッセージが生成されます。このメッセージの内容:

### • ユニキャストです

- これは1秒の間隔で各ユニットに送信されます。
- ユニットがこのメッセージを受信すると、はクラスタを終了し(DISABLED)、再結合します。

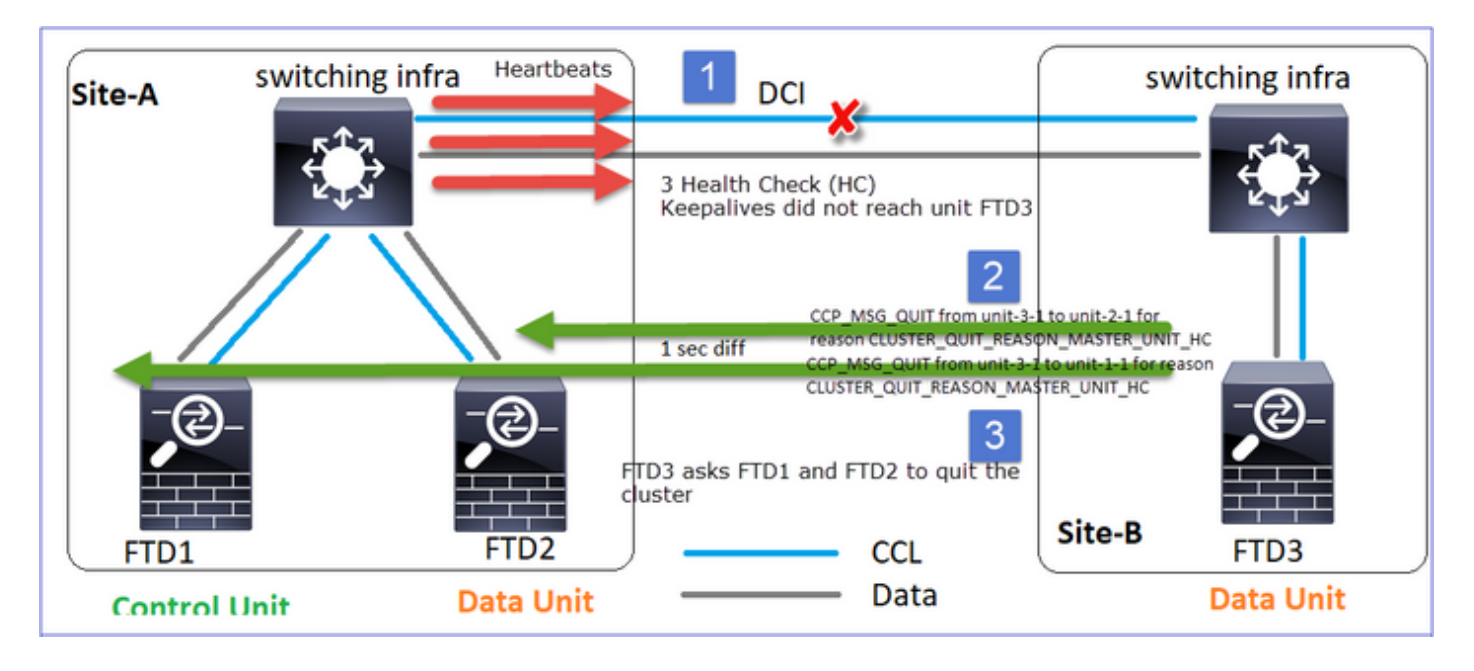

Q. CLUSTER\_QUIT\_REASON\_PRIMARY\_UNIT\_HCの目的は何ですか。

A. unit-3-1(Site-B)から見ると、Unit-1-1とunit-2-1の両方への接続をSite Aから失うため、できる だけ早くメンバリストからこれらの接続を削除する必要があります。そうしないと、unit-2-1がメ ンバリストに残っていて、unit-2-1が接続のディレクタになっている場合、パケットが失われる可 能性があり、unit-2-1へのフロークエリは失敗します。

CLUSTER\_QUIT\_REASON\_UNIT\_HC(クラスタ終了の理由ユニット\_HC)

制御ノードは、データノードから連続して3つのハートビートメッセージを失うと、CCL経由で CLUSTER\_QUIT\_REASON\_UNIT\_HCメッセージを送信します。このメッセージはユニキャスト です。

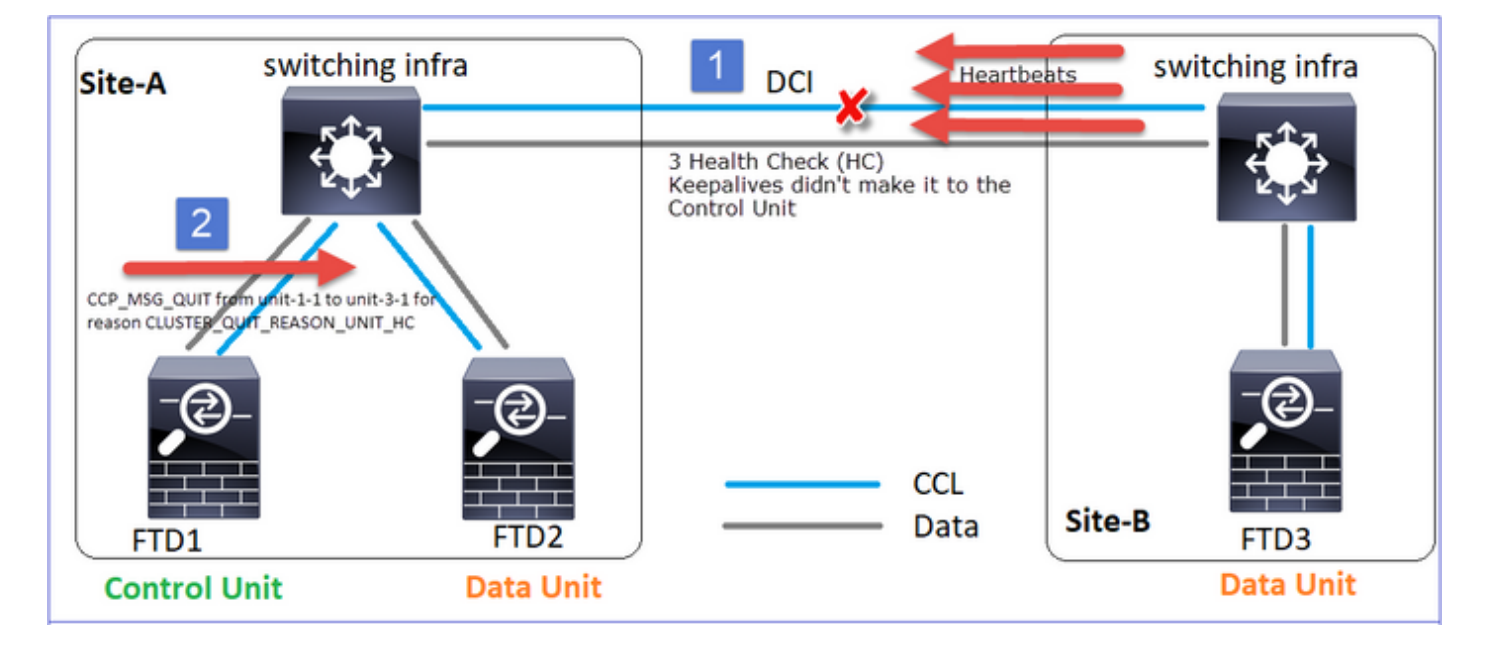

CLUSTER\_QUIT\_REASON\_STRAY\_MEMBERです。

分割パーティションがピアパーティションと再接続すると、新しいデータノードは支配的な制御 ユニット(CU)によって流用メンバとして扱われ、

CLUSTER\_QUIT\_REASON\_STRAY\_MEMBERの理由を含むCCP終了メッセージを受信します。

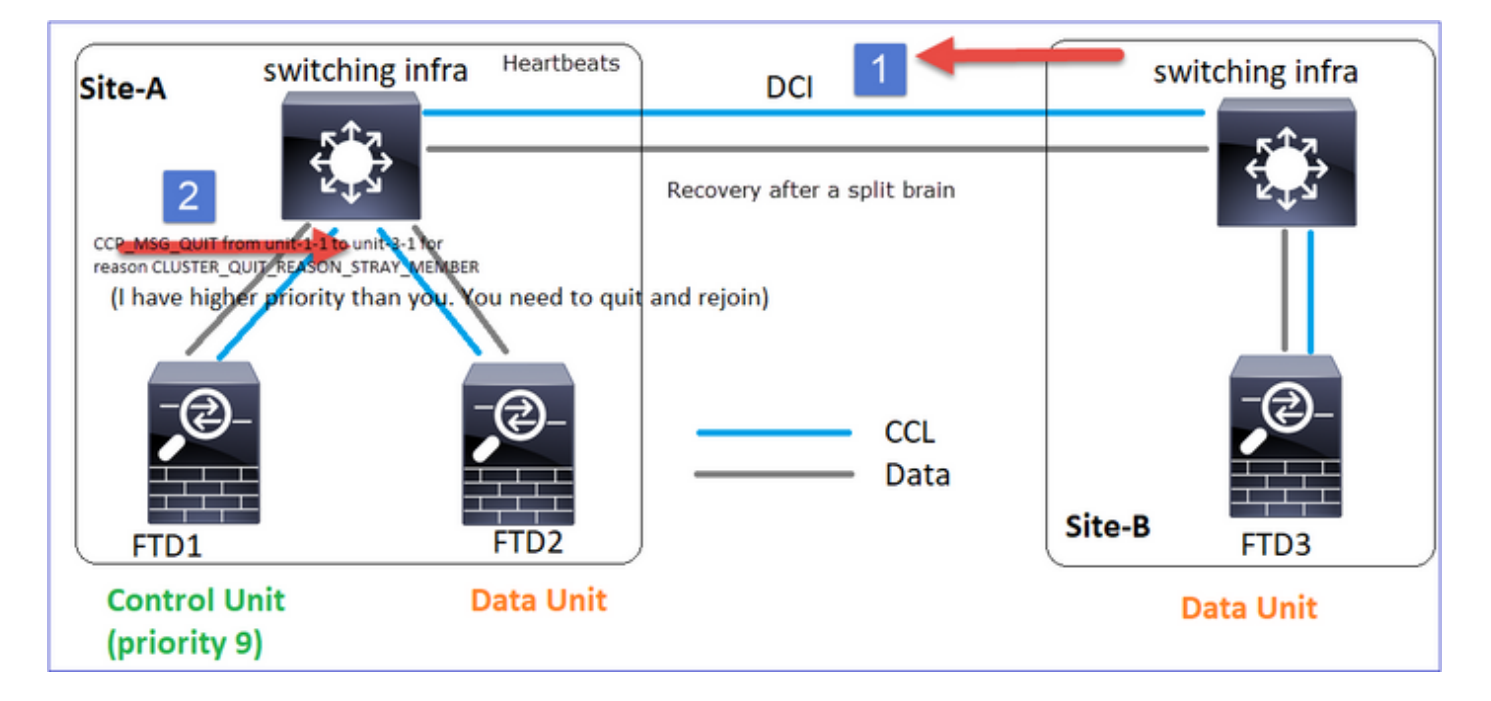

CLUSTER\_QUIT\_MEMBER\_DROPOUTです。

データノードによって生成され、ブロードキャストとして送信されるブロードキャストメッセージ。ユニットでこのメッセージが受信されると、はDISABLEDステータスに移行します。さらに、自動再参加はキックオフしません。

#### <#root>

firepower#

show cluster info trace | include DROPOUT

Nov 04 00:22:54.699 [DBUG]Receive CCP message: CCP\_MSG\_QUIT from unit-3-1 to unit-1-1 for reason CLUSTER\_QUIT\_MEMBER\_DROPOUT

Nov 04 00:22:53.699 [DBUG]Receive CCP message: CCP\_MSG\_QUIT from unit-3-1 to unit-2-1 for reason CLUSTER\_QUIT\_MEMBER\_DROPOUT

クラスタ履歴には次のように表示されます。

#### <#root>

PRIMARY DISABLED Received control message DISABLE (

)

Cluster Health-Check(HC)メカニズム

主な注意点

- 各クラスタユニットは、ヘルスチェック保留時間値の1/3ごとにハートビートを他のすべてのユニット(ブロードキャスト255.255.255.255)に送信し、CCL経由の転送としてUDPポート49495を使用します。
- 各クラスタユニットは、PollタイマーとPollカウント値を使用して、他のすべてのユニット を個別にトラッキングします。
- クラスタユニットが、ハートビート間隔内にクラスタピアユニットからパケット(ハートビートまたはデータパケット)を受信しなかった場合は、ポーリングカウントの値が増加します。
- クラスタピアユニットのポーリングカウント値が3になると、そのピアはダウンしていると 見なされます。
- ハートビートを受信するたびにシーケンス番号がチェックされ、以前に受信したハートビートとの差分が1と異なる場合、それに応じてハートビートドロップカウンタが増加します。
- クラスタピアのPoll countカウンタが0以外の値で、パケットがピアによって受信されると、 カウンタは0にリセットされます。

次のコマンドを使用して、クラスタのヘルスカウンタを確認します。

#### <#root>

firepower#

show cluster info health details

| Unit     | (ID) | Heartbeat | Heartbeat | Average  | Maximum   | Poll  |
|----------|------|-----------|-----------|----------|-----------|-------|
|          |      | count     | drops     | gap (ms) | slip (ms) | count |
| unit-2-1 | (1)  | 650       | 0         | 4999     | 1         | 0     |
| unit-3-1 | (2)  | 650       | 0         | 4999     | 1         | 0     |

メイン列の説明

| カラム    | 説明             |
|--------|----------------|
| 単位(ID) | リモートクラスタピアのID。 |

| ハートビート数     | CCLを介してリモートピアから受信したハートビートの数。                                                 |
|-------------|------------------------------------------------------------------------------|
| ハートビートのドロップ | 失われたハートビートの数。このカウンタは、受信したハー<br>トビートシーケンス番号に基づいて計算されます。                       |
| 平均ギャップ      | 受信したハートビートの平均時間間隔。                                                           |
| ポーリングカウント   | このカウンタが3になると、ユニットはクラスタから削除され<br>ます。ポーリングクエリ間隔はハートビート間隔と同じです<br>が、独立して実行されます。 |

-1

カウンタをリセットするには、次のコマンドを使用します。

<#root>

Б

firepower#

clear cluster info health details

Q.ハートビートの頻度を確認する方法は?

A.ギャップの平均値を確認します。

<#root>

firepower#

show cluster info health details

| <pre>  Unit (ID)  Heartbeat  Heartbeat  Average   Maximum  Poll    count  drops  gap (ms)   slip (ms)  count    unit-2-1 ( 1)  3036  0  999   1  0 </pre>       |         |       |            |    |           |           |
|----------------------------------------------------------------------------------------------------|---------|-------|------------|----|-----------|-----------|
| Average           Maximum  Poll            count  drops          gap (ms)           slip (ms)  count          unit-2-1 (1)  3036  0          999           1  0 | Ι       |       | Unit (I    | D) | Heartbeat | Heartbeat |
| Maximum  Poll <br>  count  drops <br>gap (ms)<br>  slip (ms)  count <br>  unit-2-1 (1)  3036  0 <br>999<br>  1  0                                               | Average | 2     |            |    |           |           |
| <pre>gap (ms)   slip (ms)  count    unit-2-1 (1)  3036  0  999   1  0 </pre>                                                                                    | Max<br> | cimum | Po11       | I  | count     | drops     |
| slip (ms)  count <br>  unit-2-1 (1)  3036  0 <br>999<br>  1  0                                                                                                  | gap (ms | ;)    |            |    |           |           |
| unit-2-1 (1)   3036   0  <br>999<br>  1   0                                                                                                    | slip    | (ms)  | count      |    |           |           |
| 999<br>  1  0                                                                                                    |         |       | unit-2-1 ( | 1) | 3036      | 0         |
| 1  0                                                                                                    | 999     |       |            |    |           |           |
|                                                                                                    | I       | 1     | 0          |    |           |           |

Q. FTDのクラスタ保留時間を変更するには、どうすればよいのですか。

A. FlexConfigの使用

Q.スプリットブレインの後にコントロールノードになるのは誰ですか? A.プライオリティが最も高い(最も小さい番号)ユニット:

<#root>

firepower#

show run cluster | include priority

priority 9

詳細については、HC障害シナリオ1を確認してください。

クラスタHC機構の可視化

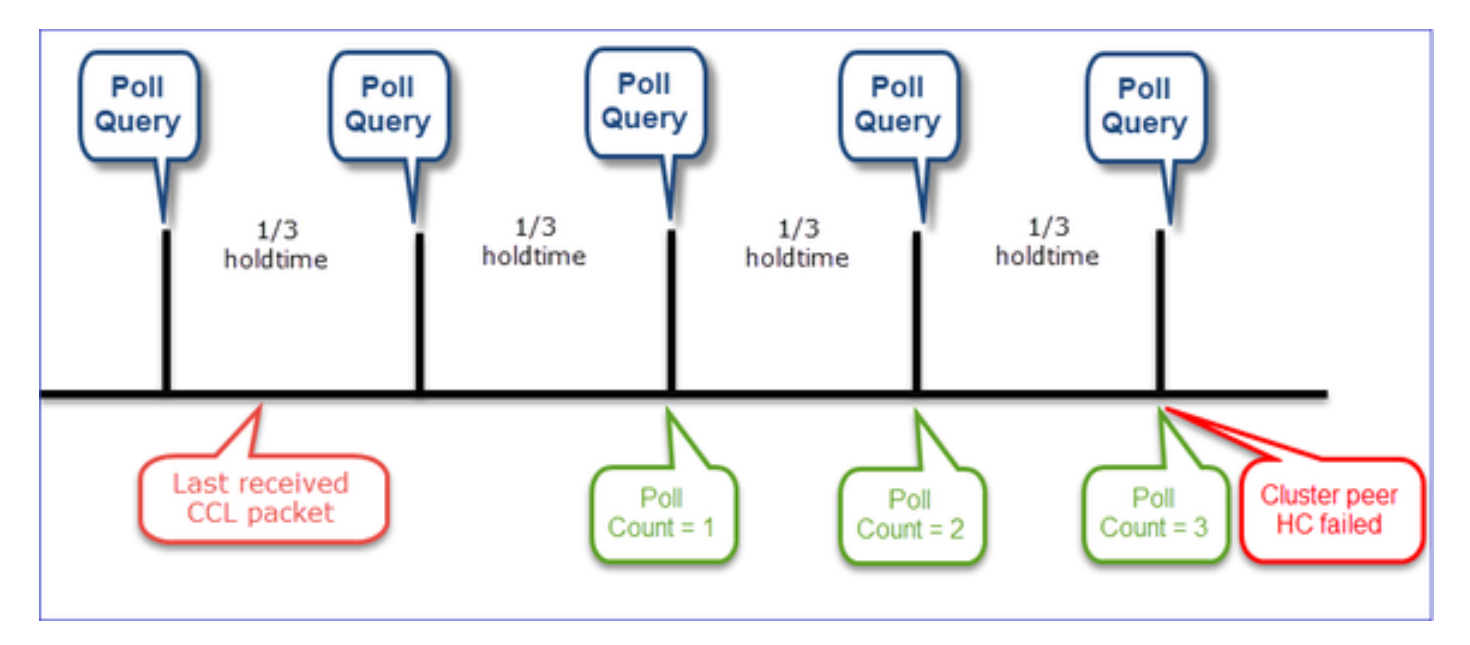

### 指標タイマー:最小値と最大値は、最後に受信したCCLパケットの到達によって異なります。

| Hold time     | ポーリングクエリ<br>チェック<br>(周波数) | 最小検出時間 | 最大検出時間 |
|---------------|---------------------------|--------|--------|
| 3秒(デフォル<br>ト) | ~ 1秒                      | ~3.01秒 | ~3.99秒 |

| 4 秒 | ~1.33秒 | ~4.01秒 | ~5.32秒  |
|-----|--------|--------|---------|
| 5 秒 | ~1.66秒 | ~5.01秒 | ~6.65秒  |
| 6 秒 | ~ 2秒   | ~6.01秒 | ~7.99秒  |
| 7 秒 | ~2.33秒 | ~7.01秒 | ~9.32秒  |
| 8 秒 | ~2.66秒 | ~8.01秒 | ~10.65秒 |

クラスタHCの障害シナリオ

このセクションの目的は次のデモンストレーションを行うことです。

- さまざまなクラスタHC障害シナリオ
- さまざまなログとコマンド出力を関連付ける方法

トポロジ

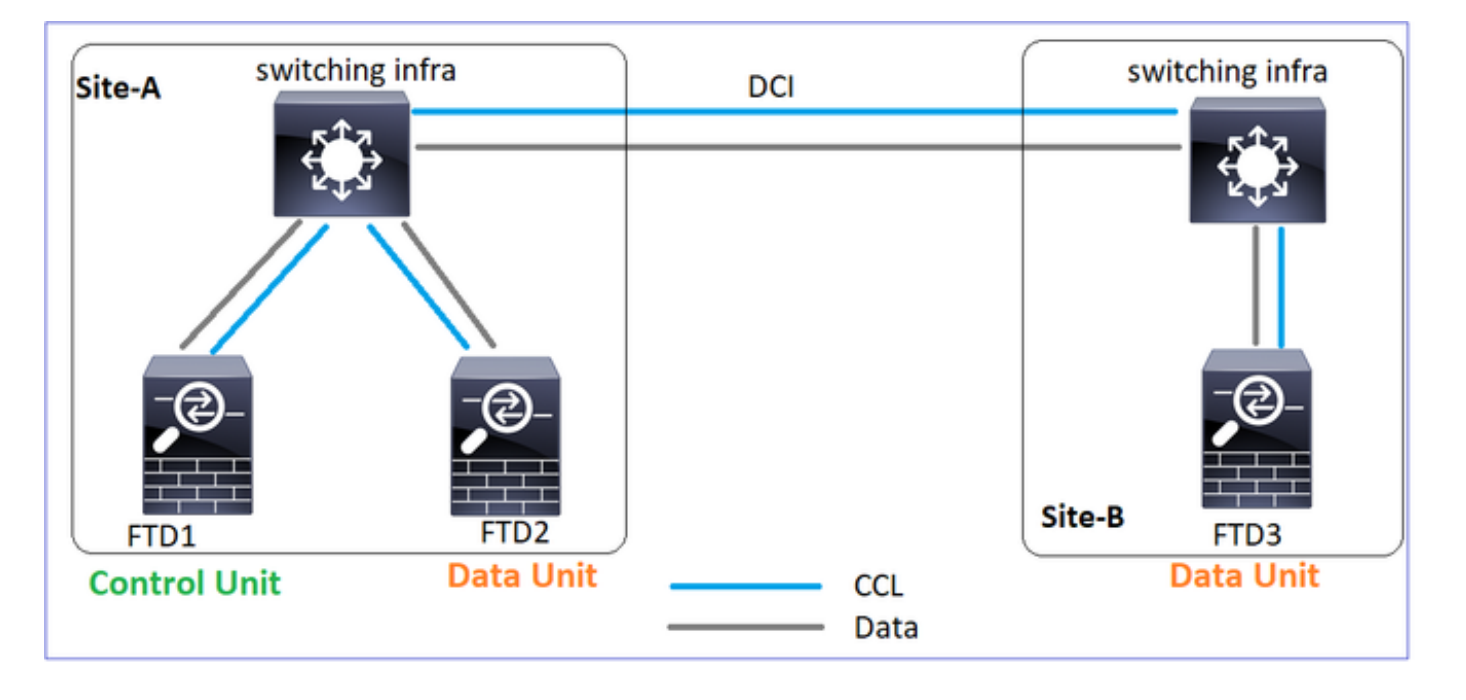

クラスタの設定

| ユニット1-1              | ユニット2-1            |
|----------------------|--------------------|
| cluster group GROUP1 | cluster group GROU |

## クラスタステータス

| ユニット1-1                                                                                                    | ユニット2-1                                                                                                    |
|----------------------------------------------------------------------------------------------------|----------------------------------------------------------------------------------------------------|
| <#root>                                                                                                    | <#root>                                                                                                    |
| firepower#                                                                                                    | firepower#                                                                                                    |
| show cluster info                                                                                                    | show cluster info                                                                                                    |
| Cluster GROUP1: On<br>Interface mode: spanned                                                                                                    | Cluster GROUP1: On<br>Interface mode: spanned                                                                                                    |
| This is "unit-1-1" in state PRIMARY                                                                                                    | This is "unit-2-1" in state SECONDARY                                                                                                    |
| ID : 0<br>Site ID : 1<br>Version : 9.12(2)33<br>Serial No.: FCH22247LNK<br>CCL IP : 10.17.1.1<br>CCL MAC : 0015.c500.018f<br>Last join : 20:25:36 UTC Nov 1 2020<br>Last leave: 20:25:28 UTC Nov 1 2020<br>Other members in the cluster: | ID : 2<br>Site ID : 1<br>Version : 9.12(2)33<br>Serial No.: FCH23157Y9N<br>CCL IP : 10.17.2.1<br>CCL MAC : 0015.c500.028<br>Last join : 20:44:46 UTC<br>Last leave: 20:44:38 UTC<br>Other members in the cluster: |
| Unit "unit-3-1" in state secondary                                                                                                    | Unit "unit-1-1" in state PRIMARY                                                                                                    |
| ID : 1<br>Site ID : 2<br>Version : 9.12(2)33<br>Serial No.: FCH22247MKJ<br>CCL IP : 10.17.3.1<br>CCL MAC : 0015.c500.038f<br>Last join : 20:58:45 UTC Nov 1 2020<br>Last leave: 20:58:37 UTC Nov 1 2020                                  | ID : 0<br>Site ID : 1<br>Version : 9.12(2)33<br>Serial No.: FCH22247LNK<br>CCL IP : 10.17.1.1<br>CCL MAC : 0015.c500.018<br>Last join : 20:25:36 UTC<br>Last leave: 20:25:28 UTC                                  |

| Unit "unit-2-1" in state SECONDARY  | Unit "unit-3-1" in state SECONDARY |
|-------------------------------------|------------------------------------|
| ID : 2                              | ID : 1                             |
| Site ID : 1                         | Site ID : 2                        |
| Version : 9.12(2)33                 | Version : 9.12(2)33                |
| Serial No.: FCH23157Y9N             | Serial No.: FCH22247MKJ            |
| CCL IP : 10.17.2.1                  | CCL IP : 10.17.3.1                 |
| CCL MAC : 0015.c500.028f            | CCL MAC : 0015.c500.038            |
| Last join : 20:44:45 UTC Nov 1 2020 | Last join : 20:58:45 UTC           |
| Last leave: 20:44:38 UTC Nov 1 2020 | Last leave: 20:58:37 UTC           |

シナリオ 1

両方向で最大4秒以上のCCL通信損失。

障害が発生する前

| FTD1  | FTD2   | FTD3   |
|-------|--------|--------|
| サイトA  | サイトム   | サイトB   |
| 制御ノード | データノード | データノード |

## リカバリ後(ユニットの役割に変更なし)

| FTD1  | FTD2   | FTD3   |
|-------|--------|--------|
| サイトA  | サイトム   | サイトB   |
| 制御ノード | データノード | データノード |

分析

障害(CCL通信が失われました)。

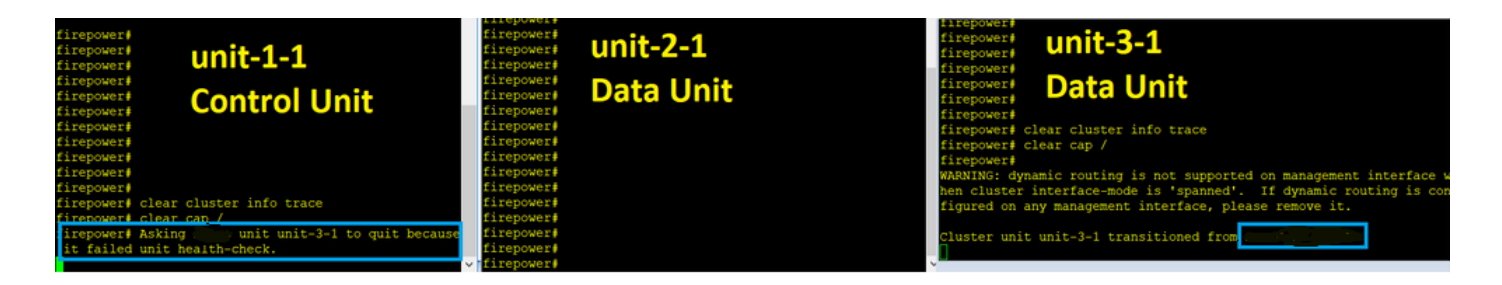

ユニット3-1のデータプレーンコンソールメッセージ:

#### <#root>

firepower# WARNING: dynamic routing is not supported on management interface when cluster interface-mode is 'spann If dynamic routing is configured on any management interface, please remove it.

Cluster unit unit-3-1 transitioned from SECONDARY to PRIMARY

Cluster disable is performing cleanup..done. All data interfaces have been shutdown due to clustering being disabled. To recover either enable clustering or remove cluster group configuration.

### ユニット1-1クラスタトレースログ:

<#root>

firepower#

show cluster info trace | include unit-3-1

Nov 02 09:38:14.239 [INFO]Notify chassis de-bundle port for blade unit-3-1, stack 0x000055a8918307fb 0x Nov 02 09:38:14.239 [INFO]FTD - CD proxy received state notification (DISABLED) from unit unit-3-1 Nov 02 09:38:14.239

[DBUG]Send CCP message to all: CCP\_MSG\_QUIT from unit-1-1 to unit-3-1 for reason CLUSTER\_QUIT\_MEMBER\_DRO

Nov 02 09:38:14.239 [INFO]Notify chassis de-bundle port for blade unit-3-1, stack 0x000055a8917eb596 0x Nov 02 09:38:14.239

[DBUG]Send CCP message to id 1: CCP\_MSG\_QUIT from unit-1-1 to unit-3-1 for reason CLUSTER\_QUIT\_REASON\_UN

Nov 02 09:38:14.239 [CRIT] Received heartbeat event 'SECONDARY heartbeat failure' for member unit-3-1 (I

スプリットブレイン

| ユニット1-1 | ユニット2-1 |
|---------|---------|
|         |         |

| <#root>                                                                                                    | <#root>                                                                                                    |
|----------------------------------------------------------------------------------------------------|----------------------------------------------------------------------------------------------------|
| firepower#                                                                                                    | firepower#                                                                                                    |
| show cluster info                                                                                                    | show cluster info                                                                                                    |
| Cluster GROUP1: On<br>Interface mode: spanned                                                                                                    | Cluster GROUP1: On<br>Interface mode: spanned<br>This is "unit-2-1" in state S                                                                                                   |
| This is "unit-1-1" in state PRIMARY                                                                                                    | ID : 2<br>Site ID : 1<br>Version : 9.12(2)33                                                                                                    |
| ID : 0<br>Site ID : 1<br>Version : 9.12(2)33<br>Serial No.: FCH22247LNK<br>CCL IP : 10.17.1.1<br>CCL MAC : 0015.c500.018f<br>Last join : 20:25:36 UTC Nov 1 2020<br>Last Joano: 20:25:38 UTC Nov 1 2020 | Serial No.: FCH23157Y9N<br>CCL IP : 10.17.2.1<br>CCL MAC : 0015.c500.028<br>Last join : 20:44:46 UTC<br>Last leave: 20:44:38 UTC<br>Other members in the cluster:                |
| Other members in the cluster:<br>Unit "unit-2-1" in state SECONDARY                                                                                                    | Unit "unit-1-1" in state PRIMARY                                                                                                    |
| ID : 2<br>Site ID : 1<br>Version : 9.12(2)33<br>Serial No.: FCH23157Y9N<br>CCL IP : 10.17.2.1<br>CCL MAC : 0015.c500.028f<br>Last join : 20:44:45 UTC Nov 1 2020<br>Last leave: 20:44:38 UTC Nov 1 2020 | ID : 0<br>Site ID : 1<br>Version : 9.12(2)33<br>Serial No.: FCH22247LNK<br>CCL IP : 10.17.1.1<br>CCL MAC : 0015.c500.018<br>Last join : 20:25:36 UTC<br>Last leave: 20:25:28 UTC |

クラスタ履歴

| ユニ<br>ニッッ<br>トト<br>1-2-<br>1 | ユニット3-1                                                                                                    |
|------------------------------|----------------------------------------------------------------------------------------------------|
| イベントなし                       | <pre>&lt;#root&gt; O9:38:16 UTC Nov 2 2020 SECONDARY PRIMARY_POST_CONFIG Primary relinquished ro 09:38:17 UTC Nov 2 2020 PRIMARY_POST_CONFIG Primary Primary post config done ar </pre> |

CCL通信復旧

Unit-1-1は現在の制御ノードを検出し、Unit-1-1の方が優先順位が高いため、Unit-3-1に CLUSTER\_QUIT\_REASON\_STRAY\_MEMBERメッセージを送信して新しい選択プロセスをトリ ガーします。最後に、unit-3-1はデータノードとして再結合します。

分割パーティションがピアパーティションと再接続すると、データノードは支配的な制御ノード によって流用メンバとして扱われ、CLUSTER\_QUIT\_REASON\_STRAY\_MEMBERの理由を含む CCP終了メッセージを受信します。

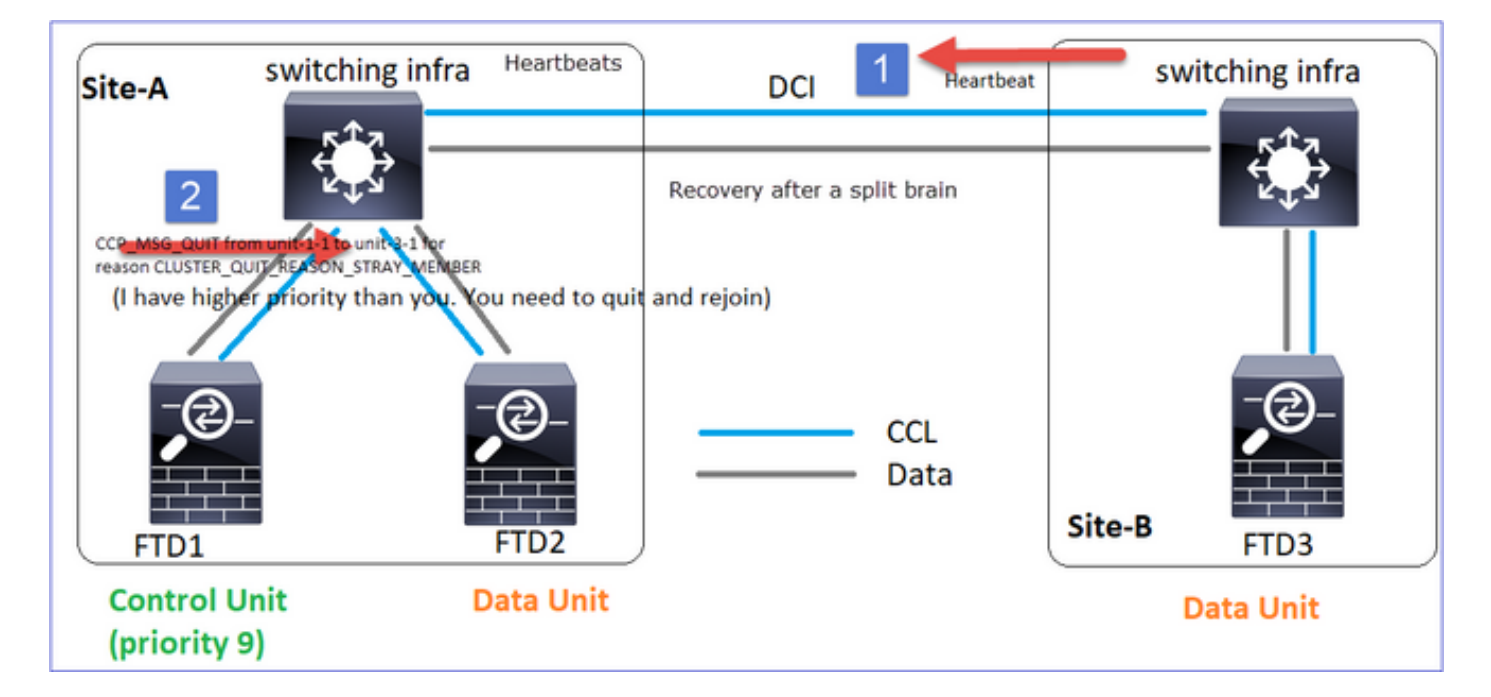

#### <#root>

Unit-3-1 console logs show:

Cluster unit unit-3-1 transitioned from PRIMARY to DISABLED

The 3DES/AES algorithms require a Encryption-3DES-AES activation key.

#### Detected Cluster Primart.

Beginning configuration replication from Primary. WARNING: Local user database is empty and there are still 'aaa' commands for 'LOCAL'. .. Cryptochecksum (changed): a9ed686f 8e2e689c 2553a104 7a2bd33a

End configuration replication from Primary.

Cluster unit unit-3-1 transitioned from DISABLED to SECONDARY

両方のユニット(ユニット-1-1とユニット-3-1)がクラスタログに表示されます。

<#root>

firepower#

show cluster info trace | include retain

Nov 03 21:20:23.019 [CRIT]Found a split cluster with both unit-1-1 and unit-3-1 as primary units. Prima Nov 03 21:20:23.019 [CRIT]Found a split cluster with both unit-1-1 and unit-3-1 as primary units. Prima

split-brainに対して生成されるsyslogメッセージもあります。

#### <#root>

firepower#

show log | include 747016

Nov 03 2020 21:20:23: %FTD-4-747016: Clustering: Found a split cluster with both unit-1-1 and unit-3-1 Nov 03 2020 21:20:23: %FTD-4-747016: Clustering: Found a split cluster with both unit-1-1 and unit-3-1

#### クラスタ履歴

| ユニット 1-1 | ユニット2-1 | ユニット3-1                                                                                                    |                                                                                                   |                                                                                                    |
|----------|---------|----------------------------------------------------------------------------------------------------|---------------------------------------------------------------------------------------------------|----------------------------------------------------------------------------------------------------|
| イベントなし   | イベントなし  | <pre>&lt;#root&gt; O9:47:33 UTC Nov 2 2020 Primary DISABLED Det O9:47:38 UTC Nov 2 2020 DISABLED ELECT O9:47:38 UTC Nov 2 2020 ELECTION SECON O9:47:38 UTC Nov 2 2020 SECONDARY_COLD SECONDARY_APP_SYNC SECONDARY_APP_SYNC SECONDARY_SYNC SECONDARY_APP_SYNC SECONDARY_APP</pre> | Eected a splitted cl<br>FION Enabled<br>NDARY_COLD Rece<br>SECONDARY_APP_SYNC<br>SECONDARY_CONFIG | uster<br>from CLI<br>eived cluster control messa<br>Client progression done<br>SECONDARY application conf |

|  | 09:48:29 UTC Nov 2 2020<br>SECONDARY_CONFIG<br>09:48:30 UTC Nov 2 2020<br>SECONDARY_FILESYS<br>09:48:54 UTC Nov 2 2020<br>SECONDARY_BULK_SYNC<br>SECONDARY<br>Client progression done | SECONDARY_FILESYS<br>SECONDARY_BULK_SYNC | Configuration replication<br>Client progression done |
|--|----------------------------------------------------------------------------------------------------|------------------------------------------|------------------------------------------------------|
|--|----------------------------------------------------------------------------------------------------|------------------------------------------|------------------------------------------------------|

シナリオ 2

両方向で約3~4秒間のCCL通信損失。

## 障害が発生する前

| FTD1  | FTD2   | FTD3   |
|-------|--------|--------|
| サイトA  | サイトム   | サイトB   |
| 制御ノード | データノード | データノード |

## リカバリ後(ユニットの役割に変更なし)

| FTD1  | FTD2   | FTD3   |
|-------|--------|--------|
| サイトA  | サイトム   | サイトB   |
| 制御ノード | データノード | データノード |

分析

イベント1:コントロールノードはユニット–3-1から3つのHCを失い、クラスタを離れるようユニ ット–3-1にメッセージを送信します。

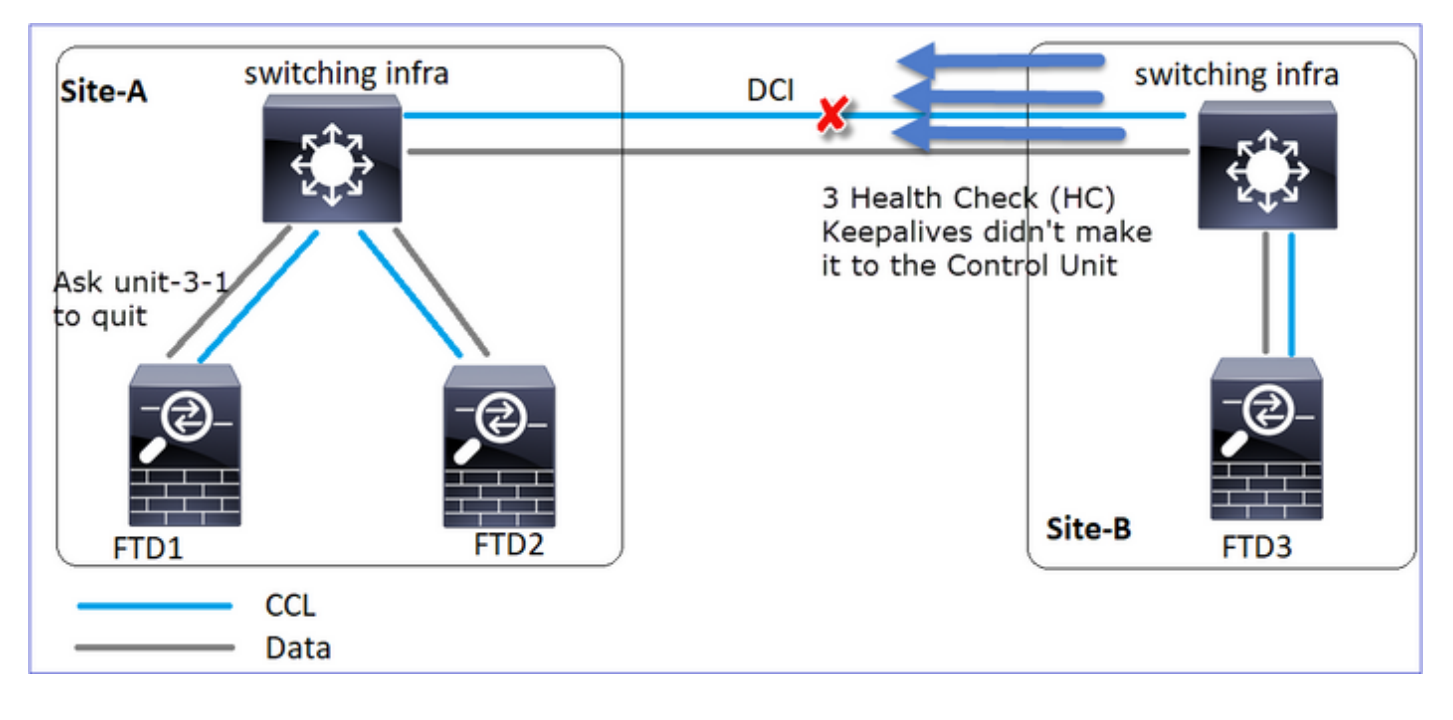

イベント2: CCLが非常に速く回復し、制御ノードからの

CLUSTER\_QUIT\_REASON\_STRAY\_MEMBERメッセージがリモート側に送信されました。ユニ ット3-1がDISABLEDモードに直接移行し、スプリットブレインが発生しない

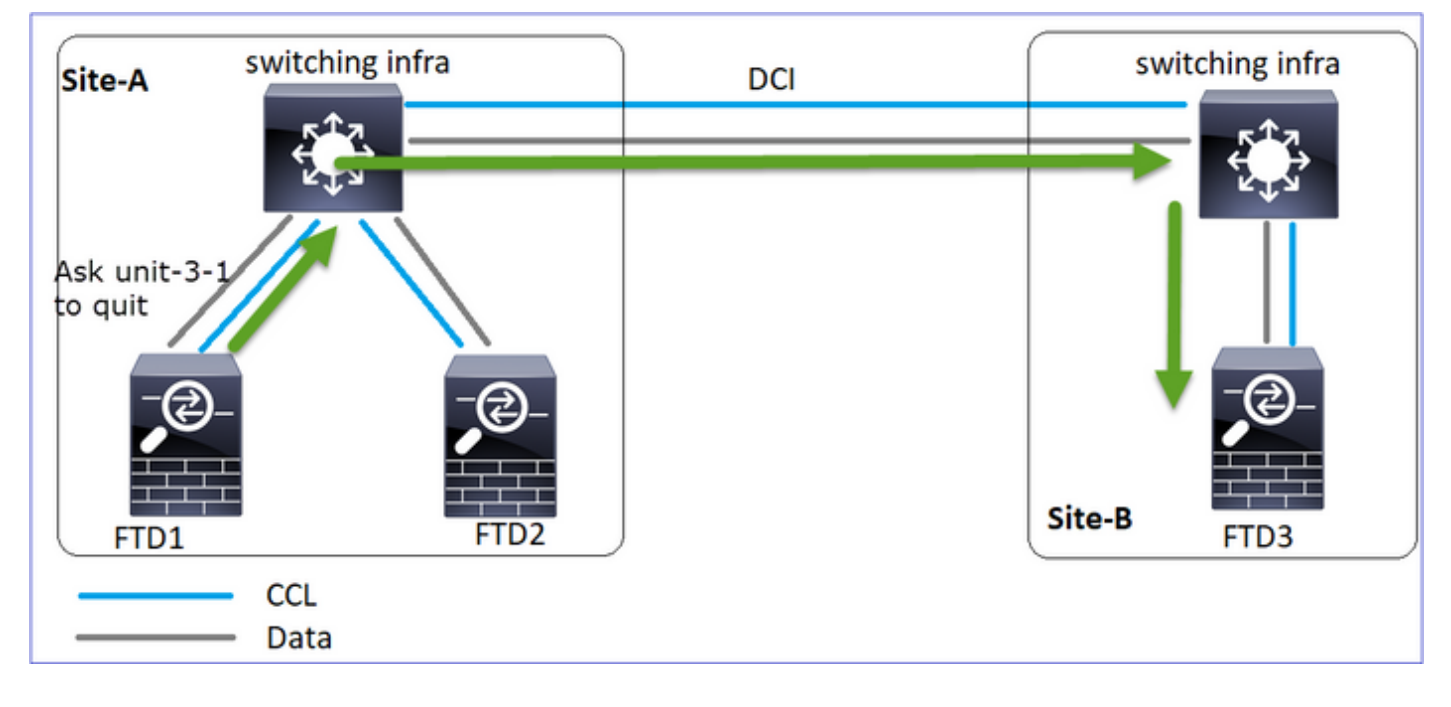

ユニット1-1(コントロール)では次のように表示されます。

#### <#root>

firepower#
Asking SECONDARY unit unit-3-1 to quit because it failed unit health-check.

Forcing stray member unit-3-1 to leave the cluster

ユニット3-1 (データノード)では、次のように表示されます。

#### <#root>

firepower#

Cluster disable

is performing cleanup..done. All data interfaces have been shutdown due to clustering being disabled. To recover either enable clust

Cluster unit unit-3-1 transitioned from SECONDARY to DISABLED

### クラスタユニット3-1がDISABLED状態に移行し、CCL通信が復元されると、データノードとして 再結合します。

#### <#root>

firepower#

show cluster history

20:58:40 UTC Nov 1 2020

| SECONDARY            | DISABLED            | Received control message DISABLE (stray member) |
|----------------------|---------------------|-------------------------------------------------|
|                      |                     |                                                 |
| 20:58:45 UTC Nov 1   | 2020                |                                                 |
| DISABLED             | ELECTION E          | nabled from CLI                                 |
| 20:58:45 UTC Nov 1   | 2020                |                                                 |
| ELECTION             | SECONDARY_COLD      | Received cluster control message                |
| 20:58:45 UTC Nov 1   | 2020                |                                                 |
| SECONDARY_COLD       | SECONDARY_APP_SYNC  | Client progression done                         |
| 20:59:33 UTC Nov 1   | 2020                |                                                 |
| SECONDARY_APP_SYNC   | SECONDARY_CONFIG    | SECONDARY application configuration sync done   |
| 20:59:44 UTC Nov 1   | 2020                |                                                 |
| SECONDARY_CONFIG     | SECONDARY_FILESYS   | Configuration replication finished              |
| 20:59:45 UTC Nov 1   | 2020                |                                                 |
| SECONDARY_FILESYS    | SECONDARY_BULK_SYNC | Client progression done                         |
| 21:00:09 UTC Nov 1 2 | 2020                |                                                 |

SECONDARY\_BULK\_SYNC SECONDARY

Client progression done

シナリオ3

両方向で約3~4秒間のCCL通信損失。

障害発生前。

| FTD1  | FTD2   | FTD3   |
|-------|--------|--------|
| サイトム  | サイトA   | サイトB   |
| 制御ノード | データノード | データノード |

## リカバリ後(制御ノードが変更された場合)

| FTD1   | FTD2  | FTD3   |
|--------|-------|--------|
| サイトA   | サイトム  | サイトB   |
| データノード | 制御ノード | データノード |

分析

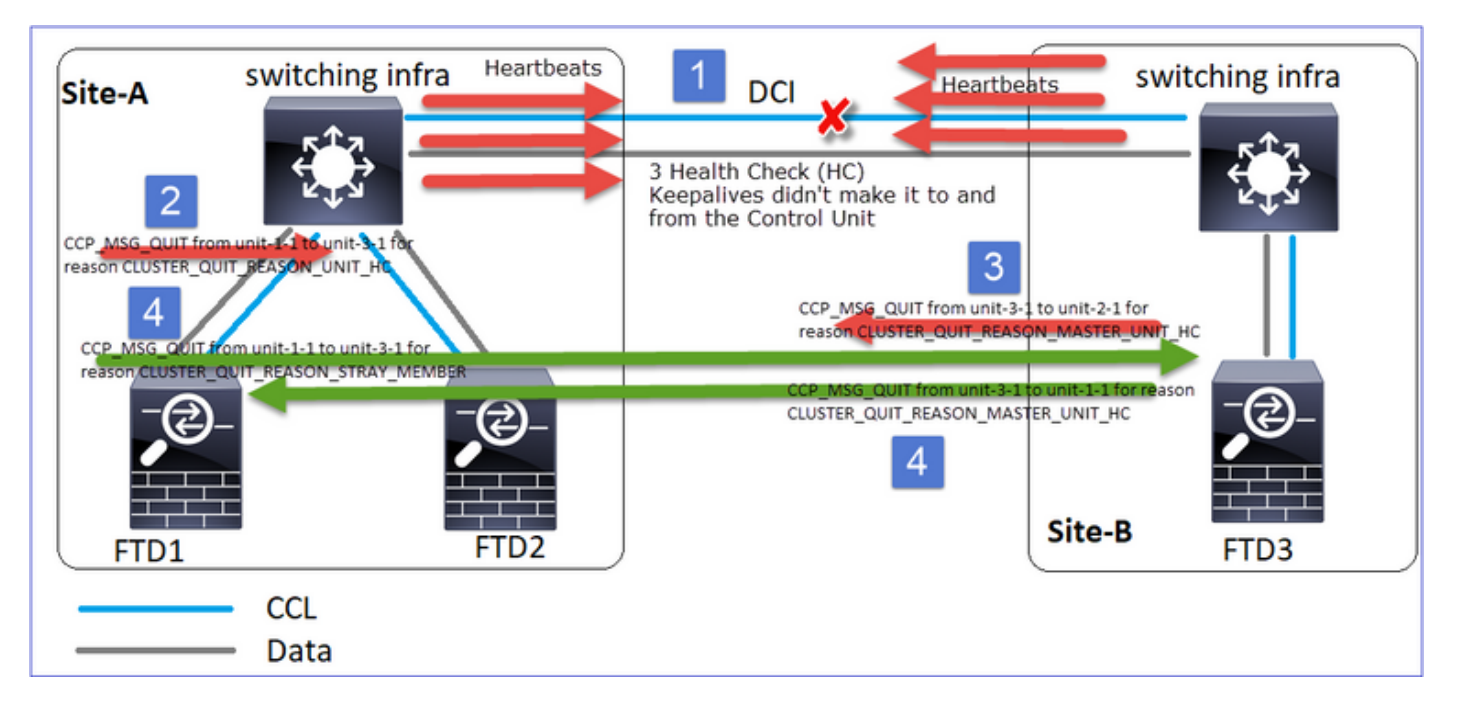

- 1. CCLがダウンします。
- 2. Unit-1-1はUnit-3-1から3つのHCメッセージを受信せず、QUITメッセージをUnit-3-1に送信し ます。このメッセージがユニット3-1に到達することはありません。
- 3. ユニット3-1がユニット2-1にQUITメッセージを送信します。このメッセージがユニット2-1に到達することはありません。

CCLが回復します。

4. Unit-1-1は、Unit-3-1が自身を制御ノードとしてアドバタイズしたことを確認し、

QUIT\_REASON\_STRAY\_MEMBERメッセージをUnit-3-1に送信します。unit-3-1でメッセージが受信されると、DISABLED状態になります。同時に、unit-3-1は QUIT\_REASON\_PRIMARY\_UNIT\_HCメッセージをunit-1-1に送信し、終了を依頼します。 ユニット1-1が受信すると、このメッセージはDISABLED状態になります。

クラスタ履歴

| ユニット1-1                                                        |              |                        |             |                                |
|----------------------------------------------------------------|--------------|------------------------|-------------|--------------------------------|
|                                                                |              |                        |             |                                |
|                                                                |              |                        |             |                                |
| <#root>                                                        |              |                        |             |                                |
| 19:53:09 UTC Nov 2                                             | 2020         |                        |             |                                |
| PRIMARY DISABLED                                               |              |                        |             |                                |
| Received control                                               | message Di   | ISABLE<br>(primary uni | t health ch | eck failure)                   |
| 19:53:13 UTC NOV 2<br>DISABLED                                 | 2020<br>ELEC | TION                   | Enabled     | from CLI                       |
| ELECTION<br>19:53:13 UTC Nov 2                                 | SEC0         | NDARY_COLD             | Rece        | eived cluster control message  |
| SECONDARY_COLD<br>19:54:01 UTC Nov 2                           | 2020         | SECONDARY_AP           | P_SYNC      | Client progression done        |
| SECONDARY_APP_SYNC<br>19:54:12 UTC Nov 2                       | 2020         | SECONDARY_CO           | NFIG        | SECONDARY application configur |
| SECONDARY_CONFIG                                               | 2020         | SECONDARY_FI           | LESYS       | Configuration replication fini |
| SECONDARY_FILESYS<br>19:54:37 UTC Nov 2<br>SECONDARY_BULK_SYNC | 2020         | SECONDARY_BU           | LK_SYNC     | Client progression done        |

SECONDARY

Client progression done
## シナリオ4

約3~4秒間のCCL通信損失

## 障害が発生する前

| FTD1  | FTD2   | FTD3   |
|-------|--------|--------|
| サイトム  | サイトA   | サイトB   |
| 制御ノード | データノード | データノード |

# リカバリ後(制御ノードがサイトを変更)

| FTD1   | FTD2   | FTD3  |
|--------|--------|-------|
| サイトA   | サイトム   | サイトB  |
| データノード | データノード | 制御ノード |

## 分析

## 障害

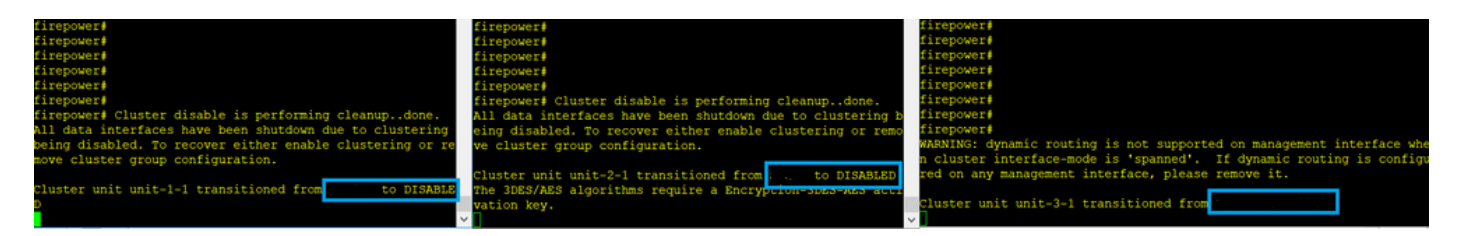

同じ障害の異なる種類。この場合、ユニット–1-1もユニット–3-1から3つのHCメッセージを受信 せず、新しいキープアライブを受信した後、STRAYメッセージを使用してユニット–3-1をキック アウトしようとしましたが、メッセージはユニット–3-1に到達しませんでした。

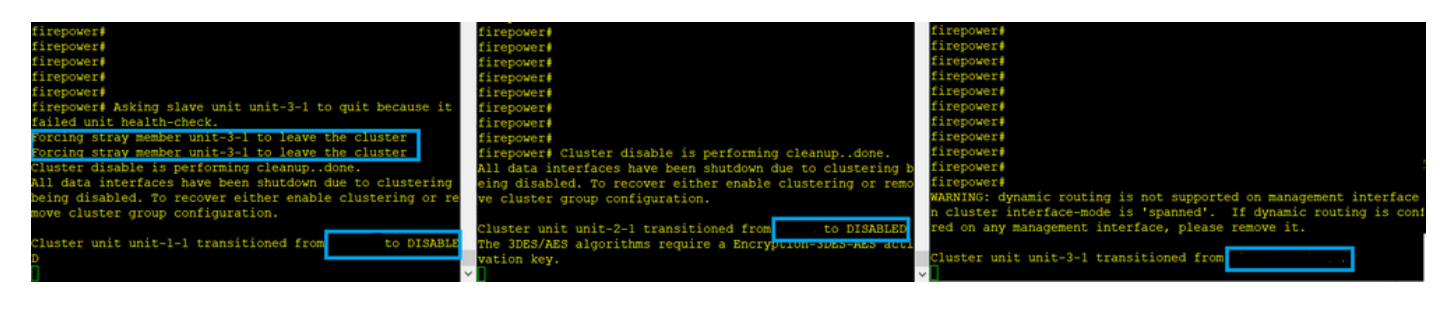

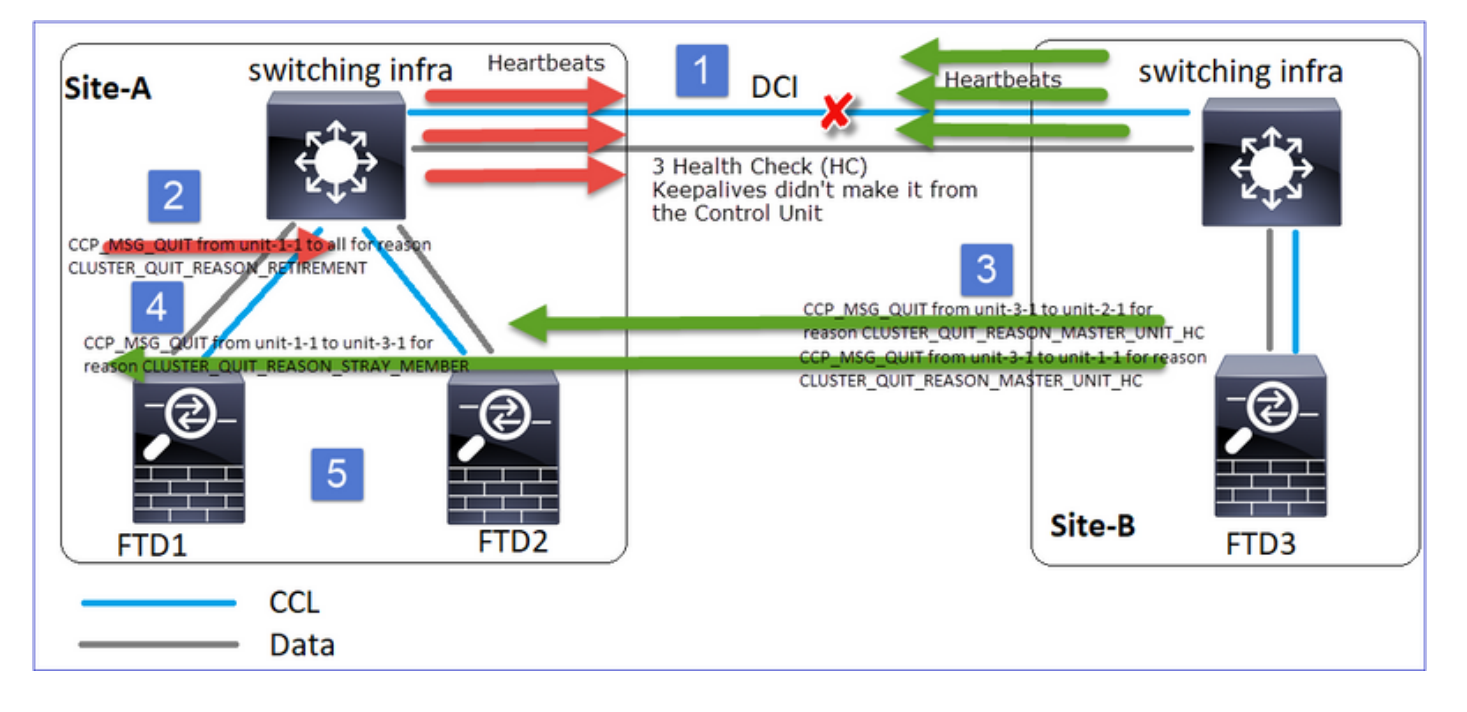

- 1. CCLが数秒間単方向になります。ユニット–3-1は、ユニット–1-1から3つのHCメッセージを 受信せず、制御ノードとなる。
- 2. ユニット2-1は、CLUSTER\_QUIT\_REASON\_RETIREMENTメッセージ(ブロードキャスト )を送信する。
- 3. ユニット–3-1がユニット–2-1にQUIT\_REASON\_PRIMARY\_UNIT\_HCメッセージを送信しま す。ユニット2-1はこれを受信し、クラスタを終了します。
- 4. ユニット–3-1がユニット–1-1にQUIT\_REASON\_PRIMARY\_UNIT\_HCメッセージを送信しま す。ユニット1-1はそれを受信し、クラスタを終了します。CCLが回復します。
- 5. ユニット1-1と2-1は、データノードとしてクラスタに再参加します。

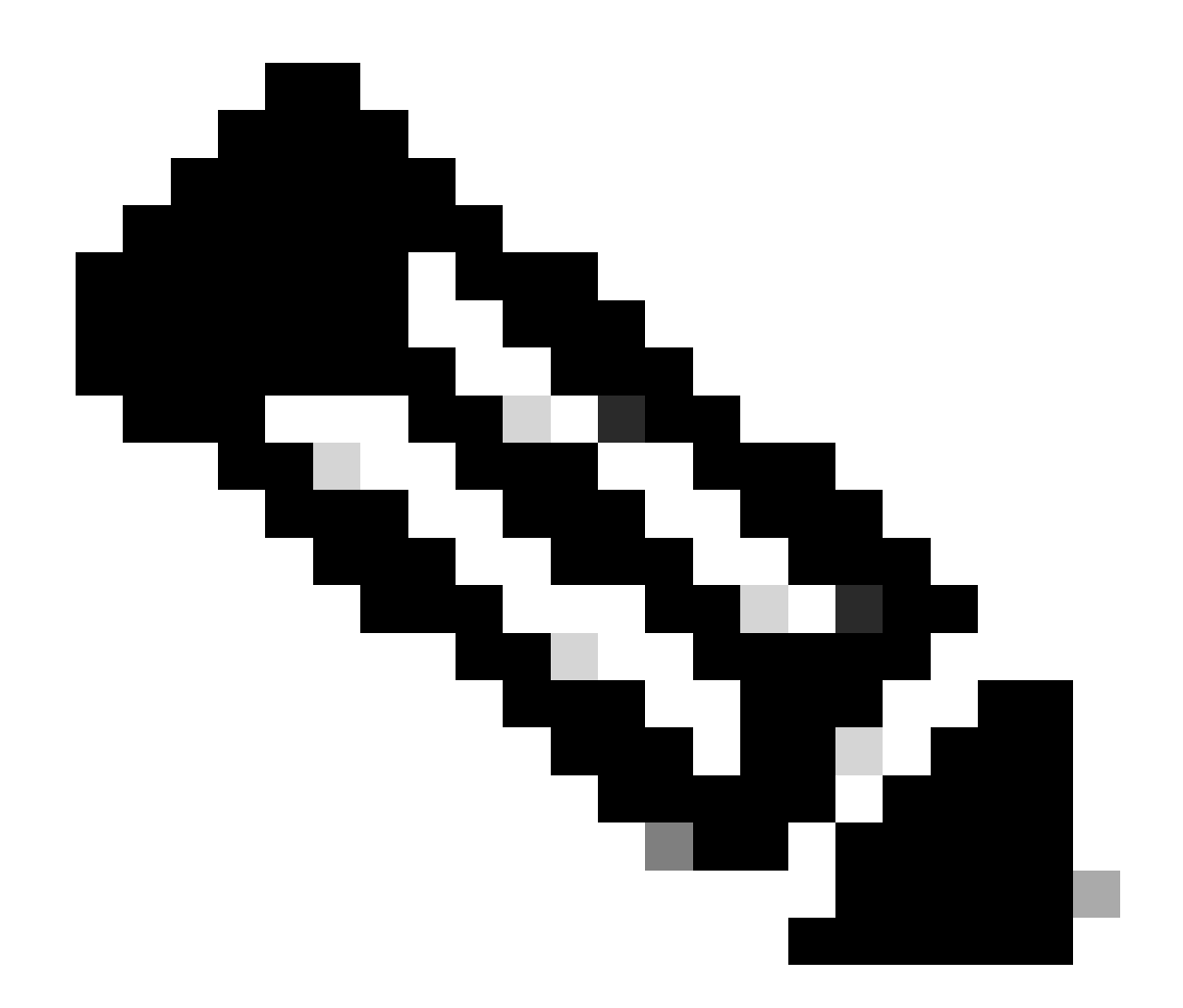

注:ステップ5でCCLが回復しない場合、サイトAではFTD1が新しい制御ノードになり、 CCLの回復後に新しい選択が行われます。

ユニット1-1のsyslogメッセージ:

<#root>

firepower#

show log | include 747

Nov 03 2020 23:13:08: %FTD-7-747005: Clustering: State machine notify event CLUSTER\_EVENT\_MEMBER\_STATE Nov 03 2020 23:13:09: %FTD-4-747015: Clustering: Forcing stray member unit-3-1 to leave the cluster Nov 03 2020 23:13:09: %FTD-7-747005: Clustering: State machine notify event CLUSTER\_EVENT\_MEMBER\_STATE Nov 03 2020 23:13:10: %FTD-4-747015: Clustering: Forcing stray member unit-3-1 to leave the cluster Nov 03 2020 23:13:10: %FTD-6-747004: Clustering:

State machine changed from state PRIMARY to DISABLED

Nov 03 2020 23:13:12: %FTD-7-747006: Clustering: State machine is at state DISABLED Nov 03 2020 23:13:12: %FTD-7-747005: Clustering: State machine notify event CLUSTER\_EVENT\_MY\_STATE (sta Nov 03 2020 23:13:18: %FTD-6-747004: Clustering: State machine changed from state ELECTION to ONCALL

```
ユニット1-1のクラスタトレースログ:
```

<#root>

firepower#

show cluster info trace | include QUIT

Nov 03 23:13:10.789 [DBUG]Send CCP message to all: CCP\_MSG\_QUIT from unit-1-1 for reason CLUSTER\_QUIT\_R Nov 03 23:13:10.769 [DBUG]

Receive CCP message: CCP\_MSG\_QUIT from unit-3-1 to unit-1-1 for reason CLUSTER\_QUIT\_REASON\_PRIMARY\_UNIT\_

Nov 03 23:13:10.769 [DBUG]Send CCP message to id 1: CCP\_MSG\_QUIT from unit-1-1 to unit-3-1 for reason C Nov 03 23:13:09.789 [DBUG]Receive CCP message: CCP\_MSG\_QUIT from unit-2-1 for reason CLUSTER\_QUIT\_REASO Nov 03 23:13:09.769 [DBUG]Send CCP message to id 1: CCP\_MSG\_QUIT from unit-1-1 to unit-3-1 for reason CL Nov 03 23:13:08.559 [DBUG]Send CCP message to all: CCP\_MSG\_QUIT from unit-1-1 to unit-3-1 for reason CL Nov 03 23:13:08.559 [DBUG]Send CCP message to id 1: CCP\_MSG\_QUIT from unit-1-1 to unit-3-1 for reason CL

```
ユニット3-1のsyslogメッセージ:
```

## <#root>

firepower#

show log | include 747

Nov 03 2020 23:13:09: %FTD-7-747005: Clustering: State machine notify event CLUSTER\_EVENT\_MEMBER\_STATE Nov 03 2020 23:13:10: %FTD-7-747005: Clustering: State machine notify event CLUSTER\_EVENT\_MEMBER\_STATE Nov 03 2020 23:13:10: %FTD-6-747004: Clustering:

State machine changed from state SECONDARY to PRIMARY

Nov 03 2020 23:13:10: %FTD-6-747004: Clustering: State machine changed from state PRIMARY\_FAST to PRIMA Nov 03 2020 23:13:10: %FTD-6-747004: Clustering: State machine changed from state PRIMARY\_DRAIN to PRIM Nov 03 2020 23:13:10: %FTD-6-747004: Clustering: State machine changed from state PRIMARY\_CONFIG to PRI Nov 03 2020 23:13:10: %FTD-7-747006: Clustering: State machine is at state PRIMARY\_POST\_CONFIG Nov 03 2020 23:13:10: %FTD-6-747004: Clustering: State machine changed from state PRIMARY\_POST\_CONFIG Nov 03 2020 23:13:10: %FTD-6-747004: Clustering: State machine changed from state PRIMARY\_POST\_CONFIG t Nov 03 2020 23:13:10: %FTD-7-747006: Clustering: State machine changed from state PRIMARY\_POST\_CONFIG t

State machine is at state PRIMARY

クラスタ履歴

```
ユニット1-1
```

<#root>

23:13:13 UTC Nov 3 2020 PRIMARY DISABLED Received control message DISABLE (primary unit health check failure) 23:13:18 UTC Nov 3 2020 Enabled from CLI DISABLED ELECTION 23:13:18 UTC Nov 3 2020 Received cluster control message ELECTION ONCALL 23:13:23 UTC Nov 3 2020 Received cluster control message ONCALL ELECTION 23:14:48 UTC Nov 3 2020 ONCALL ELECTION Received cluster control message 23:14:48 UTC Nov 3 2020 Received cluster control message ELECTION SECONDARY\_COLD 23:14:48 UTC Nov 3 2020 SECONDARY\_COLD SECONDARY\_APP\_SYNC Client progression done 23:15:36 UTC Nov 3 2020 SECONDARY\_APP\_SYNC SECONDARY\_CONFIG SECONDARY application configuration sync done 23:15:48 UTC Nov 3 2020 SECONDARY\_CONFIG Configuration replication finished SECONDARY\_FILESYS 23:15:49 UTC Nov 3 2020 SECONDARY\_FILESYS SECONDARY\_BULK\_SYNC Client progression done 23:16:13 UTC Nov 3 2020 SECONDARY\_BULK\_SYNC SECONDARY Client progression done

# シナリオ 5

# 障害が発生する前

| FTD1  | FTD2   | FTD3   |
|-------|--------|--------|
| サイトA  | サイトA   | サイトB   |
| 制御ノード | データノード | データノード |

# リカバリ後(変更なし)

| FTD1  | FTD2   | FTD3   |
|-------|--------|--------|
| サイトA  | サイトム   | サイトB   |
| 制御ノード | データノード | データノード |

## 障害

| <pre>firepower# firepower# firepo</pre> | firepower#<br>firepower#<br>firepower#<br>firepower#<br>firepower#<br>firepower#<br>firepower#<br>Cluster Cluster disable is performing cleanupdone.<br>All data interfaces have been shutdown due to clustering b<br>eing disabled. To recover either enable clustering or remo<br>we cluster group configuration.<br>Cluster unit unit-2-1 transitioned from . to DISABLED<br>The 3DES/AES algorithms require a Encryption-JUES-AES acti<br>vation key.<br>Detected Cluster Master.<br>Beginning configuration replication from Master.<br>NARNING: Local user database is empty and there are still<br>'aaa' commands for 'LOCAL'. | firepower#<br>firepower#<br>firepower#<br>WARNING: dynamic routing is not supported on management interface whe<br>n cluster interface-mode is "spanned". If dynamic routing is configu<br>red on any management interface, please remove it.<br>Cluster disable is performing cleanupdone.<br>All data interfaces have been shutdown due to clustering being disabl<br>ed. To recover either enable clustering or remove cluster group configuration.<br>Cluster unit unit-3-1 transitioned from the to clustering being disable<br>remove cluster group configuration.<br>Cluster unit unit-3-1 transitioned from the to DISABLED<br>The 3085/AES algorithms require a Encryption-substates activation key.<br>Detected Cluster Master.<br>Beginning configuration replication from Master.<br>MARNING: Local user database is empty and there are still 'aaa' comma<br>net for 'Local'. |
|----------------------------------------------------------------------------------------------------|----------------------------------------------------------------------------------------------------|----------------------------------------------------------------------------------------------------|
| Beginning configuration replication to Slave unit-2-1<br>End Configuration Replication to slave.<br>Beginning configuration replication to Slave unit-3-1<br>End Configuration Replication to slave.                                                                                                    | Cryptochecksum (changed): b053fdaf 57c6834e db98bfe0 8d57e<br>Zae<br>End configuration replication from Master.<br>Cluster unit unit-2-1 transitioned from DISABLED to                                                                                                    | Cryptochecksum (changed): b053fdaf 57c6034e db90bfe0 0d57e2ae<br>End configuration replication from Master.                                                                                                    |

ユニット3-1はユニット1-1とユニット2-1の両方にQUITメッセージを送信しましたが、接続の問題によりユニット2-1のみがQUITメッセージを受信しました。

# ユニット1-1クラスタトレースログ:

## <#root>

firepower#

show cluster info trace | include QUIT

Nov 04 00:52:10.429 [DBUG]Receive CCP message: CCP\_MSG\_QUIT from unit-3-1 for reason CLUSTER\_QUIT\_REASO Nov 04 00:51:47.059 [DBUG]Receive CCP message: CCP\_MSG\_QUIT from unit-2-1 for reason CLUSTER\_QUIT\_REASO Nov 04 00:51:45.429 [DBUG]Send CCP message to all: CCP\_MSG\_QUIT from unit-1-1 to unit-3-1 for reason CL Nov 04 00:51:45.429 [DBUG]Send CCP message to unit-3-1(1): CCP\_MSG\_QUIT from unit-1-1 to unit-3-1 for r

# ユニット2-1クラスタトレースログ:

## <#root>

firepower#

show cluster info trace | include QUIT

Nov 04 00:52:10.389 [DBUG]Receive CCP message: CCP\_MSG\_QUIT from unit-3-1 for reason CLUSTER\_QUIT\_REASO Nov 04 00:51:47.019 [DBUG]Send CCP message to all: CCP\_MSG\_QUIT from unit-2-1 for reason CLUSTER\_QUIT\_R Nov 04 00:51:46.999 [DBUG]

Receive CCP message: CCP\_MSG\_QUIT from unit-3-1 to unit-2-1 for reason CLUSTER\_QUIT\_REASON\_PRIMARY\_UNIT

Nov 04 00:51:45.389 [DBUG]Receive CCP message: CCP\_MSG\_QUIT from unit-1-1 to unit-3-1 for reason CLUSTE

## クラスタ履歴

7 ッ ユニット2-1 ŀ 1 1 <#root> 00:51:50 UTC Nov 4 2020 SECONDARY DISABLED Received control message DISABLE (primary unit health check failure) 00:51:54 UTC Nov 4 2020 Enabled from CLI DISABLED ELECTION 00:51:54 UTC Nov 4 2020 ELECTION SECONDARY\_COLD Received cluster control message 00:51:54 UTC Nov 4 2020 SECONDARY\_COLD SECONDARY\_APP\_SYNC Client progression done 00:52:42 UTC Nov 4 2020 SECONDARY\_APP\_SYNC SECONDARY\_CONFIG SECONDARY application configuration ŀ sync done 00:52:54 UTC Nov 4 2020 な SECONDARY\_CONFIG SECONDARY\_FILESYS Configuration replication finishe 00:52:55 UTC Nov 4 2020 SECONDARY\_FILESYS SECONDARY\_BULK\_SYNC Client progression done 00:53:19 UTC Nov 4 2020 SECONDARY\_BULK\_SYNC SECONDARY Client progression done

クラスタデータプレーン接続の確立

NGFWキャプチャポイント

NGFWは、次のポイントでキャプチャ機能を提供します。

- シャーシ内部スイッチ(FXOS)
- FTDデータプレーンエンジン
- ・ FTD Snort エンジン

クラスタ上のデータパスの問題をトラブルシューティングする場合、ほとんどの場合に使用され るキャプチャポイントは、FXOSおよびFTDデータプレーンエンジンのキャプチャです。

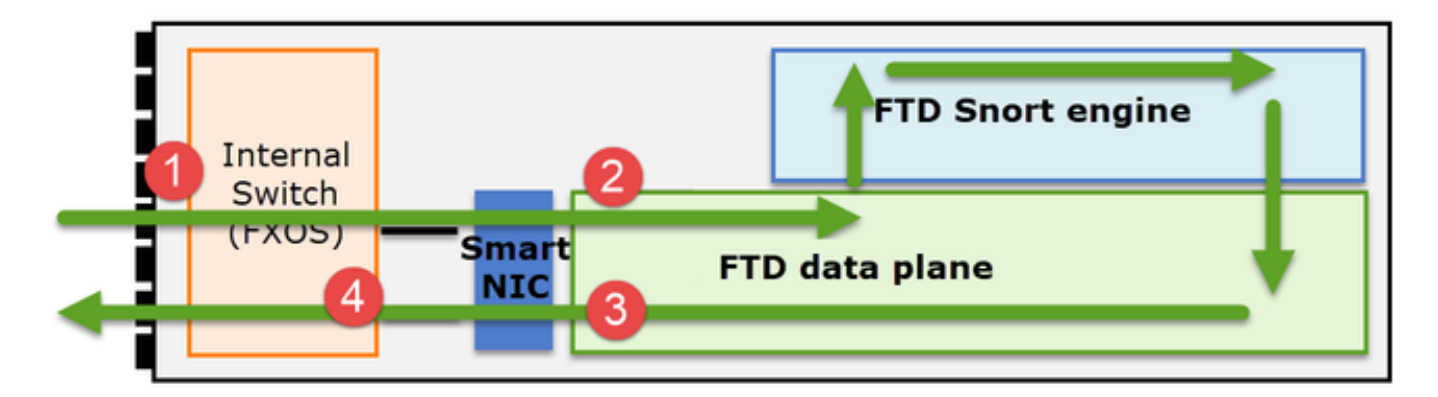

- 1. 物理インターフェイスでのFXOS入力キャプチャ
- 2. データプレーンエンジンでのFTD入力キャプチャ
- 3. データプレーンエンジンでのFTD出力キャプチャ
- 4. バックプレーンインターフェイスでのFXOS入力キャプチャ

NGFWキャプチャの詳細については、次のドキュメントを参照してください。

クラスタユニットフローロールの基本

接続は、次のような要因に応じて、複数の方法でクラスタを介して確立できます。

- トラフィックのタイプ(TCP、UDPなど)
- 隣接スイッチで設定されたロードバランシングアルゴリズム
- ファイアウォールに設定された機能
- ネットワーク状態(IPフラグメンテーション、ネットワーク遅延など)

| フローロール     | 説明                     | フラグ |
|------------|------------------------|-----|
| 主催者(Owner) | 通常は、最初に接続を受信したユニッ<br>ト | UIO |

| Director        | フォワーダからの所有者参照要求を処<br>理するユニットです。                                                                                                    | Υ                                                               |
|-----------------|----------------------------------------------------------------------------------------------------|-----------------------------------------------------------------|
| バックアップ所有<br>者   | ダイレクタが所有者と同じユニットで<br>ない限り、ダイレクタはバックアップ<br>所有者でもあります。オーナーが自分<br>自身をダイレクタとして選択した場合<br>は、別のバックアップ・オーナーが選<br>択されます。                                                                                     | Y(ダイレクタがバックアップ・オ<br>ーナーでもある場合)<br>y(ダイレクタがバックアップ・オ<br>ーナーでない場合) |
| フォワーダ           | パケットを所有者に転送するユニット                                                                                                    | z                                                               |
| フラグメントオー<br>ナー  | フラグメント化されたトラフィックを<br>処理するユニット                                                                                                    | -                                                               |
| シャーシのバック<br>アップ | シャーシ間クラスタでは、ディレクタ<br>/バックアップフローと所有者フロー<br>の両方が同じシャーシのユニットによ<br>って所有されている場合、他のいずれ<br>かのシャーシ内のユニットがセカンダ<br>リバックアップ/ディレクタになりま<br>す。<br>このロールは、ブレードが1つ以上あ<br>るFirepower 9300シリーズのシャーシ<br>間クラスタに固有のものです。 | w                                                               |

- ・ 詳細については、『コンフィギュレーションガイド』の関連セクションを参照してください
   (「関連情報」のリンクを参照)
- 特定のシナリオ(ケーススタディのセクションを参照)では、一部のフラグが常に表示されるわけではありません。

クラスタ接続の確立のケーススタディ

次のセクションでは、クラスタを介して接続を確立する方法の一部を示すさまざまなケーススタ ディについて説明します。目標は次のとおりです。

- ユニットのさまざまな役割を理解します。
- さまざまなコマンド出力を関連付ける方法をデモンストレーションします。

トポロジ

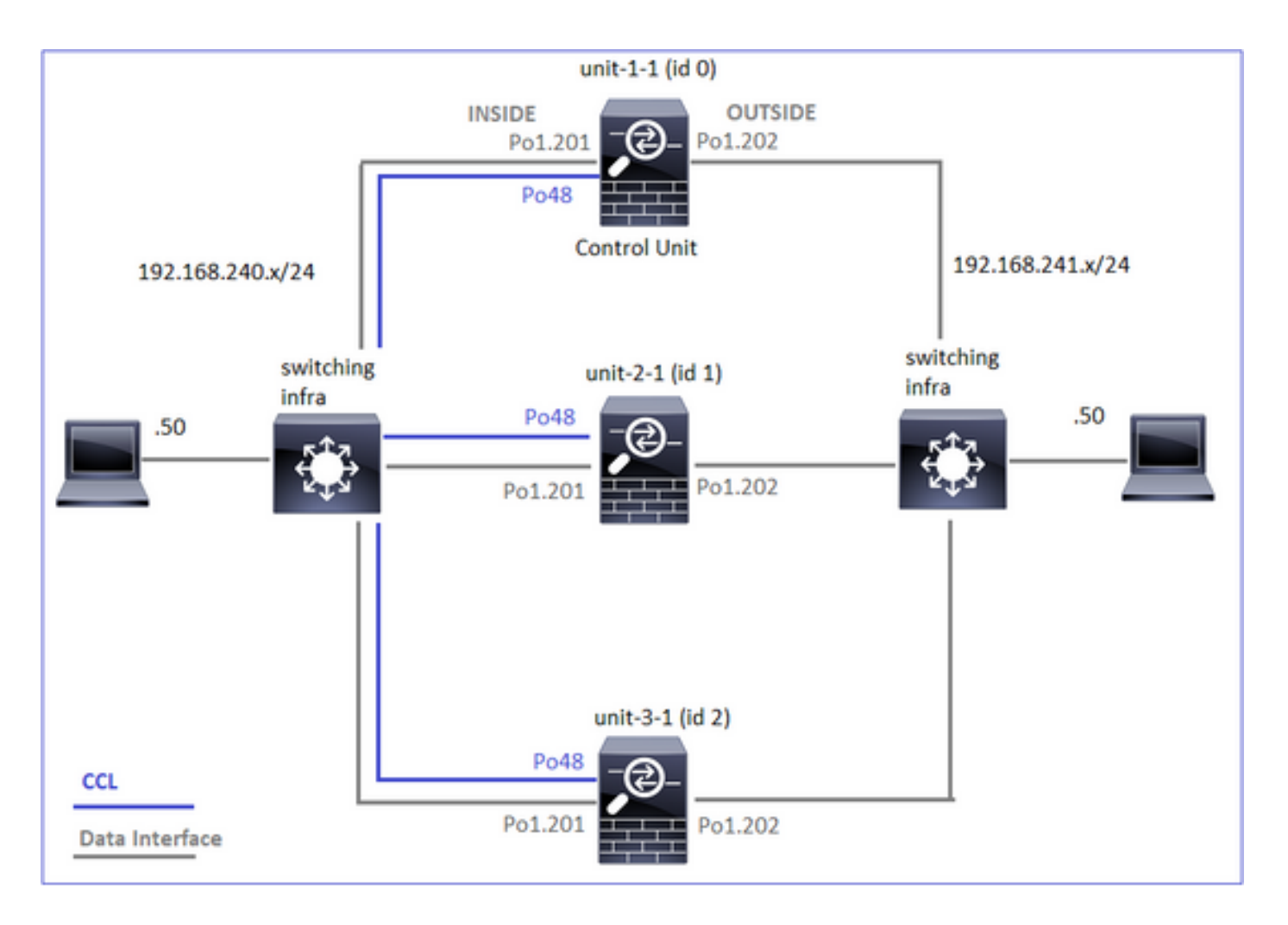

クラスタユニットとID:

| ユニット1-1                                                                                                    | ユニット2-1                                                                                                    |
|----------------------------------------------------------------------------------------------------|----------------------------------------------------------------------------------------------------|
| <#root><br>Cluster GROUP1: On<br>Interface mode: spanned                                                                                                    | <#root><br>Unit "unit-2-1" in state SECO                                                                                                    |
| This is "unit-1-1" in state PRIMARY<br>ID : 0<br>Site ID : 1<br>Version : 9.15(1)<br>Serial No.: FCH22247LNK<br>CCL IP : 10.17.1.1<br>CCL MAC : 0015.c500.018f<br>Last join : 02:24:43 UTC Nov 27 2020<br>Last leave: N/A | ID : 1<br>Site ID : 1<br>Version : 9.15(1)<br>Serial No.: FCH23157Y9N<br>CCL IP : 10.17.2.1<br>CCL MAC : 0015.c500.02<br>Last join : 02:04:19 UTC<br>Last leave: N/A |

cluster exec cap CAPI int INSIDE buffer 33554432 match tcp host 192.168.240.50 host 192.168.241.50 eq 8 cluster exec cap CAPO int OUTSIDE buffer 33554432 match tcp host 192.168.240.50 host 192.168.241.50 eq cluster exec cap CAPI\_RH reinject-hide int INSIDE buffer 33554432 match tcp host 192.168.240.50 host 19 cluster exec cap CAPO\_RH reinject-hide int OUTSIDE buffer 33554432 match tcp host 192.168.240.50 host 1 cluster exec cap CL int cluster buffer 33554432

◆注:これらのテストは、クラスタを通過するトラフィックが最小限のラボ環境で実行されました。実稼働環境では、キャプチャの「ノイズ」を最小限に抑えるために、可能な限り特定のキャプチャフィルタ(たとえば、宛先ポートと可能な限り送信元ポート)を使用するようにしてください。

ケース スタディ 1対称トラフィック(オーナーはディレクタでもある)

観察1.reinject-hideキャプチャは、ユニット1-1のパケットのみを示しています。これは、両方向 のフローがユニット1-1(対称トラフィック)を通過したことを意味します。

<#root>

firepower#

cluster exec show cap

capture CCL type raw-data interface cluster [Capturing - 33513 bytes] capture CAPI type raw-data buffer 33554432 trace interface INSIDE [Buffer Full - 33553914 bytes] match tcp host 192.168.240.50 host 192.168.241.50 eq 80 capture CAPO type raw-data buffer 33554432 trace interface OUTSIDE [Buffer Full - 33553914 bytes] match tcp host 192.168.240.50 host 192.168.241.50 eq 80 capture CAPI\_RH type raw-data

reinject-hide

buffer 33554432 interface INSIDE [Buffer Full -

33553914 bytes

] match tcp host 192.168.240.50 host 192.168.241.50 eq 80 capture CAPO\_RH type raw-data

reinject-hide

buffer 33554432 interface OUTSIDE [Buffer Full -

33553914 bytes

]

match tcp host 192.168.240.50 host 192.168.241.50 eq 80

capture CAPI type raw-data buffer 33554432 trace interface INSIDE [Capturing - 0 bytes]

match tcp host 192.168.240.50 host 192.168.241.50 eq 80 capture CAPO type raw-data buffer 33554432 trace interface OUTSIDE [Capturing - 0 bytes] match tcp host 192.168.240.50 host 192.168.241.50 eq 80 capture CAPI\_RH type raw-data reinject-hide buffer 33554432 interface INSIDE [Capturing -0 bytes ٦ match tcp host 192.168.240.50 host 192.168.241.50 eq 80 capture CAPO\_RH type raw-data reinject-hide buffer 33554432 interface OUTSIDE [Capturing -0 bytes ] match tcp host 192.168.240.50 host 192.168.241.50 eq 80 capture CCL type raw-data interface cluster [Capturing - 24815 bytes] capture CAPI type raw-data buffer 33554432 trace interface INSIDE [Capturing - 0 bytes] match tcp host 192.168.240.50 host 192.168.241.50 eq 80 capture CAPO type raw-data buffer 33554432 trace interface OUTSIDE [Capturing - 0 bytes] match tcp host 192.168.240.50 host 192.168.241.50 eq 80 capture CAPI\_RH type raw-data reinject-hide buffer 33554432 interface INSIDE [Capturing -0 bytes ٦ match tcp host 192.168.240.50 host 192.168.241.50 eq 80 capture CAPO\_RH type raw-data reinject-hide buffer 33554432 interface OUTSIDE [Capturing -0 bytes 1 match tcp host 192.168.240.50 host 192.168.241.50 eq 80 観察2.送信元ポート45954を使用したフローの接続フラグ分析 <#root> firepower# cluster exec show conn

fwd connections: 0 in use, 1 most used dir connections: 0 in use, 122 most used centralized connections: 0 in use, 0 most used VPN redirect connections: 0 in use, 0 most used **Inspect Snort:** preserve-connection: 1 enabled, 0 in effect, 2 most enabled, 1 most in effect TCP OUTSIDE 192.168.241.50:80 INSIDE 192.168.240.50: 45954 , idle 0:00:00, bytes 487413076, flags UIO N1 22 in use, 271 most used Cluster: fwd connections: 0 in use, 2 most used dir connections: 0 in use, 2 most used centralized connections: 0 in use, 0 most used VPN redirect connections: 0 in use, 0 most used **Inspect Snort:** preserve-connection: 1 enabled, 0 in effect, 249 most enabled, 0 most in effect 17 in use, 20 most used Cluster: fwd connections: 1 in use, 2 most used dir connections: 1 in use, 127 most used centralized connections: 0 in use, 0 most used VPN redirect connections: 0 in use, 0 most used **Inspect Snort:** preserve-connection: 0 enabled, 0 in effect, 1 most enabled, 0 most in effect TCP OUTSIDE 192.168.241.50:443 NP Identity Ifc 192.168.240.50:39698, idle 0:00:23, bytes 0, flags z TCP OUTSIDE 192.168.241.50:80 INSIDE 192.168.240.50:

## 45954

, idle 0:00:06, bytes 0,

#### flags y

| ユニット    | フラグ | 注                                                                                                    |
|---------|-----|----------------------------------------------------------------------------------------------------|
| ユニット1-1 | UIO | ・ フロー所有者 – ユニットがフローを処理します<br>・ ダイレクタ:ユニット3-1には「Y」ではなく「Y」があるため、こ<br>のフローのダイレクタとしてユニット1-1が選択されたことを示して<br>います。したがって、このユニットは所有者でもあるため、別のユニ<br>ット(この場合はユニット3-1)がバックアップ所有者として選出さ<br>れています |

| ユニット2-1 | - | -                |
|---------|---|------------------|
| ユニット3-1 | у | ユニットはバックアップ所有者です |

それを図で示します。

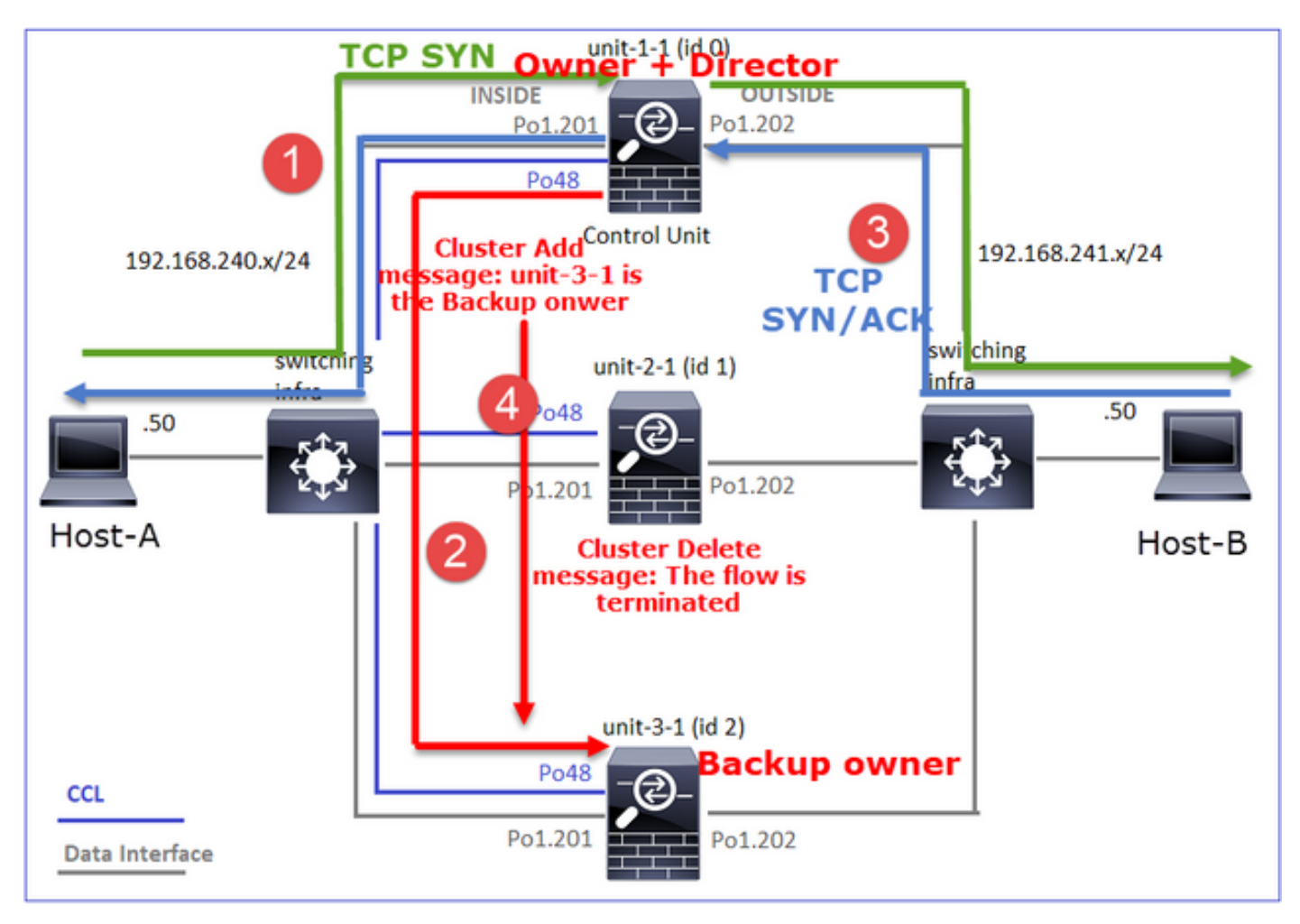

- 1. TCP SYNパケットがホストAからユニット1-1に到着します。ユニット1-1がフローオーナー になります。
- 2. ユニット1-1もフローディレクタとして選出されます。したがって、ユニット3-1もバックア ップ所有者として選択されます(クラスタ追加メッセージ)。
- 3. TCP SYN/ACKパケットがホストBからユニット3-1に到着します。流れは対称です。
- 4. 接続が終了すると、所有者はクラスタ削除メッセージを送信して、バックアップ所有者から フロー情報を削除します。

観察3.トレース付きのキャプチャは、両方向がユニット1-1のみを通過することを示しています。

ステップ1:送信元ポートに基づいて、すべてのクラスタユニットで対象となるフローとパケットを特定します。

<#root>

firepower#

### <#root>

firepower#

cluster exec show capture CAPO | i 45954

1: 08:42:09.362987 802.10 vlan#202 P0 192.168.240.50.45954 > 192.168.241.50.80: S 2732339016:2732339016 2: 08:42:09.363415 802.10 vlan#202 P0 192.168.241.50.80 > 192.168.240.50.45954: S 3603655982:3603655982 3: 08:42:09.363903 802.10 vlan#202 P0 192.168.240.50.45954 > 192.168.241.50.80: . ack 3603655983 win 22

ステップ 2:これはTCPフロートレースであるため、3ウェイハンドシェイクパケットをトレース します。この出力からわかるように、ユニット1-1が所有者です。わかりやすくするため、関連し ないトレースフェーズは省略します。

### <#root>

firepower#

show cap CAPI packet-number 1 trace

25985 packets captured 1: 08:42:09.362697 802.1Q vlan#201 P0 192.168.240.50.

45954

> 192.168.241.50.80:

s

```
992089269:992089269(0) win 29200 <mss 1460,sackOK,timestamp 495153655 0,nop,wscale 7> ...
Phase: 4
```

Type: CLUSTER-EVENT

Subtype: Result: ALLOW Config: Additional Information: Input interface: 'INSIDE'

Flow type: NO FLOW

I (0) got initial, attempting ownership.

Phase: 5

Type: CLUSTER-EVENT

Subtype: Result: ALLOW Config: Additional Information: Input interface: 'INSIDE' Flow type: NO FLOW

I (0) am becoming owner

. . .

リターントラフィック(TCP SYN/ACK):

<#root>

firepower#

show capture CAPO packet-number 2 trace

```
25985 packets captured
2: 08:42:09.363415 802.1Q vlan#202 P0 192.168.241.50.80 > 192.168.240.50.45954:
```

s

3603655982:3603655982(0)

ack

2732339017 win 28960 <mss 1460,sackOK,timestamp 505509125 495153655,nop,wscale 7> ... Phase: 3

Type: FLOW-LOOKUP

Subtype: Result: ALLOW Config: Additional Information:

Found flow with id 9364, using existing flow

観察4.FTDデータプレーンのsyslogには、すべてのユニットでの接続の作成と終了が表示されま す。

<#root>

firepower#

cluster exec show log | include 45954

unit-1-1

Built inbound TCP connection 9364

for INSIDE:192.168.240.50/45954 (192.168.240.50/45954) to OUTSIDE:192.168.241.50/80 (192.168.241.50/80 Dec 01 2020 08:42:18: %FTD-6-302014:

Teardown TCP connection 9364

for INSIDE:192.168.240.50/45954 to OUTSIDE:192.168.241.50/80 duration 0:00:08 bytes 1024000440 TCP FIN

unit-3-1

Built backup stub TCP connection

for INSIDE:192.168.240.50/45954 (192.168.240.50/45954) to OUTSIDE:192.168.241.50/80 (192.168.241.50/80 Dec 01 2020 08:42:18: %FTD-6-302023:

Teardown backup TCP connection

for INSIDE:192.168.240.50/45954 to OUTSIDE:192.168.241.50/80 duration 0:00:08 forwarded bytes 0 Cluste

ケース スタディ 2対称トラフィック(ダイレクタと異なるオーナー)

- ケーススタディ#1と同じですが、このケーススタディでは、フローオーナーはディレクタとは別のユニットです。
- すべての出力はケーススタディ#1に類似しています。ケーススタディ#1との主な違いは、 シナリオ1の「y」フラグを置き換える「Y」フラグです。

観察1.オーナーはディレクターとは異なります。

送信元ポート46278を使用したフローの接続フラグ分析

<#root>

firepower#

cluster exec show conn

23 in use, 25 most used Cluster: fwd connections: 0 in use, 1 most used dir connections: 0 in use, 122 most used centralized connections: 0 in use, 0 most used VPN redirect connections: 0 in use, 0 most used **Inspect Snort:** preserve-connection: 2 enabled, 0 in effect, 4 most enabled, 1 most in effect TCP OUTSIDE 192.168.241.50:80 INSIDE 192.168.240.50: 46278 , idle 0:00:00, bytes 508848268, flags UIO N1 TCP OUTSIDE 192.168.241.50:80 INSIDE 192.168.240.50:46276, idle 0:00:03, bytes 0, flags aA N1 21 in use, 271 most used Cluster: fwd connections: 0 in use, 2 most used dir connections: 0 in use, 2 most used centralized connections: 0 in use, 0 most used VPN redirect connections: 0 in use, 0 most used Inspect Snort: preserve-connection: 0 enabled, 0 in effect, 249 most enabled, 0 most in effect 17 in use, 20 most used Cluster: fwd connections: 1 in use, 5 most used dir connections: 1 in use, 127 most used centralized connections: 0 in use, 0 most used VPN redirect connections: 0 in use, 0 most used Inspect Snort: preserve-connection: 0 enabled, 0 in effect, 1 most enabled, 0 most in effect TCP OUTSIDE 192.168.241.50:80 NP Identity Ifc 192.168.240.50:46276, idle 0:00:02, bytes 0, flags z TCP OUTSIDE 192.168.241.50:80 INSIDE 192.168.240.50:

46278

, idle 0:00:06, bytes 0,

flags Y

| ユニット    | フラグ | 注                                               |
|---------|-----|-------------------------------------------------|
| ユニット1-1 | υιο | ・ フロー所有者 – ユニットがフローを処理します                       |
| ユニット2-1 | -   | -                                               |
| ユニット3-1 | Y   | ・ ダイレクタとバックアップ・オーナー:ユニット3-1のフラグは<br>Y(ダイレクタ)です。 |

# それを図で示します。

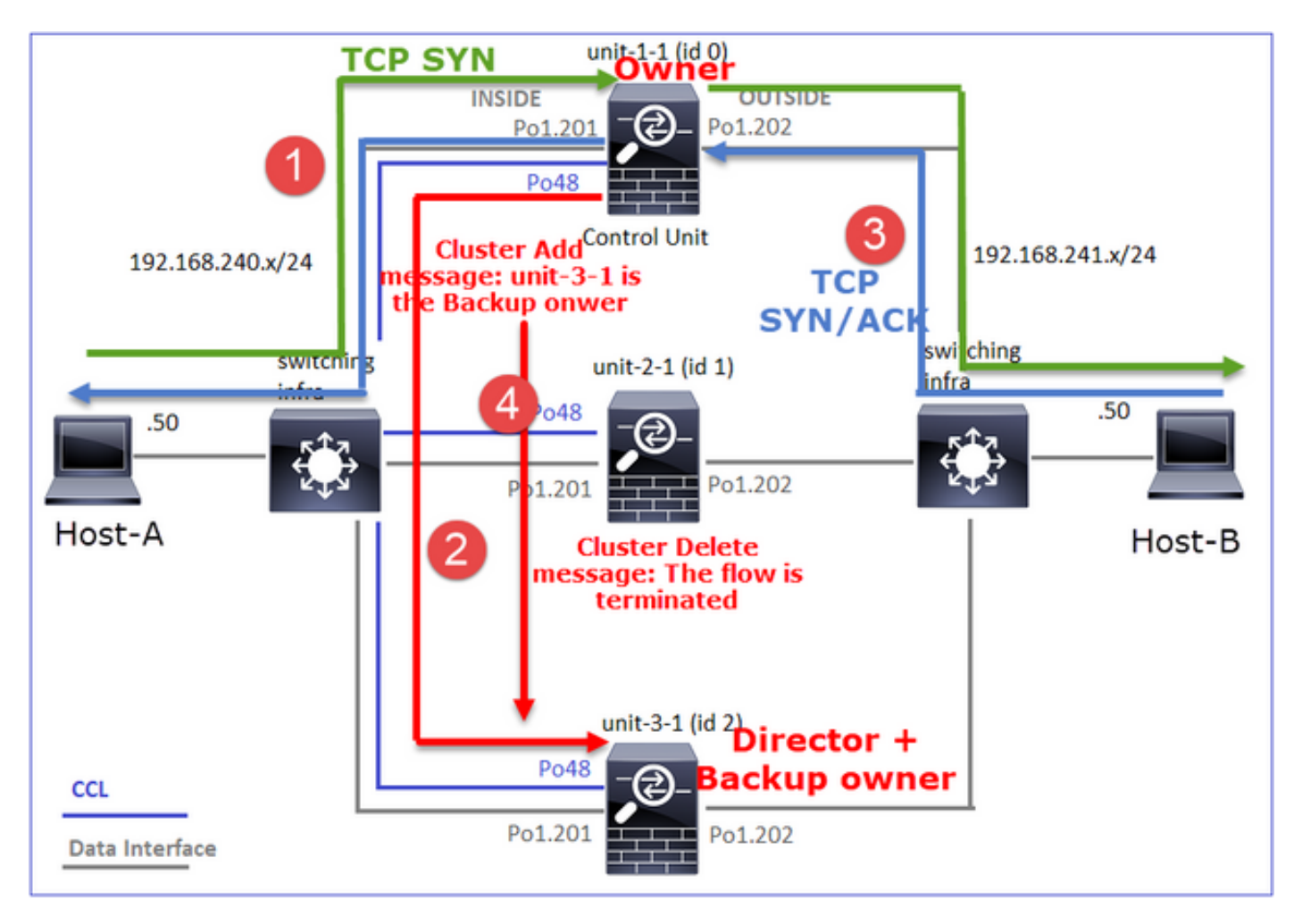

- 1. TCP SYNパケットがホストAからユニット1-1に到着します。ユニット1-1がフローオーナー になります。
- 2. Unit-3-1がフローディレクタに選出されるユニット3-1はバックアップ所有者でもあります (CCL上のUDP 4193の「cluster add」メッセージ)。
- 3. TCP SYN/ACKパケットがホストBからユニット3-1に到着します。流れは対称です。
- 4. 接続が終了すると、所有者はCCLを介してUDP 4193で「cluster delete」メッセージを送信 し、バックアップ所有者からフロー情報を削除します。

観察2.トレース付きのキャプチャは、両方向がユニット1-1のみを通過することを示しています

# ステップ1:ケーススタディ1と同じアプローチを使用して、送信元ポートに基づいてすべてのク ラスタユニットの対象フローとパケットを特定します。

<#root>

firepower#

cluster exec show cap CAPI | include 46278

unit-1-1

S

```
1972783998:1972783998(0) win 29200 <mss 1460,sackOK,timestamp 503529072 0,nop,wscale 7>
4: 11:01:44.842317 802.1Q vlan#201 P0 192.168.241.50.80 > 192.168.240.50.46278:
```

s

3524167695:3524167695(0)

ack

1972783999 win 28960 <mss 1380,sackOK,timestamp 513884542 503529072,nop,wscale 7> 5: 11:01:44.842592 802.1Q vlan#201 P0 192.168.240.50.46278 > 192.168.241.50.80: . ack 3524167696 win 22

OUTSIDEインターフェイスでのキャプチャ:

### <#root>

firepower#

cluster exec show cap CAPO | include 46278

unit-1-1

s

```
2153055699:2153055699(0) win 29200 <mss 1380,sackOK,timestamp 503529072 0,nop,wscale 7>
4: 11:01:44.842226 802.10 vlan#202 P0 192.168.241.50.80 > 192.168.240.50.46278:
```

S

3382481337:3382481337(0)

#### ack

2153055700 win 28960 <mss 1460,sackOK,timestamp 513884542 503529072,nop,wscale 7> 5: 11:01:44.842638 802.1Q vlan#202 P0 192.168.240.50.46278 > 192.168.241.50.80: . ack 3382481338 win 22

## ステップ2:入力パケット(TCP SYNおよびTCP SYN/ACK)に注目します。

```
<#root>
firepower#
cluster exec show cap CAPI packet-number 3 trace
824 packets captured
3: 11:01:44.841631 802.1Q vlan#201 P0 192.168.240.50.46278 > 192.168.241.50.80:
s
1972783998:1972783998(0) win 29200 <mss 1460, sackOK, timestamp 503529072 0, nop, wscale 7>
Phase: 4
Type: CLUSTER-EVENT
Subtype:
Result: ALLOW
Config:
Additional Information:
Input interface: 'INSIDE'
Flow type: NO FLOW
I (0) got initial, attempting ownership.
Phase: 5
Type: CLUSTER-EVENT
Subtype:
Result: ALLOW
Config:
Additional Information:
Input interface: 'INSIDE'
Flow type: NO FLOW
```

# ユニット1-1のSYN/ACKをトレースします。

<#root>

firepower#

cluster exec show cap CAPO packet-number 4 trace

4: 11:01:44.842226 802.1Q vlan#202 P0 192.168.241.50.80 > 192.168.240.50.

46278

:

ន

3382481337:3382481337(0)

ack

2153055700 win 28960 <mss 1460,sackOK,timestamp 513884542 503529072,nop,wscale 7> Phase: 3 Type: FLOW-LOOKUP Subtype: Result: ALLOW Config: Additional Information:

Found flow with id 9583, using existing flow

観察3.FTDデータプレーンのsyslogには、所有者とバックアップ所有者の接続の作成と終了が表示されます。

### <#root>

firepower#

cluster exec show log | include 46278

Built inbound TCP connection

9583 for INSIDE:192.168.240.50/46278 (192.168.240.50/46278) to OUTSIDE:192.168.241.50/80 (192.168.241. Dec 01 2020 11:01:53: %FTD-6-302014:

Teardown TCP connection

9583 for INSIDE:192.168.240.50/46278 to OUTSIDE:192.168.241.50/80 duration 0:00:08 bytes 1024001808 TC

Dec 01 2020 11:01:44: %FTD-6-302022:

Built director stub TCP connection

for INSIDE:192.168.240.50/46278 (192.168.240.50/46278) to OUTSIDE:192.168.241.50/80 (192.168.241.50/80 Dec 01 2020 11:01:53: %FTD-6-302023:

Teardown director TCP connection

for INSIDE:192.168.240.50/46278 to OUTSIDE:192.168.241.50/80 duration 0:00:08 forwarded bytes 0 Cluste

ケース スタディ 3非対称トラフィック(ディレクタがトラフィックを転送)。

観察1.reinject-hideキャプチャは、ユニット1-1(非対称フロー)とユニット2-1(非対称フロー )のパケットを示しています。

<#root>

firepower#

cluster exec show cap

capture CCL type raw-data buffer 33554432 interface cluster [Buffer Full - 33554320 bytes] capture CAPI type raw-data buffer 100000 trace interface INSIDE [Buffer Full - 98552 bytes] match tcp host 192.168.240.50 host 192.168.241.50 eq www capture CAPO type raw-data buffer 100000 trace interface OUTSIDE [Buffer Full - 98552 bytes] match tcp host 192.168.240.50 host 192.168.241.50 eq www capture CAPI\_RH type raw-data

reinject-hide

buffer 100000 interface

INSIDE

[Buffer Full -

98552 bytes

]

match tcp host 192.168.240.50 host 192.168.241.50 eq www capture CAPO\_RH type raw-data

reinject-hide

buffer 100000 interface

#### OUTSIDE

[Buffer Full -

#### 99932 bytes

]

match tcp host 192.168.240.50 host 192.168.241.50 eq www

capture CCL type raw-data buffer 33554432 interface cluster [Buffer Full - 33553268 bytes] capture CAPI type raw-data buffer 100000 trace interface INSIDE [Capturing - 0 bytes] match tcp host 192.168.240.50 host 192.168.241.50 eq www

capture CAPO type raw-data buffer 100000 trace interface OUTSIDE [Buffer Full - 99052 bytes]
match tcp host 192.168.240.50 host 192.168.241.50 eq www
capture CAPI\_RH type raw-data reinject-hide buffer 100000 interface INSIDE [Capturing - 0 bytes]
match tcp host 192.168.240.50 host 192.168.241.50 eq www
capture CAPO\_RH type raw-data
reinject-hide
buffer 100000 interface

#### OUTSIDE

[Buffer Full -

#### 99052 bytes

]

match tcp host 192.168.240.50 host 192.168.241.50 eq www

capture CCL type raw-data buffer 33554432 interface cluster [Capturing - 53815 bytes] capture CAPI type raw-data buffer 100000 trace interface INSIDE [Capturing - 0 bytes] match tcp host 192.168.240.50 host 192.168.241.50 eq www capture CAPO type raw-data buffer 100000 trace interface OUTSIDE [Capturing - 658 bytes] match tcp host 192.168.240.50 host 192.168.241.50 eq www capture CAPI\_RH type raw-data reinject-hide buffer 100000 interface INSIDE [Capturing - 0 bytes] match tcp host 192.168.240.50 host 192.168.241.50 eq www capture CAPI\_RH type raw-data reinject-hide buffer 100000 interface OUTSIDE [Capturing - 0 bytes] match tcp host 192.168.240.50 host 192.168.241.50 eq www capture CAPO\_RH type raw-data reinject-hide buffer 100000 interface OUTSIDE [Capturing - 658 bytes] match tcp host 192.168.240.50 host 192.168.241.50 eq www

## 観察2.送信元ポート46502を使用したフローの接続フラグ分析

<#root>

firepower#

cluster exec show conn

unit-1-1

TCP OUTSIDE 192.168.241.50:80 INSIDE 192.168.240.50:

46502

, idle 0:00:00, bytes 448760236,

flags UIO N1

TCP OUTSIDE 192.168.241.50:80 INSIDE 192.168.240.50:46500, idle 0:00:06, bytes 0, flags aA N1

unit-2-1

21 in use, 271 most used Cluster: fwd connections: 0 in use, 2 most used dir connections: 1 in use, 2 most used centralized connections: 0 in use, 0 most used VPN redirect connections: 0 in use, 0 most used Inspect Snort: preserve-connection: 0 enabled, 0 in effect, 249 most enabled, 0 most in effect TCP OUTSIDE 192.168.241.50:80 INSIDE 192.168.240.50: 46502 , idle 0:00:00, bytes 0, flags Y 17 in use, 20 most used Cluster: fwd connections: 1 in use, 5 most used dir connections: 0 in use, 127 most used centralized connections: 0 in use, 0 most used VPN redirect connections: 0 in use, 0 most used Inspect Snort:

preserve-connection: 0 enabled, 0 in effect, 1 most enabled, 0 most in effect

| ユニット    | フラグ | 注                                                                                                    |
|---------|-----|----------------------------------------------------------------------------------------------------|
| ユニット1-1 | UIO | ・ フローオーナー – ユニットがフローを処理します。                                                                                                    |
| ユニット2-1 | Y   | ・ダイレクタ:unit-2-1にはフラグ「Y」があるため、このフローの<br>ダイレクタとしてunit-2-1が選択されたことを示しています。<br>・ バックアップ・オーナー<br>・ 最後に、この出力から明らかではありませんが、show captureおよ            |
|         |     | びshow logの出力から、ユニット2-1がこのフローを所有者に転送し<br>ていることがわかります(技術的には、このシナリオではフォワーダ<br>とは見なされません)。                                                        |
|         |     | 注:1つのユニットをディレクタ(Yフロー)とフォワーダ(Zフロー<br>)の両方にすることはできない。これらの2つのロールは相互に排他<br>的である。ダイレクタ(Yフロー)は引き続きトラフィックを転送で<br>きます。show logの出力については、このケーススタディの後半を参 |

|         |   | 照してください。 |
|---------|---|----------|
| ユニット3-1 | - | -        |

それを図で示します。

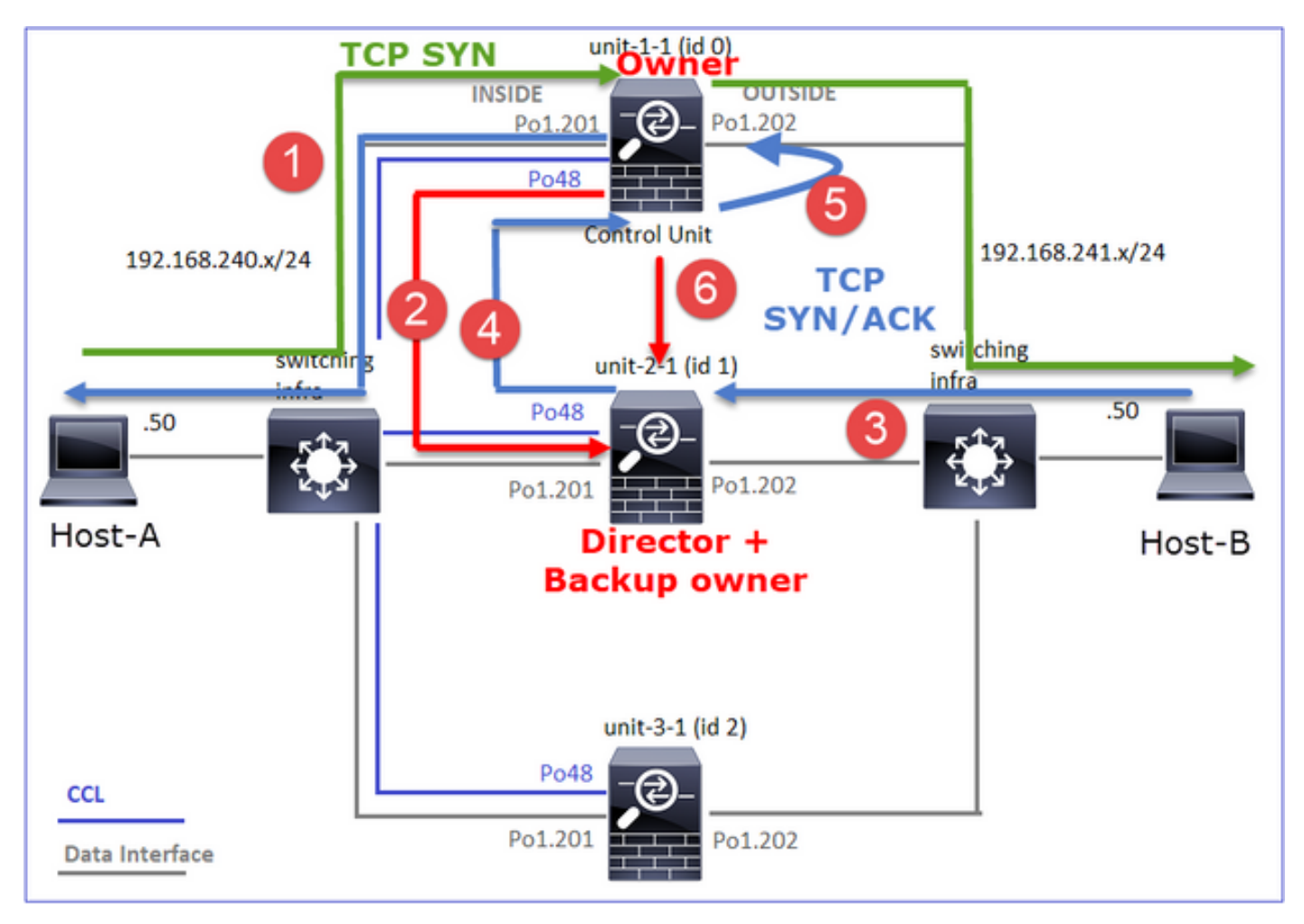

- 1. TCP SYNパケットがホストAからユニット1-1に到着します。ユニット1-1がフローオーナー になります。
- 2. ユニット2-1がフローディレクタとバックアップの所有者に選出されるフローオーナーは「 cluster add」ユニキャストメッセージをUDP 4193で送信し、バックアップのオーナーにフ ローについて通知します。
- 3. TCP SYN/ACKパケットがホストBからユニット2-1に到着します。フローは非対称です。
- 4. ユニット2-1は、(TCP SYN Cookieにより) CCL経由でパケットを所有者に転送します。
- 5. 所有者はインターフェイスOUTSIDEでパケットを再注入してから、パケットをホストAに 転送します。
- 6. 接続が終了すると、所有者はクラスタ削除メッセージを送信して、バックアップ所有者から フロー情報を削除します。

観察3.トレースを使用したキャプチャは、非対称トラフィックと、ユニット–2-1からユニット–1-1へのリダイレクションを示しています。 ステップ1:対象のフロー(ポート46502)に属するパケットを特定します。

<#root>

firepower#

cluster exec show capture CAPI | include 46502

戻り値の方向:

<#root>

firepower#

cluster exec show capture CAPO | include 46502

ステップ2:パケットをトレースします。デフォルトでは、最初の50個の入力パケットのみがト レースされます。わかりやすくするために、関連しないトレースフェーズは省略します。

ユニット1-1(所有者):

<#root>

firepower#

cluster exec show capture CAPI packet-number 3 trace

46502

> 192.168.241.50.80:

s

4124514680:4124514680(0) win 29200 <mss 1460,sackOK,timestamp 510537534 0,nop,wscale 7> . . . Phase: 4 Type: CLUSTER-EVENT Subtype: Result: ALLOW Config: Additional Information: Input interface: 'INSIDE' Flow type: NO FLOW I (0) got initial, attempting ownership. Phase: 5 Type: CLUSTER-EVENT Subtype: Result: ALLOW Config: Additional Information: Input interface: 'INSIDE' Flow type: NO FLOW I (0) am becoming owner ユニット2-1(フォワーダ) リターントラフィック(TCP SYN/ACK)。 対象のユニットは、ダイレクタ/バックアップの所有者 であり、所有者にトラフィックを転送するユニット2-1です。 <#root> firepower# cluster exec unit unit-2-1 show capture CAPO packet-number 1 trace 1: 12:58:33.359249 802.1Q vlan#202 P0 192.168.241.50.80 > 192.168.240.50. 46502 : S 4257314722:4257314722(0) ack 1434968588 win 28960 <mss 1460,sackOK,timestamp 520893004 510537534,no

Phase: 4
Phase: 4
Type: CLUSTER-EVENT
Subtype:
Result: ALLOW
Config:
Additional Information:
Input interface: 'OUTSIDE'
Flow type: NO FLOW

I (1) got initial, attempting ownership.

Phase: 5 Type: CLUSTER-EVENT Subtype: Result: ALLOW Config: Additional Information: Input interface: 'OUTSIDE' Flow type: NO FLOW

I (1) am early redirecting to (0) due to matching action (-1).

観察4.FTDデータプレーンのsyslogには、すべてのユニットでの接続の作成と終了が表示されます。

#### <#root>

#### firepower#

cluster exec show log | i 46502

в

uilt inbound TCP connection

9742 for INSIDE:192.168.240.50/46502 (192.168.240.50/46502) to OUTSIDE:192.168.241.50/80 (192.168.241. Dec 01 2020 12:59:02: %FTD-6-302014:

Teardown TCP connection

9742 for INSIDE:192.168.240.50/46502 to OUTSIDE:192.168.241.50/80 duration 0:00:28 bytes 2048000440 TC

Built forwarder stub TCP connection

for OUTSIDE:192.168.241.50/80 (192.168.241.50/80) to unknown:192.168.240.50/46502 (192.168.240.50/4650) Dec 01 2020 12:58:33: %FTD-6-302023:

#### Teardown forwarder TCP connection

for OUTSIDE:192.168.241.50/80 to unknown:192.168.240.50/46502 duration 0:00:00 forwarded bytes 0 Forwa Dec 01 2020 12:58:33: %FTD-6-302022:

Built director stub TCP connection

for INSIDE:192.168.240.50/46502 (192.168.240.50/46502) to OUTSIDE:192.168.241.50/80 (192.168.241.50/80 Dec 01 2020 12:59:02: %FTD-6-302023:

#### Teardown director TCP connection

for INSIDE:192.168.240.50/46502 to OUTSIDE:192.168.241.50/80 duration 0:00:28 forwarded bytes 20483163

# ケース スタディ 4非対称トラフィック(オーナーはダイレクタ)

観察1.reinject-hideキャプチャは、ユニット1-1(非対称フロー)とユニット2-1(非対称フロー )のパケットを示しています。

## <#root>

firepower#

cluster exec show cap

#### reinject-hide

buffer 100000 interface

#### INSIDE

[Buffer Full -

98974 bytes

#### ]

match tcp host 192.168.240.50 host 192.168.241.50 eq www capture CAPO\_RH type raw-data

## reinject-hide

buffer 100000 interface

## OUTSIDE

[Buffer Full -

99924 bytes

٦

match tcp host 192.168.240.50 host 192.168.241.50 eq www

capture CCL type raw-data buffer 33554432 interface cluster [Buffer Full - 33552925 bytes] capture CAPI type raw-data buffer 100000 trace interface INSIDE [Capturing - 0 bytes] match tcp host 192.168.240.50 host 192.168.241.50 eq www capture CAPO type raw-data buffer 100000 trace interface OUTSIDE [Buffer Full - 99052 bytes] match tcp host 192.168.240.50 host 192.168.241.50 eq www capture CAPI\_RH type raw-data reinject-hide buffer 100000 interface INSIDE [Capturing - 0 bytes] match tcp host 192.168.240.50 host 192.168.241.50 eq www capture CAPI\_RH type raw-data reinject-hide buffer 100000 interface INSIDE [Capturing - 0 bytes] match tcp host 192.168.240.50 host 192.168.241.50 eq www capture CAPI\_RH type raw-data

reinject-hide

観察2.送信元ポート46916を使用したフローの接続フラグ分析

match tcp host 192.168.240.50 host 192.168.241.50 eq www

## <#root>

### firepower#

cluster exec show conn

unit-1-1

TCP OUTSIDE 192.168.241.50:80 INSIDE 192.168.240.50:

46916

, idle 0:00:00, bytes 414682616,

flags UIO N1

unit-2-1

VPN redirect connections: 0 in use, 0 most used Inspect Snort: preserve-connection: 0 enabled, 0 in effect, 249 most enabled, 0 most in effect TCP OUTSIDE 192.168.241.50:80 NP Identity Ifc 192.168.240.50: 46916

, idle 0:00:00, bytes 0,

flags z

unit-3-1

TCP OUTSIDE 192.168.241.50:80 INSIDE 192.168.240.50:

46916

, idle 0:00:04, bytes 0,

flags y

| ユニット    | フラグ | 注                                                                                                    |
|---------|-----|----------------------------------------------------------------------------------------------------|
| ユニット1-1 | UIO | ・ フロー所有者 – ユニットがフローを処理します<br>・ ダイレクタ : ユニット3-1には「Y」ではなく「Y」があるため、こ<br>のフローのダイレクタとしてユニット1-1が選択されたことを示して<br>います。したがって、このユニットは所有者でもあるため、別のユニ<br>ット(この場合はユニット3-1)がバックアップ所有者として選出さ<br>れています |
| ユニット2-1 | z   | ・フォワーダ                                                                                                    |
| ユニット3-1 | у   | – バックアップ所有者                                                                                                    |

それを図で示します。

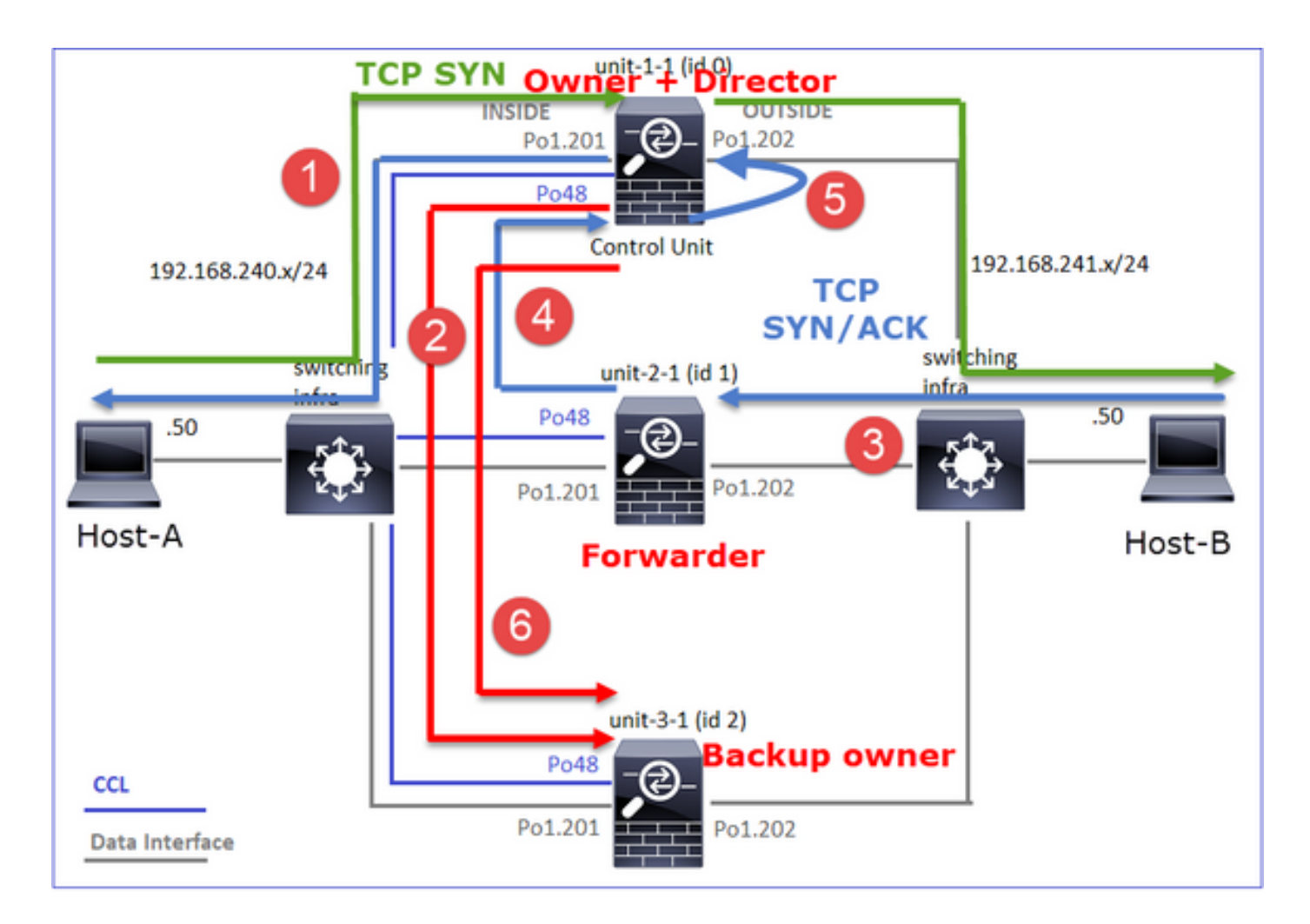

- 1. TCP SYNパケットがホストAからユニット1-1に到着します。Unit-1-1がフローオーナーになり、ディレクタとして選出されます。
- 2. ユニット3-1がバックアップ所有者として選出されます。フローオーナーはユニキャストの 「cluster add」メッセージをUDP 4193で送信し、バックアップのオーナーにフローを通知 します。
- 3. TCP SYN/ACKパケットがホストBからユニット2-1に到着します。フローは非対称です。
- 4. ユニット2-1は、(TCP SYN Cookieにより) CCL経由でパケットを所有者に転送します。
- 5. 所有者はインターフェイスOUTSIDEでパケットを再注入してから、パケットをホストAに 転送します。
- 6. 接続が終了すると、所有者はクラスタ削除メッセージを送信して、バックアップ所有者から フロー情報を削除します。

観察3.トレースを使用したキャプチャは、非対称トラフィックと、ユニット–2-1からユニット–1-1へのリダイレクションを示しています。

ユニット2-1(フォワーダ)

<#root>

firepower#

cluster exec unit unit-2-1 show capture CAPO packet-number 1 trace

1: 16:11:33.653164 802.1Q vlan#202 P0 192.168.241.50.80 > 192.168.240.50.

### 46916

;

s

#### 1331019196:1331019196(0)

ack

3089755618 win 28960 <mss 1460,sackOK,timestamp 532473211 522117741,nop,wscale 7> ... Phase: 4 Type: CLUSTER-EVENT Subtype: Result: ALLOW Config: Additional Information: Input interface: 'OUTSIDE' Flow type: NO FLOW

I (1) got initial, attempting ownership.

Phase: 5 Type: CLUSTER-EVENT Subtype: Result: ALLOW Config: Additional Information: Input interface: 'OUTSIDE' Flow type: NO FLOW

I (1) am early redirecting to (0) due to matching action (-1).

観察4.FTDデータプレーンのsyslogには、すべてのユニットでの接続の作成と終了が表示されます。

- ユニット1-1(所有者)
- ユニット2-1(フォワーダ)
- ユニット3-1(バックアップオーナー)

## <#root>

firepower#

cluster exec show log | i 46916

### Built inbound TCP connection

10023 for INSIDE:192.168.240.50/46916 (192.168.240.50/46916) to OUTSIDE:192.168.241.50/80 (192.168.241 Dec 01 2020 16:11:42: %FTD-6-302014:

Teardown TCP connection

10023 for INSIDE:192.168.240.50/46916 to OUTSIDE:192.168.241.50/80 duration 0:00:09 bytes 1024010016 To

Built forwarder stub TCP connection

for OUTSIDE:192.168.241.50/80 (192.168.241.50/80) to unknown:192.168.240.50/46916 (192.168.240.50/4691) Dec 01 2020 16:11:42: %FTD-6-302023:

#### Teardown forwarder TCP connection

for OUTSIDE:192.168.241.50/80 to unknown:192.168.240.50/46916 duration 0:00:09 forwarded bytes 1024009

Built backup stub TCP connection

for INSIDE:192.168.240.50/46916 (192.168.240.50/46916) to OUTSIDE:192.168.241.50/80 (192.168.241.50/80) Dec 01 2020 16:11:42: %FTD-6-302023:

Teardown backup TCP connection

for INSIDE:192.168.240.50/46916 to OUTSIDE:192.168.241.50/80 duration 0:00:09 forwarded bytes 0 Cluste

ケース スタディ 5非対称トラフィック(オーナーがディレクタと異なる)

観察1.reinject-hideキャプチャは、ユニット1-1(非対称フロー)とユニット2-1(非対称フロー )のパケットを示しています。

### <#root>

firepower#

cluster exec show cap

unit-1-1

capture CCL type raw-data buffer 33554432 interface cluster [Buffer Full - 33553207 bytes] capture CAPI type raw-data buffer 100000 trace interface INSIDE [Buffer Full - 99396 bytes] match tcp host 192.168.240.50 host 192.168.241.50 eq www capture CAPO type raw-data buffer 100000 trace interface OUTSIDE [Buffer Full - 99224 bytes] match tcp host 192.168.240.50 host 192.168.241.50 eq www capture CAPI\_RH type raw-data

reinject-hide

buffer 100000 interface

INSIDE

٦

[Buffer Full -

99396 bytes

match tcp host 192.168.240.50 host 192.168.241.50 eg www

capture CAPO\_RH type raw-data

reinject-hid

e buffer 100000 interface

OUTSIDE

[Buffer Full -

99928 bytes

]

match tcp host 192.168.240.50 host 192.168.241.50 eq www

unit-2-1

capture CCL type raw-data buffer 33554432 interface cluster [Buffer Full - 33554251 bytes] capture CAPI type raw-data buffer 100000 trace interface INSIDE [Capturing - 0 bytes] match tcp host 192.168.240.50 host 192.168.241.50 eq www capture CAPO type raw-data buffer 100000 trace interface OUTSIDE [Buffer Full - 99052 bytes] match tcp host 192.168.240.50 host 192.168.241.50 eq www capture CAPI\_RH type raw-data reinject-hide buffer 100000 interface INSIDE [Capturing - 0 bytes] match tcp host 192.168.240.50 host 192.168.241.50 eq www capture CAPI\_RH type raw-data reinject-hide buffer 100000 interface INSIDE [Capturing - 0 bytes] match tcp host 192.168.240.50 host 192.168.241.50 eq www capture CAPO\_RH type raw-data

reinject-hide

buffer 100000 interface

OUTSIDE

[Buffer Full -

99052 bytes

٦

match tcp host 192.168.240.50 host 192.168.241.50 eq www

capture CCL type raw-data buffer 33554432 interface cluster [Capturing - 131925 bytes]
capture CAPI type raw-data buffer 100000 trace interface INSIDE [Capturing - 0 bytes]
match tcp host 192.168.240.50 host 192.168.241.50 eq www
capture CAPO type raw-data buffer 100000 trace interface OUTSIDE [Capturing - 2592 bytes]
match tcp host 192.168.240.50 host 192.168.241.50 eq www
capture CAPI\_RH type raw-data reinject-hide buffer 100000 interface INSIDE [Capturing - 0 bytes]
match tcp host 192.168.240.50 host 192.168.241.50 eq www
capture CAPI\_RH type raw-data reinject-hide buffer 100000 interface OUTSIDE [Capturing - 0 bytes]
match tcp host 192.168.240.50 host 192.168.241.50 eq www
capture CAPO\_RH type raw-data reinject-hide buffer 100000 interface OUTSIDE [Capturing - 0 bytes]
match tcp host 192.168.240.50 host 192.168.241.50 eq www

観察2.送信元ポート46994を使用したフローの接続フラグ分析:

<#root>

firepower#

cluster exec show conn
unit-1-1

TCP OUTSIDE 192.168.241.50:80 INSIDE 192.168.240.50:

46994

, idle 0:00:00, bytes 406028640,

flags UIO N1

unit-2-1

22 in use, 271 most used Cluster: fwd connections: 1 in use, 2 most used dir connections: 0 in use, 2 most used centralized connections: 0 in use, 0 most used VPN redirect connections: 0 in use, 0 most used **Inspect Snort:** preserve-connection: 0 enabled, 0 in effect, 249 most enabled, 0 most in effect TCP OUTSIDE 192.168.241.50:80 NP Identity Ifc 192.168.240.50: 46994 , idle 0:00:00, bytes 0, flags z unit-3-1 17 in use, 20 most used Cluster: fwd connections: 2 in use, 5 most used dir connections: 1 in use, 127 most used centralized connections: 0 in use, 0 most used VPN redirect connections: 0 in use, 0 most used **Inspect Snort:** preserve-connection: 0 enabled, 0 in effect, 1 most enabled, 0 most in effect

TCP OUTSIDE 192.168.241.50:80 INSIDE 192.168.240.50:

46994

, idle 0:00:05, bytes 0,

### flags Y

| ユニット    | フラグ | 注                          |
|---------|-----|----------------------------|
| ユニット1-1 | UIO | ・ フロー所有者 – ユニットがフローを処理します  |
| ユニット2-1 | z   | ・フォワーダ                     |
| ユニット3-1 | Y   | ・ バックアップ・オーナー<br>·Director |

# それを図で示します。

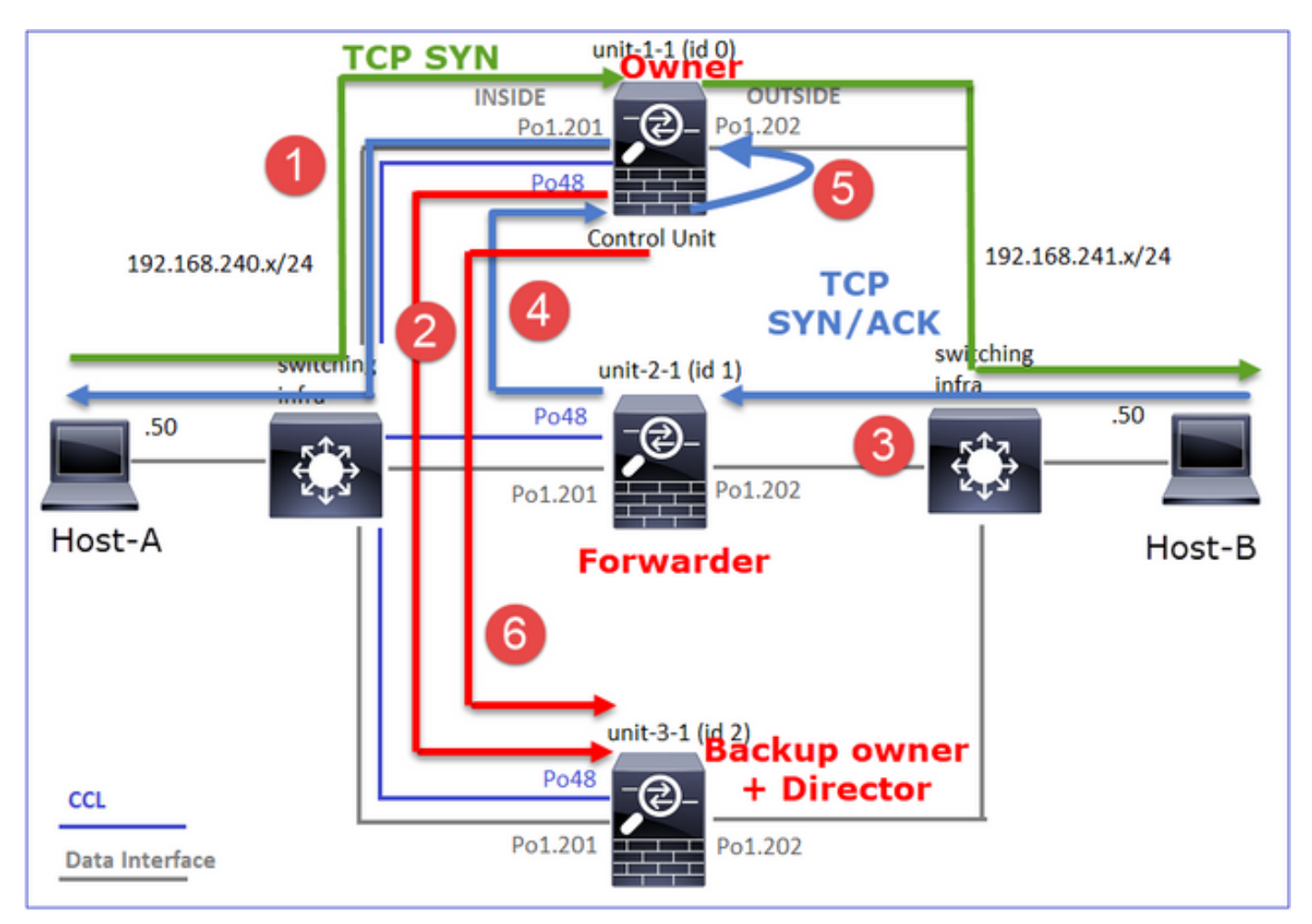

- 1. TCP SYNパケットがホストAからユニット1-1に到着します。ユニット1-1がフローオーナー になります。
- 2. ユニット3-1がディレクタおよびバックアップ所有者として選出されます。フローオーナー

は「cluster add」ユニキャストメッセージをUDP 4193で送信し、バックアップのオーナー にフローについて通知します。

- 3. TCP SYN/ACKパケットがホストBからユニット2-1に到着します。フローは非対称です
- 4. ユニット2-1は、(TCP SYN Cookieにより) CCL経由でパケットを所有者に転送します。
- 5. 所有者はインターフェイスOUTSIDEでパケットを再注入してから、パケットをホストAに 転送します。
- 6. 接続が終了すると、所有者はクラスタ削除メッセージを送信して、バックアップ所有者から フロー情報を削除します。

観察3.トレースを使用したキャプチャは、非対称トラフィックと、ユニット–2-1からユニット–1-1へのリダイレクションを示しています。

ユニット1-1(所有者)

<#root>

firepower#

cluster exec show cap CAPI packet-number 1 trace

Phase: 4 Type: CLUSTER-EVENT Subtype: Result: ALLOW Config: Additional Information: Input interface: 'INSIDE' Flow type: NO FLOW

I (0) got initial, attempting ownership.

Phase: 5 Type: CLUSTER-EVENT Subtype: Result: ALLOW Config: Additional Information: Input interface: 'INSIDE' Flow type: NO FLOW

I (0) am becoming owner

ユニット2-1(フォワーダ)

<#root>

firepower#

cluster exec unit unit-2-1 show cap CAPO packet-number 1 trace

1: 16:46:44.232074 802.1Q vlan#202 P0 192.168.241.50.80 > 192.168.240.50.

46994

: S 2863659376:2863659376(0) ack 2879616990 win 28960 <mss 1460, sackOK, timestamp 534583774 524228304, no

Phase: 4 Type: CLUSTER-EVENT Subtype: Result: ALLOW Config: Additional Information: Input interface: 'OUTSIDE' Flow type: NO FLOW

I (1) got initial, attempting ownership.

Phase: 5 Type: CLUSTER-EVENT Subtype: Result: ALLOW Config: Additional Information: Input interface: 'OUTSIDE' Flow type: NO FLOW

I (1) am early redirecting to (0) due to matching action (-1).

観察4.FTDデータプレーンのsyslogには、すべてのユニットでの接続の作成と終了が表示されま す。

- ユニット1-1(所有者)
- ユニット2-1(フォワーダ)
- ・ユニット3-1 (バックアップ・オーナー/ダイレクタ)

#### <#root>

firepower#

cluster exec show log | i 46994

Built inbound TCP connection

10080 for INSIDE:192.168.240.50/46994 (192.168.240.50/46994) to OUTSIDE:192.168.241.50/80 (192.168.241 Dec 01 2020 16:46:53: %FTD-6-302014:

#### Teardown TCP connection

10080 for INSIDE:192.168.240.50/46994 to OUTSIDE:192.168.241.50/80 duration 0:00:09 bytes 1024000440 To

#### Built forwarder stub TCP connection

for OUTSIDE:192.168.241.50/80 (192.168.241.50/80) to unknown:192.168.240.50/46994 (192.168.240.50/46994) Dec 01 2020 16:46:53: %FTD-6-302023:

#### Teardown forwarder TCP connection

for OUTSIDE:192.168.241.50/80 to unknown:192.168.240.50/46994 duration 0:00:09 forwarded bytes 1024000

#### Built director stub TCP connection

for INSIDE:192.168.240.50/46994 (192.168.240.50/46994) to OUTSIDE:192.168.241.50/80 (192.168.241.50/80) Dec 01 2020 16:46:53: %FTD-6-302023:

Teardown director TCP connection

for INSIDE:192.168.240.50/46994 to OUTSIDE:192.168.241.50/80 duration 0:00:09 forwarded bytes 0 Cluste

次のケーススタディでは、使用されるトポロジはインラインセットを持つクラスタに基づいてい ます。

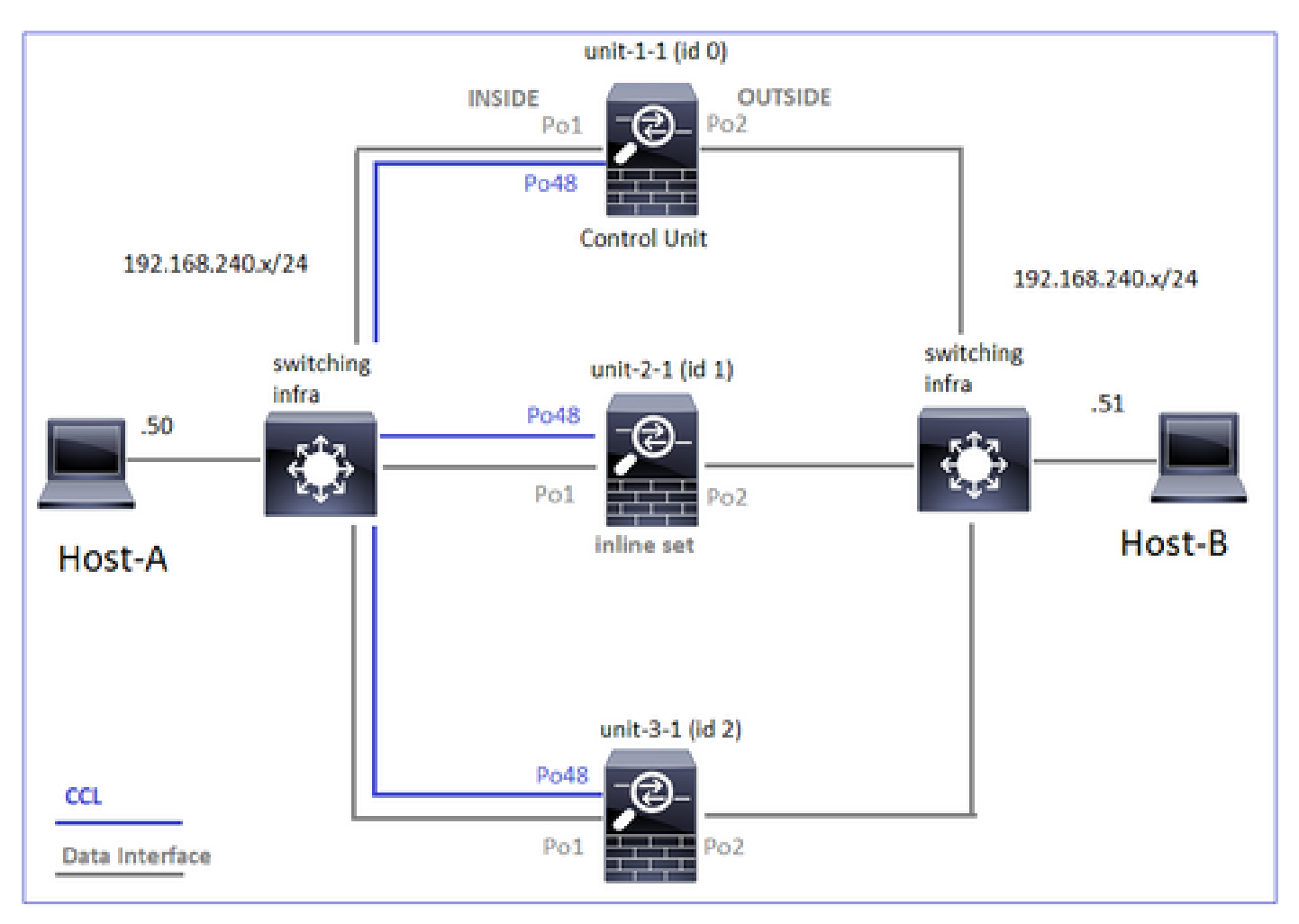

ケース スタディ 6非対称トラフィック(インライン・セット、所有者はダイレクタ)

観察1.reinject-hideキャプチャは、ユニット1-1(非対称フロー)とユニット2-1(非対称フロー )のパケットを示しています。 さらに、所有者はユニット2-1です(reinject-hideキャプチャの INSIDEインターフェイスとOUTSIDEインターフェイスの両方にパケットがありますが、ユニッ ト1-1はOUTSIDEのみにパケットがあります)。

<#root>

firepower#

cluster exec show cap

unit-1-1

reinject-hide

interface

OUTSIDE

[Buffer Full -

523432 bytes

]

match tcp host 192.168.240.50 host 192.168.240.51 eq www
capture CAPI\_RH type raw-data reinject-hide interface INSIDE [Capturing - 0 bytes]
match tcp host 192.168.240.50 host 192.168.240.51 eq www

unit-2-1

\*\*\*\*\*\*\*\*\*\*\*

```
capture CCL type raw-data buffer 33554432 interface cluster [Buffer Full - 33554312 bytes]
capture CAPO type raw-data trace interface OUTSIDE [Buffer Full - 523782 bytes]
match tcp host 192.168.240.50 host 192.168.240.51 eq www
capture CAPI type raw-data trace interface INSIDE [Buffer Full - 523782 bytes]
match tcp host 192.168.240.50 host 192.168.240.51 eq www
capture CAPO_RH type raw-data
```

reinject-hide

interface

OUTSIDE

[Buffer Full -

524218 bytes

]

match tcp host 192.168.240.50 host 192.168.240.51 eq www
capture CAPI\_RH type raw-data

#### reinject-hide

interface

INSIDE

[Buffer Full -

523782 bytes]

match tcp host 192.168.240.50 host 192.168.240.51 eq www

capture CCL type raw-data buffer 33554432 interface cluster [Capturing - 53118 bytes]
capture CAPO type raw-data trace interface OUTSIDE [Capturing - 0 bytes]
match tcp host 192.168.240.50 host 192.168.240.51 eq www
capture CAPI type raw-data trace interface INSIDE [Capturing - 0 bytes]
match tcp host 192.168.240.50 host 192.168.240.51 eq www
capture CAPO\_RH type raw-data reinject-hide interface OUTSIDE [Capturing - 0 bytes]
match tcp host 192.168.240.50 host 192.168.240.51 eq www
capture CAPO\_RH type raw-data reinject-hide interface INSIDE [Capturing - 0 bytes]
match tcp host 192.168.240.50 host 192.168.240.51 eq www
capture CAPI\_RH type raw-data reinject-hide interface INSIDE [Capturing - 0 bytes]
match tcp host 192.168.240.50 host 192.168.240.51 eq www

### 観察2.送信元ポート51844を使用したフローの接続フラグ分析

#### <#root>

firepower#

cluster exec show conn addr 192.168.240.51

unit-1-1

TCP OUTSIDE 192.168.240.51:80 NP Identity Ifc 192.168.240.50:

51844

, idle 0:00:00, bytes 0,

flags z

unit-2-1

\*\*\*\*\*\*\*\*

23 in use, 271 most used

Cluster: fwd connections: 0 in use, 2 most used dir connections: 4 in use, 26 most used centralized connections: 0 in use, 14 most used VPN redirect connections: 0 in use, 0 most used Inspect Snort: preserve-connection: 0 enabled, 0 in effect, 249 most enabled, 0 most in effect TCP OUTSIDE 192.168.240.51:80 INSIDE 192.168.240.50: 51844 , idle 0:00:00, bytes 231214400, flags b N unit-3-1 20 in use, 55 most used Cluster: fwd connections: 0 in use, 5 most used dir connections: 1 in use, 127 most used centralized connections: 0 in use, 24 most used VPN redirect connections: 0 in use, 0 most used Inspect Snort: preserve-connection: 0 enabled, 0 in effect, 1 most enabled, 0 most in effect

TCP OUTSIDE 192.168.240.51:80 INSIDE 192.168.240.50:51844, idle 0:00:01, bytes 0,

flags y

| ユニット    | フラグ | 注                         |
|---------|-----|---------------------------|
| ユニット1-1 | z   | ・フォワーダ                    |
| ユニット2-1 | b N | ・ フロー所有者 – ユニットがフローを処理します |
| ユニット3-1 | у   | ・バックアップ・オーナー              |

それを図で示します。

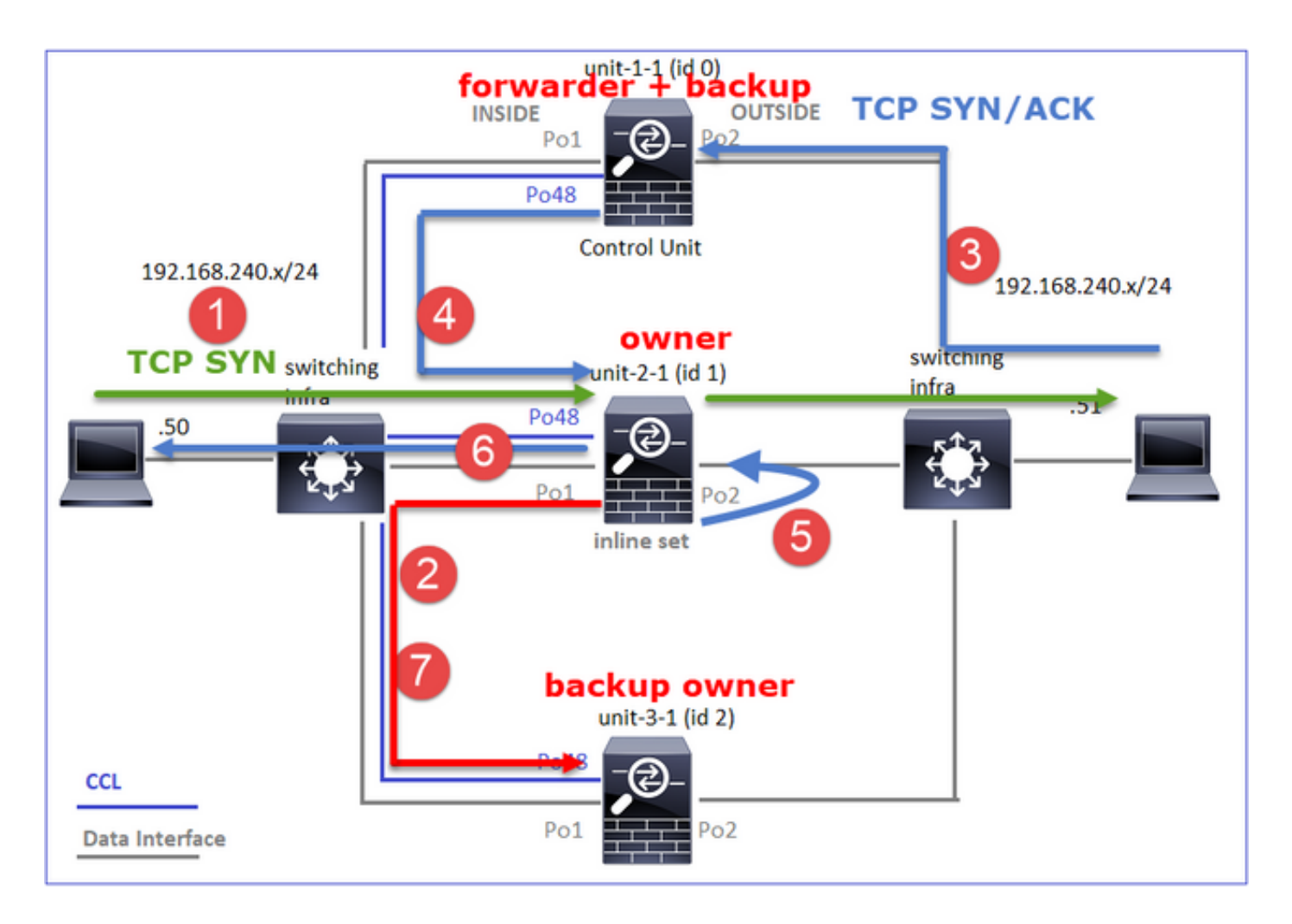

- 1. TCP SYNパケットがホストAからユニット2-1に到着します。ユニット2-1がフローのオーナ ーになり、ディレクタに選出されます。
- ユニット3-1がバックアップ所有者として選出されます。フローオーナーは「cluster add」
   ユニキャストメッセージをUDP 4193で送信し、バックアップのオーナーにフローについて 通知します。
- 3. TCP SYN/ACKパケットがホストBからユニット1-1に到着します。フローは非対称です。
- 4. ユニット1-1は、パケットをCCL経由でディレクタ(ユニット2-1)に転送します。
- 5. Unit-2-1も所有者であり、インターフェイスOUTSIDEでパケットを再注入します。
- 6. ユニット2-1はパケットをホストAに転送します。
- 7. 接続が終了すると、所有者はクラスタ削除メッセージを送信して、バックアップ所有者から フロー情報を削除します。

観察3.トレース付きのキャプチャは、非対称トラフィックと、ユニット1-1からユニット2-1への リダイレクトを示しています。

ユニット2-1(オーナー/ディレクタ)

<#root>

firepower#

cluster exec unit unit-2-1 show cap CAPI packet-number 1 trace

1: 18:10:12.842912 192.168.240.50.51844 > 192.168.240.51.80:

S

| 4082593463:4082593463(0) win 29200 <mss 0,nop,wscale="" 1460,sackok,timestamp="" 7="" 76258053=""><br/>Phase: 1<br/>Type: CLUSTER-EVENT<br/>Subtype:<br/>Result: ALLOW<br/>Config:<br/>Additional Information:<br/>Input interface: 'INSIDE'<br/>Flow type: NO FLOW</mss>            |
|----------------------------------------------------------------------------------------------------|
| I (1) got initial, attempting ownership.                                                                                                    |
| Phase: 2<br>Type: CLUSTER-EVENT<br>Subtype:<br>Result: ALLOW<br>Config:<br>Additional Information:<br>Input interface: 'INSIDE'<br>Flow type: NO FLOW                                                                                                    |
| I (1) am becoming owner                                                                                                    |
| ユニット1-1(フォワーダ)                                                                                                    |
| <#root>                                                                                                    |
| firepower#                                                                                                    |
| cluster exec show cap CAPO packet-number 1 trace                                                                                                    |
| unit-1-1(LOCAL):************************************                                                                                                    |
| <pre>1: 18:10:12.842317 192.168.240.51.80 &gt; 192.168.240.50.51844: S 2339579109:2339579109(0) ack 4082593464 Phase: 1 Type: CLUSTER-EVENT Subtype: Result: ALLOW Config: Additional Information: Input interface: 'OUTSIDE' Flow type: NO FLOW I (0) am asking director (1).</pre> |
| I (V) am asking director (I).                                                                                                    |
| リターントラフィック(TCP SYN/ACK)                                                                                                    |

ユニット2-1(オーナー/ディレクタ)

#### <#root>

firepower#

cluster exec unit unit-2-1 show cap CAPO packet-number 2 trace

2: 18:10:12.843660 192.168.240.51.80 > 192.168.240.50.51844: S 2339579109:2339579109(0) ack 4082593464 '
Phase: 1
Type: CLUSTER-EVENT
Subtype:
Result: ALLOW
Config:
Additional Information:
Input interface: 'OUTSIDE'
Flow type: FULL

I (1) am owner, update sender (0).

Phase: 2 Type: FLOW-LOOKUP Subtype: Result: ALLOW Config: Additional Information:

Found flow with id 7109, using existing flow

観察4.FTDデータプレーンのsyslogには、すべてのユニットでの接続の作成と終了が表示されま す。

- ユニット1-1(所有者)
- ユニット2-1(フォワーダ)
- ユニット3-1(バックアップ・オーナー/ダイレクタ)

<#root>

firepower#

cluster exec show log | include 51844

Built forwarder stub TCP connection

for OUTSIDE:192.168.240.51/80 (192.168.240.51/80) to unknown:192.168.240.50/51844 (192.168.240.50/5184 Dec 02 2020 18:10:22: %FTD-6-302023:

#### Teardown forwarder TCP connection

for OUTSIDE:192.168.240.51/80 to unknown:192.168.240.50/51844 duration 0:00:09 forwarded bytes 1024001

7109 from INSIDE:192.168.240.50/51844 (192.168.240.50/51844) to OUTSIDE:192.168.240.51/80 (192.168.240 Dec 02 2020 18:10:22: %FTD-6-302304:

#### Teardown TCP state-bypass connection

7109 from INSIDE:192.168.240.50/51844 to OUTSIDE:192.168.240.51/80 duration 0:00:09 bytes 1024001888 T

Dec 02 2020 18:10:12: %FTD-6-302022:

#### Built backup stub TCP connection

for INSIDE:192.168.240.50/51844 (192.168.240.50/51844) to OUTSIDE:192.168.240.51/80 (192.168.240.51/80 Dec 02 2020 18:10:22: %FTD-6-302023:

#### Teardown backup TCP connection

for INSIDE:192.168.240.50/51844 to OUTSIDE:192.168.240.51/80 duration 0:00:09 forwarded bytes 0 Cluste

ケース スタディ 7非対称トラフィック(インライン・セット、所有者がダイレクタと異なる)

所有者はユニット2-1です(reinject-hideキャプチャのINSIDEインターフェイスとOUTSIDEイン ターフェイスの両方にパケットがありますが、ユニット3-1はOUTSIDEのみにパケットがありま す)。

#### <#root>

firepower#

cluster exec show cap

unit-2-1

capture CCL type raw-data buffer 33554432 interface cluster [Buffer Full - 33553936 bytes] capture CAPO type raw-data trace interface OUTSIDE [Buffer Full - 523126 bytes] match tcp host 192.168.240.50 host 192.168.240.51 eq www capture CAPI type raw-data trace interface INSIDE [Buffer Full - 523126 bytes] match tcp host 192.168.240.50 host 192.168.240.51 eq www capture CAPO\_RH type raw-data

reinject-hid

### interface

#### OUTSIDE

[Buffer Full -

#### 524230 bytes

#### ]

match tcp host 192.168.240.50 host 192.168.240.51 eq www capture CAPI\_RH type raw-data

#### reinject-hide

interface

#### INSIDE

[Buffer Full -

#### 523126 bytes

1

match tcp host 192.168.240.50 host 192.168.240.51 eq www

#### unit-3-1

capture CCL type raw-data buffer 33554432 interface cluster [Buffer Full - 33553566 bytes] capture CAPO type raw-data trace interface OUTSIDE [Buffer Full - 523522 bytes] match tcp host 192.168.240.50 host 192.168.240.51 eq www capture CAPI type raw-data trace interface INSIDE [Capturing - 0 bytes] match tcp host 192.168.240.50 host 192.168.240.51 eq www capture CAPO\_RH type raw-data

#### reinject-hide

interface

#### OUTSIDE

[Buffer Full -

#### 523432 bytes

]

match tcp host 192.168.240.50 host 192.168.240.51 eq www
capture CAPI\_RH type raw-data reinject-hide interface INSIDE [Capturing - 0 bytes]
match tcp host 192.168.240.50 host 192.168.240.51 eq www

# 観察2.送信元ポート59210を使用したフローの接続フラグ分析

<#root>

firepower#

cluster exec show conn addr 192.168.240.51

25 in use, 102 most used Cluster: fwd connections: 0 in use, 1 most used dir connections: 2 in use, 122 most used centralized connections: 0 in use, 39 most used VPN redirect connections: 0 in use, 0 most used Inspect Snort: preserve-connection: 0 enabled, 0 in effect, 4 most enabled, 1 most in effect TCP OUTSIDE 192.168.240.51:80 INSIDE 192.168.240.50: 59210 , idle 0:00:03, bytes 0, flags Y unit-2-1 21 in use, 271 most used Cluster: fwd connections: 0 in use, 2 most used dir connections: 0 in use, 28 most used centralized connections: 0 in use, 14 most used VPN redirect connections: 0 in use, 0 most used Inspect Snort: preserve-connection: 0 enabled, 0 in effect, 249 most enabled, 0 most in effect TCP OUTSIDE 192.168.240.51:80 INSIDE 192.168.240.50: 59210 , idle 0:00:00, bytes 610132872, flags b N unit-3-1 19 in use, 55 most used Cluster: fwd connections: 1 in use, 5 most used dir connections: 0 in use, 127 most used centralized connections: 0 in use, 24 most used VPN redirect connections: 0 in use, 0 most used Inspect Snort: preserve-connection: 0 enabled, 0 in effect, 1 most enabled, 0 most in effect TCP OUTSIDE 192.168.240.51:80 NP Identity Ifc 192.168.240.50: 59210 , idle 0:00:00, bytes 0, flags z

| ユニット    | フラグ | 注                         |
|---------|-----|---------------------------|
| ユニット1-1 | Y   | ・ ダイレクタ/バックアップ・オーナー       |
| ユニット2-1 | b N | ・ フロー所有者 – ユニットがフローを処理します |
| ユニット3-1 | z   | ・フォワーダ                    |

# それを図で示します。

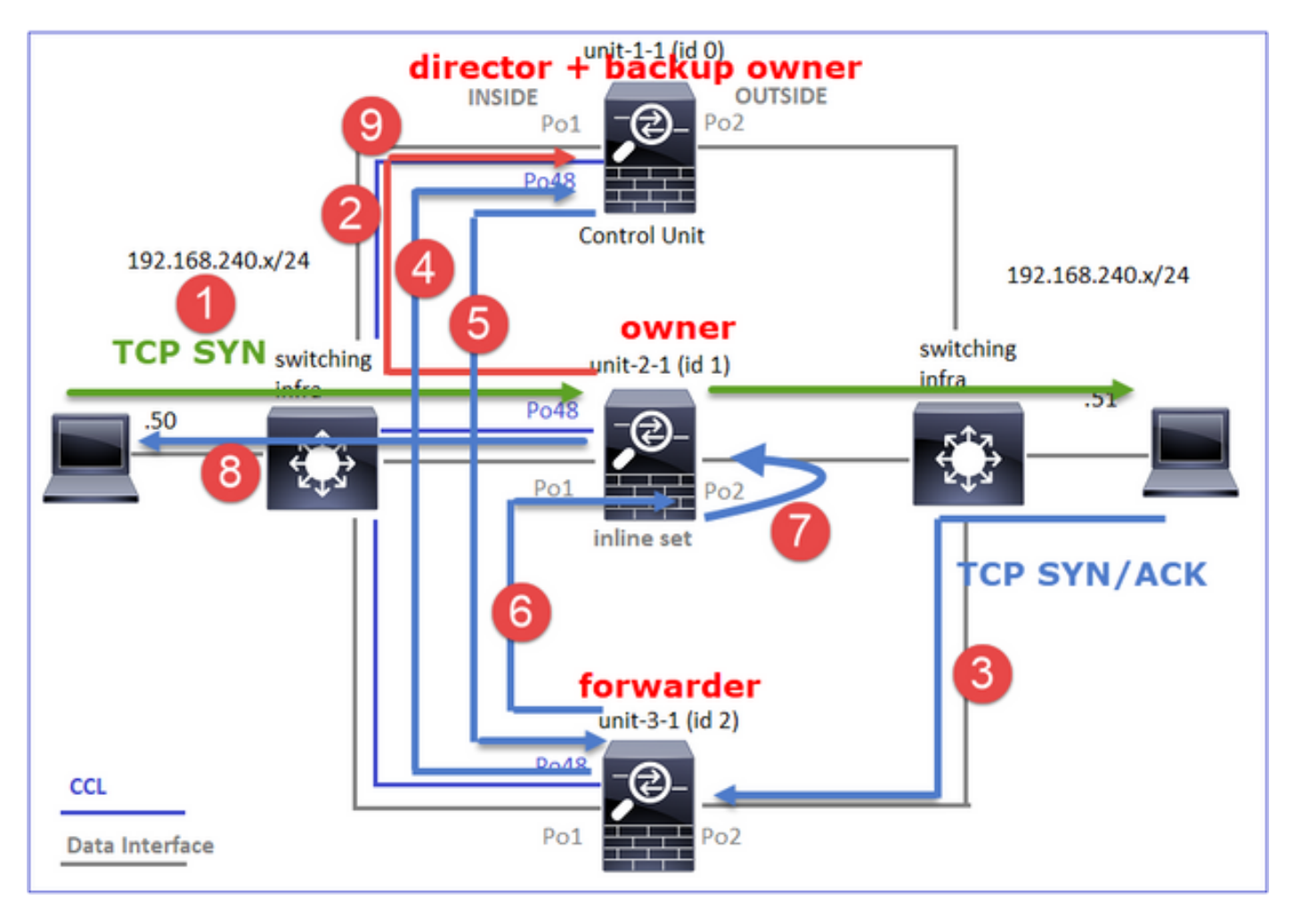

- 1. TCP SYNパケットがホストAからユニット2-1に到着します。ユニット–2-1がフローのオー ナーになり、ユニット–1-1がディレクタとして選出されます
- ユニット1-1はディレクタであるため、バックアップ所有者として選出されます。 フローオ ーナーは「cluster add」ユニキャストメッセージをUDP 4193に送信します。バックアップ のオーナーにフローを通知します。
- 3. TCP SYN/ACKパケットがホストBからユニット3-1に到着します。フローは非対称です。
- 4. ユニット3-1は、パケットをCCL経由でディレクタ(ユニット1-1)に転送します。
- 5. Unit-1-1(ダイレクタ)は、所有者がUnit-2-1であることを認識し、パケットをフォワーダ (Unit-3-1)に返送し、所有者がUnit-2-1であることを通知します。

- 6. ユニット3-1は、ユニット2-1(所有者)にパケットを送信します。
- 7. ユニット2-1は、インターフェイスOUTSIDEでパケットを再注入します。
- 8. ユニット2-1はパケットをホストAに転送します。
- 9. 接続が終了すると、所有者はクラスタ削除メッセージを送信して、バックアップ所有者から フロー情報を削除します。
- ≫注:ステップ2(CCL経由のパケット)がステップ4(データトラフィック)の前に行われることが重要です。別のケース(たとえば、競合状態)では、ディレクタはフローを認識しません。したがって、インラインセットであるため、パケットを宛先に転送します。インターフェイスがインラインセットにない場合、データパケットはドロップされます。

観察3.トレースを使用したキャプチャは、CCL上の非対称トラフィックと交換を示します。

転送トラフィック(TCP SYN)

ユニット2-1(所有者)

<#root>

firepower#

cluster exec unit unit-2-1 show cap CAPI packet-number 1 trace

1: 09:19:49.760702 192.168.240.50.59210 > 192.168.240.51.80: S 4110299695:4110299695(0) win 29200 <mss Phase: 1 Type: CLUSTER-EVENT Subtype: Result: ALLOW Config: Additional Information: Input interface: 'INSIDE' Flow type: NO FLOW

I (1) got initial, attempting ownership.

Phase: 2 Type: CLUSTER-EVENT Subtype: Result: ALLOW Config: Additional Information: Input interface: 'INSIDE' Flow type: NO FLOW

I (1) am becoming owner

## リターントラフィック(TCP SYN/ACK)

Unit-3-1(ID 2 – フォワーダ)は、パケットをCCL経由でUnit-1-1(ID 0 – ディレクタ)に送信し ます。

<#root>

firepower#

cluster exec unit unit-3-1 show cap CAPO packet-number 1 trace

1: 09:19:49.760336 192.168.240.51.80 > 192.168.240.50.59210:

S

4209225081:4209225081(0)

ack

4110299696 win 28960 <mss 1460,sackOK,timestamp 567715984 130834570,nop,wscale 7>
Phase: 1
Type: CLUSTER-EVENT
Subtype:
Result: ALLOW
Config:
Additional Information:
Input interface: 'OUTSIDE'
Flow type: NO FLOW

I (2) am asking director (0).

Unit-1-1(ダイレクタ):Unit-1-1(ID 0)では、フロー所有者がUnit-2-1(ID 1)であることを認識し、 CCLを介してパケットをUnit-3-1(ID 2 – フォワーダ)に返信します。

#### <#root>

firepower#

cluster exec show cap CAPO packet-number 1 trace

1: 09:19:49.761038 192.168.240.51.80 > 192.168.240.50.59210:

S

4209225081:4209225081(0)

ack

4110299696 win 28960 <mss 1460,sackOK,timestamp 567715984 130834570,nop,wscale 7> Phase: 1 Type: CLUSTER-EVENT Subtype: Result: ALLOW Config: Additional Information: Input interface: 'OUTSIDE'
Flow type: STUB

I (0) am director, valid owner (1), update sender (2).

Unit-3-1(ID 2 – フォワーダ)は、CCLを介してパケットを取得し、ユニット–2-1(ID 1 – 所有者 )に送信します。

#### <#root>

firepower#

cluster exec unit unit-3-1 show cap CAPO packet-number 2 trace

2: 09:19:49.761008 192.168.240.51.80 > 192.168.240.50.59210:

#### s

4209225081:4209225081(0) ack 4110299696 win 28960 <mss 1460,sackOK,timestamp 567715984 130834570,nop,w Phase: 1 Type: CLUSTER-EVENT Subtype: Result: ALLOW Config: Additional Information: Input interface: 'OUTSIDE' Flow type: STUB

I (2) am becoming forwarder to (1), sender (0).

所有者はパケットを再インジェクトし、宛先に転送します。

#### <#root>

firepower#

cluster exec unit unit-2-1 show cap CAPO packet-number 2 trace

2: 09:19:49.775701 192.168.240.51.80 > 192.168.240.50.59210:

#### S

4209225081:4209225081(0)

#### ack

4110299696 win 28960 <mss 1460,sackOK,timestamp 567715984 130834570,nop,wscale 7> Phase: 1 Type: CLUSTER-EVENT Subtype: Result: ALLOW Config: Additional Information: Input interface: 'OUTSIDE' Flow type: FULL

I (1) am owner, sender (2).

観察4.FTDデータプレーンのsyslogには、すべてのユニットでの接続の作成と終了が表示されま す。

- ユニット1-1(ダイレクタ/バックアップ・オーナー)
- ユニット2-1(所有者)
- ユニット3-1(フォワーダ)

<#root>

firepower#

cluster exec show log | i 59210

Built director stub TCP connection

for INSIDE:192.168.240.50/59210 (192.168.240.50/59210) to OUTSIDE:192.168.240.51/80 (192.168.240.51/80 Dec 03 2020 09:19:59: %FTD-6-302023:

#### Teardown director TCP connection

for INSIDE:192.168.240.50/59210 to OUTSIDE:192.168.240.51/80 duration 0:00:09 forwarded bytes 0 Cluste

Built TCP state-bypass connection

14483 from INSIDE:192.168.240.50/59210 (192.168.240.50/59210) to OUTSIDE:192.168.240.51/80 (192.168.24 Dec 03 2020 09:19:59: %FTD-6-302304:

#### Teardown TCP state-bypass connection

14483 from INSIDE:192.168.240.50/59210 to OUTSIDE:192.168.240.51/80 duration 0:00:09 bytes 1024003336

Dec 03 2020 09:19:49: %FTD-6-302022:

#### Built forwarder stub TCP connection

for OUTSIDE:192.168.240.51/80 (192.168.240.51/80) to unknown:192.168.240.50/59210 (192.168.240.50/5921) Dec 03 2020 09:19:59: %FTD-6-302023:

#### Teardown forwarder TCP connection

for OUTSIDE:192.168.240.51/80 to unknown:192.168.240.50/59210 duration 0:00:09 forwarded bytes 1024003

# トラブルシュート

クラスタトラブルシューティングの概要

クラスタの問題は、次のように分類できます。

- コントロールプレーンの問題(クラスタの安定性に関連する問題)
- ・ データプレーンの問題(中継トラフィックに関連する問題)

クラスタデータプレーンの問題

NAT/PATの一般的な問題

# 設定に関する重要な考慮事項

- Port Address Translation (PAT;ポートアドレス変換)プールには、少なくともクラスタ内のユニット数と同じ数のIPが必要です。できれば、クラスタノード数よりも多くのIPが必要です。
- デフォルトのxlate per-sessionコマンドは、無効にする特別な理由がない限り、そのままにしておく必要があります。接続のために構築されたPAT xlateでセッションごとのxlateが無効になっているものは、常にクラスタ内のコントロールノードユニットで処理されるため、パフォーマンスの低下を引き起こす可能性があります。

低いポートから送信されたトラフィックによってPATプール範囲の使用率が高くなり、クラスタ IPの不均衡が発生する

FTDはPAT IPを複数の範囲に分割し、xlateを同じ送信元範囲に維持しようとします。次の表は、 送信元ポートが同じ送信元範囲内のグローバルポートにどのように変換されるかを示しています 。

| 元の送信元ポート   | 変換済み送信元ポート |
|------------|------------|
| 1-511      | 1-511      |
| 512-1023   | 512-1023   |
| 1024-65535 | 1024-65535 |

送信元ポート範囲がいっぱいになり、その範囲から新しいPAT xlateを割り当てる必要がある場合、FTDは次のIPに移動して、その送信元ポート範囲に新しい変換を割り当てます。

症状

### クラスタを通過するNATトラフィックの接続の問題

### 検証

<#root>

#

show nat pool

FTDデータプレーンログにPATプールの枯渇が示されます。

#### <#root>

Dec 9 09:00:00 192.0.2.10 FTD-FW %ASA-3-202010:

PAT pool exhausted. Unable to create TCP connection

from Inside:192.0.2.150/49464 to Outside:192.0.2.250/20015
Dec 9 09:00:00 192.0.2.10 FTD-FW %ASA-3-202010:

PAT pool exhausted. Unable to create TCP connection

from Inside:192.0.2.148/54141 to Outside:192.0.2.251/443

#### 緩和

NATフラットポート範囲を設定し、予約ポートを含める。

さらに、6.7/9.15.1以降では、PATの対象となる大量のバックグラウンドトラフィックによってノ ードがクラスタを出入りしたときにだけ、ポートブロック分散が不均衡になることがあります。 単独で回復する唯一の方法は、ポートブロックがノード間で再分散されるように解放される場合 です。

ポートブロックベースの分散では、たとえばpb-1、pb-2 ... pb-10などの10個のポートブロックを 使用してノードが割り当てられます。ノードは常に最初の使用可能なポートブロックから開始し 、空きポートがなくなるまでランダムポートを割り当てます。割り当ては、そのポイントまでの すべてのポートブロックが使い果たされた場合にのみ、次のポートブロックに移動します。

たとえば、ホストが512の接続を確立すると、ユニットはpb-1からの512の接続すべてに対してマ ップされたポートをランダムに割り当てます。ここで、これらの512接続がすべてアクティブな 状態で、pb-1が使い果たされて以降ホストが513番目の接続を確立すると、ホストはpb-2に移動 し、そこからランダムなポートを割り当てます。ここで再び、513の接続のうち、10番目の接続 が終了し、pb-1で使用可能な1つのポートがクリアされたと仮定します。この時点で、ホストが 514番目の接続を確立すると、pb-1には空きポート(10番目の接続の削除の一部として解放され た)が存在するため、クラスタユニットはpb-2ではなくpb-1からマッピングされたポートを割り 当てます。 注意すべき重要な点は、割り当ては空きポートを持つ最初の使用可能なポートブロックから行われ、それにより最後のポートブロックは通常ロードされるシステムで常に再配送に使用できるということです。また、PATは通常、短期間の接続に使用されます。ポートブロックがより短い時間で使用可能になる可能性は非常に高くなります。したがって、プール分散のバランスをとるために必要な時間は、ポートブロックベースのプール分散によって改善できます。

ただし、pb-1からpb-10までのすべてのポートブロックが使い果たされた場合、または各ポートブロックが長期間接続するためのポートを保持している場合は、ポートブロックが迅速に解放されて再配送されることはありません。このような場合、最も中断の少ないアプローチは次の点です。

- 1. 過剰なポートブロックがあるノードを特定します(show nat pool cluster summary)。
- 2. そのノードで最も使用率の低いポートブロックを特定します(show nat pool ip <addr> detail)。
- 3. このようなポートブロックに対してclear xlate (clear xlate global <addr> gport 'start-end')を 実行し、再配送に使用できるようにします。

🏠 警告:これにより、関連する接続が中断されます。

異なる宛先へのリダイレクトが発生すると、デュアルチャネルWebサイト(Webメール、銀行な ど)やSSO Webサイトを参照できません。

症状

デュアルチャネルWebサイト(Webメール、銀行のWebサイトなど)を参照できません。 ユーザ が、クライアントに2つ目のソケット/接続を開くことを要求するWebサイトに接続し、2つ目の接 続が、1つ目の接続のハッシュを受け取ったクラスタメンバとは異なるクラスタメンバにハッシュ され、トラフィックがIP PATプールを使用する場合、別のパブリックIPアドレスから接続を受け 取ると、トラフィックはサーバによってリセットされます。

検証

データプレーンクラスタのキャプチャを取得し、影響を受ける中継フローの処理方法を確認しま す。この場合、宛先WebサイトからTCPリセットが送信されます。

緩和策(6.7より前、9.15.1より前)

- マルチセッションアプリケーションが複数のマッピングされたIPアドレスを使用するかどう かを確認します。
- プールが均等に分散されているかどうかを確認するには、show nat pool cluster summaryコ マンドを使用します。
- cluster exec show connコマンドを使用して、トラフィックのロードバランスが適切に行われているかどうかを確認します。
- スティッキIPのプール使用量を確認するには、show nat pool cluster ip <address> detailコマンドを使用します。
- syslog 305021(6.7/9.15)を有効にして、スティッキIPの使用に失敗した接続を確認します。
- 解決するには、PATプールにさらにIPを追加するか、接続されたスイッチでロードバランス

アルゴリズムを微調整します。

EtherChannelロードバランシングアルゴリズムについて:

- 非FP9300の場合、および1つのサーバ経由で認証が発生する場合:隣接するスイッチで、送信元IP/ポートと宛先IP/ポートから送信元IPと宛先IPに向かって、EtherChannelロードバランシングアルゴリズムを調整します。
- 非FP9300の場合、および認証が複数のサーバを介して行われる場合:送信元IP/ポートと宛 先IP/ポートから送信元IPへの隣接スイッチで、EtherChannelロードバランシングアルゴリ ズムを調整します。
- FP9300の場合:FP9300シャーシでは、ロードバランシングアルゴリズムはsource-destport source-dest-ip source-dest-macとして固定されており、変更できません。この場合の回 避策は、FlexConfigを使用してxlate per-session denyコマンドをFTD設定に追加し、(問題 のある、または互換性のないアプリケーションの)特定の宛先IPアドレスへのトラフィック が、シャーシクラスタ内の制御ノードによってのみ処理されるようにします。回避策には、 次の副作用が伴います。
  - 異なる変換されたトラフィックのロードバランシングは行われない(すべてのトラフィックがコントロールノードに送られる)。
  - xlateスロットが枯渇する可能性(およびコントロールノード上の他のトラフィックの NAT変換に悪影響を及ぼす)。
  - シャーシクラスタ内のスケーラビリティの低下。

プール内のPAT IPが不十分なため、コントロールノードに送信されるすべてのトラフィックによ るクラスタパフォーマンスの低下。

症状

クラスタには、データノードに空きIPを割り当てるのに十分なPAT IPがないため、PAT設定の対 象となるすべてのトラフィックは、処理のためにコントロールノードに転送されます。

### 検証

show nat pool clusterコマンドを使用して各ユニットの割り当てを表示し、すべてのユニットがプ ール内で少なくとも1つのIPを所有していることを確認します。

### 緩和

6.7/9.15.1よりも前の場合は、クラスタ内のノードの数と少なくとも同じサイズのPATプールがあることを確認します。PATプールを使用する6.7/9.15.1以降では、すべてのPATプールIPからポートブロックを割り当てます。PATプールの使用率が非常に高く、プールが頻繁に使い果たされる場合は、PATプールサイズを増やす必要があります(「FAQ」のセクションを参照)。

xlateがセッション単位で有効になっていないため、コントロールノードに送信されるすべてのト ラフィックによるパフォーマンスが低下します。

症状

多数の高速UDPバックアップフローがクラスタ制御ノードで処理されるため、パフォーマンスに 影響を与える可能性があります。

### 背景

PATを使用するデータノードで処理できるのは、セッション単位で有効なxlateを使用する接続だけです。show run all xlateコマンドを使用して、xlateのセッション単位の設定を表示します。

Per-session enabledは、関連付けられている接続が解除されるとすぐにxlateが解除されることを 意味します。これにより、接続にPATが適用される場合の1秒あたりの接続パフォーマンスが向上 します。非セッションごとのxlateは、関連する接続が解除されてからさらに30秒間有効です。接 続レートが十分に高い場合、各グローバルIP上の使用可能な65k TCP/UDPポートを短時間で使い 切ることができます。

デフォルトでは、すべてのTCPトラフィックがxlate単位で有効になっており、UDP DNSトラフ ィックのみがセッション単位で有効になっています。これは、すべての非DNS UDPトラフィック が処理のためにコントロールノードに転送されることを意味します。

検証

クラスタユニット間の接続とパケット分散を確認するには、次のコマンドを使用します。

#### <#root>

firepower#

show cluster info conn-distribution

firepower#

show cluster info packet-distribution

firepower#

show cluster info load-monitor

cluster exec show connコマンドを使用して、どのクラスタノードがUDP接続を所有しているかを 確認します。

<#root>

firepower#

cluster exec show conn

このコマンドを使用して、クラスタノード間のプール使用率を把握します。

### <#root>

firepower#

cluster exec show nat pool ip

| in UDP

緩和

対象のトラフィック(UDPなど)のセッション単位のPAT(per-session permit udpコマンド)を設 定します。 ICMPの場合、デフォルトのマルチセッションPATからは変更できないため、PATが 設定されている場合、ICMPトラフィックは常にコントロールノードによって処理されます。

ノードがクラスタを離れたりクラスタに参加したりすると、PATプールの分散が不均衡になる

症状

- PATのIP割り当ては、時間の経過とともにクラスタを出入りするユニットによって不均衡に なる可能性があるため、接続の問題が発生します。
- 6.7/9.15.1以降では、新しく参加したノードが十分なポートブロックを取得できない場合があります。ポートブロックを持たないノードは、トラフィックをコントロールノードにリダイレクトします。少なくとも1つのポートブロックを持つノードがトラフィックを処理し、プールが使い果たされるとドロップします。

検証

データプレーンのsyslogには、次のようなメッセージが表示されます。

<#root>

%ASA-3-202010:

NAT pool exhausted. Unable to create TCP connection

from inside:192.0.2.1/2239 to outside:192.0.2.150/80

- プールの分散を確認するには、show nat pool cluster summaryコマンドを使用します。
- cluster exec show nat pool ip <addr> detailコマンドを使用して、クラスタノード間のプール 使用率を確認します。

緩和

- 6.7/9.15.1よりも前のリリースでは、いくつかの回避策がCisco Bug ID <u>CSCvd10530</u>
- 6.7/9.15.1以降では、clear xlate global <ip> gport <start-end>コマンドを使用して、必要な ノードに再配布するために他のノードのポートブロックの一部を手動でクリアします。

# 症状

クラスタによってPATされるトラフィックの主要な接続の問題。これは、FTDデータプレーンで は、設計上、グローバルNATアドレスに対してGARPが送信されないためです。

### 検証

直接接続されたデバイスのARPテーブルは、制御ノードの変更後に、クラスタデータインターフェイスのMACアドレスが異なることを示しています。

### <#root>

root@kali2:~/tests#

arp -a

? (192.168.240.1) at f4:db:e6:

#### 33:44:2e

[ether] on eth0
root@kali2:~/tests#

#### arp -a

? (192.168.240.1) at f4:db:e6:

9e:3d:0e

[ether] on eth0

### 緩和

クラスタデータインターフェイスでスタティック(仮想)MACを設定します。

## PAT障害の影響を受ける接続

症状

クラスタによってPATされるトラフィックの接続の問題。

### 検証/緩和

- 設定が正しく複製されていることを確認します。
- プールが均等に分散されていることを確認します。

- プールの所有権が有効であることを確認します。
- show asp clusterカウンタで障害カウンタが増加しません。
- ディレクタ/フォワーダフローが適切な情報で作成されていることを確認します。
- バックアップxlateが正常に作成、更新、およびクリーンアップされているかどうかを検証 します。
- xlateが作成され、「セッション単位」の動作に従って終了するかどうかを検証します。
- 「debug nat 2」を有効にすると、エラーが表示されます。この出力は非常にノイズが多い 可能性があることに注意してください。次に例を示します。

<#root>

firepower#

debug nat 2

nat:

no free blocks available to reserve for 192.168.241.59, proto 17

nat: no free blocks available to reserve for 192.168.241.59, proto 17 nat: no free blocks available to reserve for 192.168.241.58, proto 17 nat: no free blocks available to reserve for 192.168.241.58, proto 17 nat: no free blocks available to reserve for 192.168.241.57, proto 17

デバッグを停止するには、次の手順を実行します。

<#root>

firepower#

un all

• 接続およびNAT関連のsyslogを有効にして、情報を失敗した接続に関連付けます。

ASAおよびFTDクラスタリングのPATの改善(9.15および6.7以降)

何が変更されたのですか。

PATの動作が再設計されました。個々のIPアドレスが各クラスタメンバーに配布されることはありません。代わりに、PAT IPはポートブロックに分割され、IPスティッキ性動作と組み合わせて、これらのポートブロックをクラスタメンバー間で均等に(可能な限り)分散します。

新しい設計では、次の制限事項に対処します(前のセクションを参照)。

- マルチセッションアプリケーションは、クラスタ全体のIPスティッキ性の欠如による影響を 受けます。
- この要件は、クラスタ内のノードの数と少なくとも同じサイズのPATプールを持つことです

- ノードがクラスタを離れたりクラスタに参加したりすると、PATプールの分散が不均衡になる
- PATプールの不均衡を示すsyslogはありません。

技術的には、デフォルトの1 ~ 511、512 ~ 1023、および1024 ~ 65535のポート範囲の代わり に、PATのデフォルトポート範囲として1024 ~ 65535が存在します。このデフォルト範囲は、通 常のPAT用に1 ~ 1023の特権ポート範囲を含むように拡張できます(「include-reserve」オプシ ョン)。

次に、FTD 6.7でのPATプールの設定例を示します。詳細については、『設定ガイド』の次の関連 セクションを参照してください。

| NAT Rule:<br>Manual NAT Rule  | ×                                    |                              |
|-------------------------------|--------------------------------------|------------------------------|
| lessed.                       |                                      |                              |
| Insert:                       |                                      |                              |
| In Category                   | <ul> <li>NAT Rules Before</li> </ul> | Y                            |
| Type:                         |                                      |                              |
| Dynamic                       | ¥                                    |                              |
| Enable                        |                                      |                              |
| Description:                  |                                      |                              |
|                               |                                      |                              |
| L                             |                                      |                              |
| Interface Objects Translation | PAT Pool Advanced                    |                              |
| Original Packet               |                                      | Translated Packet            |
| Original Source:*             |                                      | Translated Source:           |
| net_192.168.240.0             | • +                                  | Address v                    |
|                               |                                      |                              |
| Original Destination:         |                                      | • +                          |
| Address                       | Ŧ                                    | Translated Destination:      |
|                               | <b>•</b> +                           | <b>•</b> +                   |
|                               |                                      |                              |
| Original Source Port:         |                                      | Translated Source Port:      |
|                               | • +                                  | • +                          |
| Original Destination Port     |                                      | Translated Destination Port: |
|                               | - +                                  |                              |
|                               | · ·                                  | ¥ +                          |

| Interface Objects Tra                                                                                      | Inslation P | AT Pool | Advanced            |  |
|----------------------------------------------------------------------------------------------------|-------------|---------|---------------------|--|
| Enable PAT Pool                                                                                            |             |         |                     |  |
| PAT:<br>Address                                                                                            | *           | ip_192. | 2.168.241.57-59 🔹 + |  |
| Use Round Robin Allocation                                                                                 |             |         |                     |  |
| Flat Port Range     This option always enabled on device from v6.7.0 irrespective of its configured value. |             |         |                     |  |
| Include Reserve Ports     Block Allocation                                                                 |             |         |                     |  |

PATに関するその他のトラブルシューティング情報

FTDデータプレーンのsyslog(6.7/9.15.1以降)

スティッキ性無効化syslogは、クラスタノード上のスティッキIPですべてのポートが使い果たされ、割り当てが空きポートを持つ次に使用可能なIPに移動すると生成されます。

%ASA-4-305021: Ports exhausted in pre-allocated PAT pool IP 192.0.2.100 for host 198.51.100.100 Allocat

Pool inbalance syslogは、ノードがクラスタに参加するときに生成され、ポートブロックの任意 または不均等な共有を取得しません。次に例を示します。

%ASA-4-305022: Cluster unit ASA-4 has been allocated 0 port blocks for PAT usage. All units should have %ASA-4-305022: Cluster unit ASA-4 has been allocated 12 port blocks for PAT usage. All units should hav

Show コマンド

プールの配布ステータス

show nat pool cluster summaryの出力では、各PAT IPアドレスについて、平衡型分散シナリオの ノード間で1ポートブロックを超える差を設けないようにする必要があります。平衡型と不平衡型 のポートブロック分配の例。

### <#root>

firepower#

show nat pool cluster summary

port-blocks count display order: total, unit-1-1, unit-2-1, unit-3-1
IP OUTSIDE:ip\_192.168.241.57-59 192.168.241.57 (126 42 / 42 / 42
)
IP OUTSIDE:ip\_192.168.241.57-59 192.168.241.58 (126 - 42 / 42 / 42)
IP OUTSIDE:ip\_192.168.241.57-59 192.168.241.59 (126 - 42 / 42 / 42)

不均衡な分散:

### <#root>

firepower#

show nat pool cluster summary

port-blocks count display order: total, unit-1-1, unit-4-1, unit-2-1, unit-3-1
IP outside:src\_map 192.0.2.100 (128 - 32 /

22 / 38

/ 36)

プール所有権の状態

show nat pool clusterの出力では、UNKNOWNとして所有者またはバックアップのいずれかが指 定された単一のポートブロックは存在できません。存在する場合は、プール所有権通信に問題が あることを示します。例:

<#root>

firepower#

show nat pool cluster | in

[3072-3583], owner unit-4-1, backup <

### UNKNOWN

> [56832-57343], owner <UNKNOWN>, backup <UNKNOWN> [10240-10751], owner unit-2-1, backup <UNKNOWN>

ポートブロック内のポート割り当てのアカウンティング

show nat poolコマンドは、フィルタリングされた出力だけでなく詳細情報を表示するオプション が追加されて拡張されています。例:

<#root>

firepower#

show nat pool detail

TCP PAT pool INSIDE, address 192.168.240.1, range 1-1023, allocated 0 TCP PAT pool INSIDE, address 192.168.240.1, range 1024-65535, allocated 18 UDP PAT pool INSIDE, address 192.168.240.1, range 1-1023, allocated 0 UDP PAT pool INSIDE, address 192.168.240.1, range 1024-65535, allocated 20 TCP PAT pool OUTSIDE, address 192.168.241.1, range 1-1023, allocated 0 TCP PAT pool OUTSIDE, address 192.168.241.1, range 1024-65535, allocated 18 UDP PAT pool OUTSIDE, address 192.168.241.1, range 1-1023, allocated 0 UDP PAT pool OUTSIDE, address 192.168.241.1, range 1024-65535, allocated 20 UDP PAT pool OUTSIDE, address 192.168.241.58 range 1024-1535, allocated 512 range 1536-2047, allocated 512 range 2048-2559, allocated 512 range 2560-3071, allocated 512 UDP PAT pool OUTSIDE, address 192.168.241.57 range 1024-1535, allocated 512 \* range 1536-2047, allocated 512 \* range 2048-2559, allocated 512 \*

'\*'は、バックアップされたポートブロックであることを示します。

この問題を解決するには、clear xlate global <ip> gport <start-end>コマンドを使用して、他のノ ードにあるポートブロックの一部を手動でクリアし、必要なノードに再配布します。

手動でトリガーされるポートブロックの再配布

- トラフィックが絶え間ない実稼働ネットワークでは、ノードがクラスタを離れて再参加する際(おそらくトレースバックが原因)、プールの均等な共有を取得できない場合や、最悪の場合はポートブロックを取得できない場合があります。
- show nat pool cluster summaryコマンドを使用して、必要以上のポートブロックを所有しているノードを特定します。
- より多くのポートブロックを所有するノードで、show nat pool ip <addr> detailコマンドを 使用し、割り当て数が最も少ないポートブロックを特定します。
- clear xlate global <address> gport <start-end>コマンドを使用し、これらのポートブロック から作成された変換をクリアして、必要なノードに再配送できるようにします。次に例を示 します。

<#root>

firepower#

show nat pool detail | i 19968

range 19968-20479, allocated 512 range 19968-20479, allocated 512 range 19968-20479, allocated 512

firepower#

clear xlate global 192.168.241.57 gport 19968-20479

INFO: 1074 xlates deleted

6.7/9.15.1以降のPATに関するFAQ

Q.クラスタ内の使用可能なユニット数に対して使用可能なIPの数がある場合、オプションとして ユニットあたり1つのIPを使用できますか。

A.もはや使用されておらず、IPアドレスベースとポートブロックベースのプール配布方式を切り 替える機能はありません。

以前のIPアドレスベースのプール分散方式では、ホストからの複数の接続(単一のアプリケーショントランザクションの一部)がクラスタの異なるノードにロードバランスされ、マッピングされた異なるIPアドレスに変換されて宛先サーバが異なるエンティティから送信されたものと認識されてしまうマルチセッションアプリケーション障害が発生していました。

また、新しいポートブロックベースの分散方式を使用すると、1つのPAT IPアドレスで十分な数 のPAT IPアドレスを処理できますが、PATが必要な接続数に基づいて十分な数のPAT IPアドレス を使用することが常に推奨されます。

Q.クラスタのPATプール用のIPアドレスのプールを引き続き使用できますか。

A.はい、できます。すべてのPATプールIPからのポートブロックがクラスタノード間で分散され ます。

Q. PATプールで多数のIPアドレスを使用する場合、各メンバに割り当てられるポートのブロック は各IPアドレスごとに同じですか。

A.いいえ。各IPは個別に分散されています。

Q.すべてのクラスタノードにすべてのパブリックIPがありますが、ポートのサブセットだけですか。この場合、送信元IPが同じパブリックIPを使用するたびに、それが保証されますか。

A.正解です。各PAT IPの一部が各ノードによって所有されています。選択したパブリックIPアド レスがノードで使い果たされると、スティッキIPを保持できないことを示すsyslogが生成され、 割り当ては次に使用可能なパブリックIPに移動します。スタンドアロン、HA、またはクラスタ展 開であっても、IPスティッキ性は常にベストエフォートベースであり、プールの可用性によって 異なります。

Q.すべてがPATプール内の1つのIPアドレスに基づいていますが、PATプール内で複数のIPアドレ スが使用されている場合は適用されません。 A. PATプール内の複数のIPアドレスにも適用されます。PATプール内のすべてのIPからのポート ブロックは、クラスタノード間で分散されます。PATプールのすべてのIPアドレスは、クラスタ 内のすべてのメンバに分割されます。したがって、PATプール内にクラスCのアドレスがある場 合、すべてのクラスタメンバは、すべてのPATプールアドレスからのポートプールを持ちます。

Q. CGNATで動作しますか。

A.はい。CGNATも同様にサポートされています。ブロック割り当てPATとも呼ばれるCGNATの デフォルトのブロックサイズは「512」で、xlate block-allocation size CLIで変更できます。通常 のダイナミックPAT(非CGNAT)の場合、ブロックサイズは常に「512」で、固定で設定できま せん。

Q.装置がクラスタから離脱する場合、制御ノードはポートブロック範囲を他の装置に割り当てま すか、それとも制御ノード自体に残しますか。

A.各ポートブロックには所有者とバックアップがあります。xlateは、ポートブロックから作成されるたびに、ポートブロックバックアップノードにも複製されます。ノードがクラスタを離れると、バックアップノードはすべてのポートブロックと現在の接続を所有します。バックアップノードは、これらの追加のポートブロックの所有者になったため、新しいバックアップを選択し、障害のシナリオを処理するために現在のすべてのxlateをそのノードに複製します。

Q.そのアラートに基づいて、スティッキ性を強化するためにどのようなアクションを実行できま すか。

A.粘着性を保持できない理由は2つあります。

理由–1:トラフィックのロードバランシングが正しく行われない。これは、いずれかのノードで 他のノードよりも多くの接続数が検出されることが原因で、特定のスティッキIP枯渇が発生する ためです。トラフィックがクラスタノード間で均等に分散されるようにすれば、この問題に対処 できます。たとえば、FPR41xxクラスタでは、接続されたスイッチでロードバランシングアルゴ リズムを調整します。FPR9300クラスタでは、シャーシ全体でブレードの数が同じになるように します。

理由2:PATプールの使用率が非常に高いため、プールが頻繁に使い果たされます。これに対処するには、PATプールサイズを増やします。

Q. extendedキーワードのサポートはどのように処理されるのですか。エラーが表示され、アップ グレード中にNATコマンド全体が追加されるのが阻止されますか。それとも、拡張キーワードが 削除されて、警告が表示されますか。

A. PAT拡張オプションは、ASA 9.15.1/FP 6.7以降のクラスタではサポートされていません。設定 オプションは、CLI/ASDM/CSM/FMCからは削除されません。(アップグレードによって直接ま たは間接的に)設定すると、警告メッセージが表示されて設定が受け入れられますが、実際には PATの拡張機能は表示されません。

Q.同時接続と同じ数の変換ですか。

A. 6.7/9.15.1よりも前のリリースでは、1 ~ 65535でしたが、送信元ポートは1 ~ 1024の範囲で はあまり使用されないため、事実上1024 ~ 65535になります(64512 conns)。 デフォルトの動作 として「flat」を使用した6.7/9.15.1以降の実装では、これは1024-65535です。ただし、1-1024を 使用する場合は、「include-reserve」オプションを使用できます。

Q.ノードがクラスタに戻ると、古いバックアップノードがバックアップとして存在し、そのバッ クアップノードが古いポートブロックをノードに提供します。

A.その時点でのポートブロックのアベイラビリティによって異なります。ノードがクラスタを離れると、そのノードのすべてのポートブロックがバックアップノードに移動します。次に、空き ポートブロックを蓄積して必要なノードに配布するのは、制御ノードです。

Q.制御ノードの状態に変更がある場合、新しい制御ノードが選出され、PATブロックの割り当て が維持されるのですか。あるいは、ポートブロックが新しい制御ノードに基づいて再割り当てさ れるのですか。

A.新しい制御ノードは、どのブロックが割り当てられており、どれが空いているかがわかっています。

Q. xlateの最大数は、この新しい動作での同時接続の最大数と同じですか。

A. あります。xlateの最大数は、PATポートのアベイラビリティによって異なります。これは、同時接続の最大数とは無関係です。1つのアドレスだけを許可する場合は、接続65535可能です。より多くのIPアドレスが必要な場合は、割り当てるIPアドレスを増やす必要があります。十分なアドレス/ポートがあれば、最大同時接続数に到達できます。

Q.新しいクラスタメンバが追加されるときのポートブロック割り当てのプロセスはどのようなものですか。 リブートによってクラスタメンバーが追加された場合はどうなりますか。

A.ポートブロックは常にコントロールノードによって分散されます。ポートブロックが新しいノ ードに割り当てられるのは、空きポートブロックがある場合だけです。空きポートブロックは、 ポートブロック内のマッピングされたポートを介して接続が提供されないことを意味します。

さらに、再結合時に、各ノードは所有できるブロックの数を再計算します。ノードが想定よりも 多くのブロックを保持している場合、追加のポートブロックが使用可能になると、その追加のポ ートブロックがコントロールノードにリリースされます。次に、制御ノードはそれらを新しく結 合されたデータノードに割り当てます。

Q. TCPおよびUDPプロトコルまたはSCTPのみがサポートされていますか。

A. SCTPはダイナミックPATではサポートされていません。SCTPトラフィックでは、スタティッ クネットワークオブジェクトNATのみを使用することを推奨します。

Q.ノードでブロックポートが使い果たされている場合、パケットはドロップされ、次に使用可能なIPブロックは使用されないのですか。

A.いいえ。すぐには廃棄されません。次のPAT IPから使用可能なポートブロックを使用するすべ てのPAT IPのすべてのポートブロックが使い果たされると、トラフィックは廃棄されます。

Q.クラスタアップグレードの時間帯に制御ノードの過負荷を避けるために、制御ノードですべての接続が処理されるのを待つよりも、早い段階で(たとえば、4ユニットのクラスタアップグレー

ドの途中で)新しい制御を手動で選択する方が良いですか。

A.コントロールは最後に更新する必要があります。これは、制御ノードが新しいバージョンを実行する場合、すべてのノードが新しいバージョンを実行しない限り、プールの配布を開始しないためです。また、アップグレードを実行すると、新しいバージョンを持つすべてのデータノードは、古いバージョンを実行している場合にコントロールノードからのプール配布メッセージを無視します。

これを詳細に説明するために、A、B、C、およびDの4つのノードを制御とするクラスタ展開を検討します。一般的な無中断アップグレード手順を次に示します。

- 1. 各ノードに新しいバージョンをダウンロードします。
- 2. ユニット'D'をリロードします。すべての接続、xlateはバックアップノードに移動します。
- 3. ユニット「D」が起動し、以下が表示されます。

### a. PATの設定を処理します

b.各PAT IPをポートブロックに分割する

c.すべてのポートブロックが未割り当て状態である

d.コントロールから受信した古いバージョンのクラスタPATメッセージを無視します。

e.すべてのPAT接続をプライマリにリダイレクトします。

4. 同様に、新しいバージョンで他のノードを起動します。

5. ユニット'A'コントロールをリロードします。制御用のバックアップがないため、既存の接続は すべてドロップされます

6. 新しいコントロールは、新しい形式でポートブロックの配布を開始します

7. ユニット「A」が再結合し、ポートブロックの配信メッセージを受け入れて処理できる

フラグメント処理

### 症状

サイト間クラスタの導入では、1つの特定のサイトで処理する必要があるフラグメント化されたパ ケット(サイトローカルトラフィック)は、他のサイトのユニットに送信できます。これは、こ れらのサイトの1つがフラグメント所有者を持つことができるためです。

クラスタ論理では、フラグメント化されたパケットを持つ接続に対して、フラグメント所有者と いうロールが追加で定義されています。

フラグメント化されたパケットの場合、フラグメントを受信するクラスタユニットは、フラグメ ントの発信元IPアドレス、宛先IPアドレス、およびパケットIDのハッシュに基づいてフラグメン ト所有者を決定します。その後、すべてのフラグメントは、クラスタ制御リンクを介してフラグ メント所有者に転送されます。スイッチのロードバランシングハッシュで使用される5タプルを含 んでいるのは最初のフラグメントだけなので、フラグメントは異なるクラスタユニットにロード バランスできます。その他のフラグメントには送信元ポートと宛先ポートが含まれず、他のクラ スタユニットにロードバランスできます。フラグメントの所有者は、送信元/宛先IPアドレスとポ ートのハッシュに基づいてディレクタを決定できるように、パケットを一時的に再構成します。 新しい接続の場合は、フラグメントの所有者が接続の所有者になります。既存の接続の場合、フ ラグメント所有者はすべてのフラグメントをクラスタ制御リンク経由で接続所有者に転送します 。その後、接続の所有者がすべてのフラグメントを再構成します。

クライアントからサーバへのフラグメント化ICMPエコー要求のフローについて、次のトポロジを 検討します。

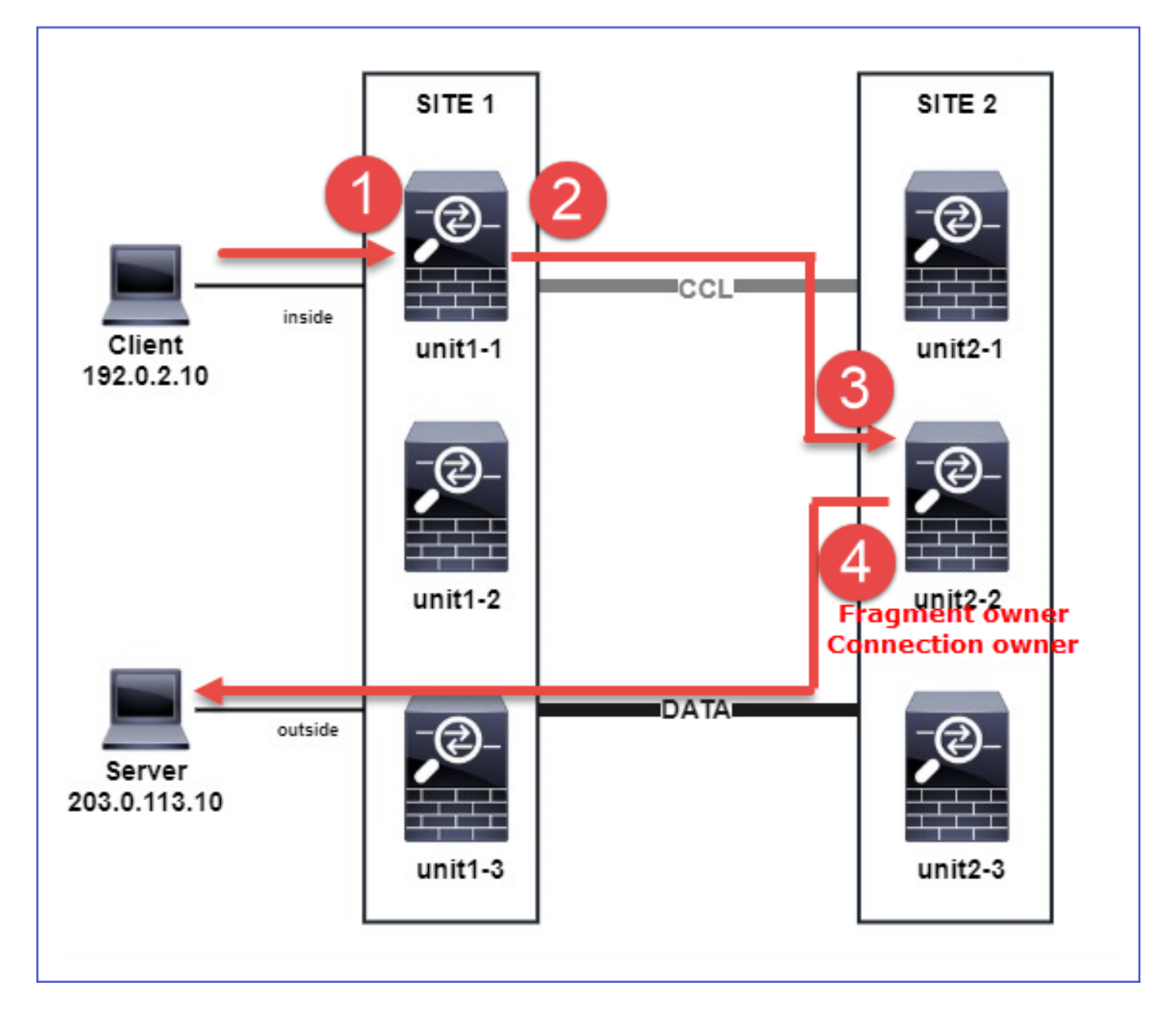

操作の順序を理解するために、トレースオプションを使用して設定された内部、外部、およびク ラスタ制御リンクインターフェイスで、クラスタ全体のパケットキャプチャがあります。 さらに 、reinject-hideオプションを使用したパケットキャプチャが内部インターフェイスで設定されてい ます。

<#root>

firepower#
cluster exec capture capi interface inside trace match icmp any any

firepower#

cluster exec capture capir interface inside reinject-hide trace match icmp any any

firepower#

cluster exec capture capo interface outside trace match icmp any any

firepower#

cluster exec capture capccl interface cluster trace match icmp any any

# クラスタ内の操作順序:

1. サイト1のユニット1-1は、フラグメント化されたICMPエコー要求パケットを受信します。

#### <#root>

firepower#

cluster exec show cap capir

unit-1-1(LOCAL)

2 packets captured

1: 20:13:58.227801 802.1Q vlan#10 P0 192.0.2.10 > 203.0.113.10 icmp: echo request

2: 20:13:58.227832 802.1Q vlan#10 P0

2 packets shown

2. unit-1-1は、サイト2のユニット-2-2をフラグメント所有者として選択し、フラグメント化され たパケットを送信します。 ユニット1-1からユニット2-2に送信されるパケットの宛先MACアドレスは、ユニット2-2のCCLリ ンクのMACアドレスです。

#### <#root>

firepower#

```
7 packets captured
1: 20:13:58.227817
0015.c500.018f 0015.c500.029f
0x0800 Length: 1509
192.0.2.10 > 203.0.113.10
icmp: echo request (wrong icmp csum) (frag 46772:1475@0+) (ttl 3)
1 packet shown
firepower#
show cap capccl packet-number 2 detail
7 packets captured
2: 20:13:58.227832
0015.c500.018f 0015.c500.029f
0x0800 Length: 637
192.0.2.10 > 203.0.113.10
(
frag 46772
:603@1480) (tt] 3)
1 packet shown
firepower#
cluster exec show interface po48 | i MAC
MAC address 0015.c500.018f, MTU 1500
MAC address 0015.c500.019f, MTU 1500
unit-2-2
MAC address 0015.c500.029f, MTU 1500
MAC address 0015.c500.016f, MTU 1500
MAC address 0015.c500.028f, MTU 1500
MAC address 0015.c500.026f, MTU 1500
```

3. ユニット2-2は、フラグメント化されたパケットを受信して再構成し、フローのオーナーになります。

<#root>

firepower#

cluster exec unit unit-2-2 show capture capccl packet-number 1 trace

11 packets captured

1: 20:13:58.231845 192.0.2.10 > 203.0.113.10 icmp: echo request Phase: 1 Type: CLUSTER-EVENT Subtype: Result: ALLOW Config: Additional Information: Input interface: 'inside' Flow type: NO FLOW

I (2) received a FWD\_FRAG\_TO\_FRAG\_OWNER from (0).

Phase: 2 Type: CLUSTER-EVENT Subtype: Result: ALLOW Config: Additional Information: Input interface: 'inside'

Flow type: NO FLOW

I (2) have reassembled a packet and am processing it.

Phase: 3 Type: CAPTURE Subtype: Result: ALLOW Config: Additional Information: MAC Access list

Phase: 4 Type: ACCESS-LIST Subtype: Result: ALLOW Config: Implicit Rule Additional Information: MAC Access list Phase: 5 Type: ROUTE-LOOKUP Subtype: No ECMP load balancing Result: ALLOW Config: Additional Information: Destination is locally connected. No ECMP load balancing. Found next-hop 203.0.113.10 using egress ifc outside(vrfid:0) Phase: 6 Type: CLUSTER-EVENT Subtype: Result: ALLOW Config: Additional Information: Input interface: 'inside' Flow type: NO FLOW I (2) am becoming owner Phase: 7 Type: ACCESS-LIST Subtype: log Result: ALLOW Config: access-group CSM\_FW\_ACL\_ global access-list CSM\_FW\_ACL\_ advanced trust ip any any rule-id 268435460 event-log flow-end access-list CSM\_FW\_ACL\_ remark rule-id 268435460: PREFILTER POLICY: igasimov\_prefilter1 access-list CSM\_FW\_ACL\_ remark rule-id 268435460: RULE: r1 Additional Information: . . . Phase: 19 Type: FLOW-CREATION Subtype: Result: ALLOW Config: Additional Information: New flow created with id 1719, packet dispatched to next module . . . Result: input-interface: cluster(vrfid:0) input-status: up input-line-status: up output-interface: outside(vrfid:0) output-status: up output-line-status: up Action: allow

1 packet shown firepower# cluster exec unit unit-2-2 show capture capccl packet-number 2 trace

11 packets captured

2: 20:13:58.231875 Phase: 1 Type: CLUSTER-EVENT Subtype: Result: ALLOW Config: Additional Information: Input interface: 'inside'

Flow type: NO FLOW

I (2) received a FWD\_FRAG\_TO\_FRAG\_OWNER from (0).

Result: input-interface: cluster(vrfid:0) input-status: up input-line-status: up Action: allow

1 packet shown

4. ユニット2-2は、セキュリティポリシーに基づいてパケットを許可し、外部インターフェイスを 介してサイト2からサイト1にパケットを送信する。

<#root>

firepower#

cluster exec unit unit-2-2 show cap capo

2 packets captured

1: 20:13:58.232058 802.10 vlan#20 P0 192.0.2.10 > 203.0.113.10 icmp: echo request

2: 20:13:58.232058 802.1Q vlan#20 P0

# 観察/警告

- ディレクタの役割とは異なり、フラグメントの所有者を特定のサイト内にローカライズする ことはできません。フラグメントの所有者は、新しい接続のフラグメント化されたパケット を最初に受信したユニットによって決定され、任意のサイトに配置できます。
- フラグメントの所有者が接続の所有者になることもできるので、パケットを宛先ホストに転送するには、出力インターフェイスを解決して、宛先ホストまたはネクストホップのIPアドレスとMACアドレスを検出できる必要があります。これは、ネクストホップも宛先ホストへの到達可能性を持っている必要があることを前提としています。

Interface: inside Configuration:

Size: 200

, Chain: 24, Timeout: 5, Reassembly: virtual Run-time stats: Queue: 0, Full assembly: 0 Drops: Size overflow: 0, Timeout: 0, Chain overflow: 0, Fragment queue threshold exceeded: 0, Small fragments: 0, Invalid IP len: 0, Reassembly overlap: 0, Fraghead alloc failed: 0, SGT mismatch: 0, Block alloc failed: 0, Invalid IPV6 header: 0, Passenger flow assembly failed: 0

クラスタ展開では、フラグメント所有者または接続所有者が、フラグメント化されたパケットをフラグメントキューに入れます。フラグメントキューのサイズは、fragment size <size> <nameif>コマンドで設定されたSizeカウンタの値(デフォルトは200)によって制限されます。フラグメントキューのサイズがSizeの2/3に達すると、フラグメントキューのしきい値を超えたと見なされ、現在のフラグメントチェーンに含まれない新しいフラグメントはすべて廃棄されます。この場合、Fragment queue threshold exceededが増加し、syslogメッセージFTD-3-209006が生成されます。

<#root>

firepower#

show fragment inside

Interface: inside

Configuration:

Size: 200

, Chain: 24, Timeout: 5, Reassembly: virtual Run-time stats:

Queue: 133

, Full assembly: 0

Drops: Size overflow: 0, Timeout: 8178, Chain overflow: 0,

Fragment queue threshold exceeded: 40802

Small fragments: 0, Invalid IP len: 0, Reassembly overlap: 9673, Fraghead alloc failed: 0, SGT mismatch: 0, Block alloc failed: 0, Invalid IPV6 header: 0, Passenger flow assembly failed: 0

%FTD-3-209006: Fragment queue threshold exceeded, dropped TCP fragment from 192.0.2.10/21456 to 203.0.12

回避策として、Firepower Management Center > Devices > Device Management > [Edit Device] > Interfaces > [Interface] > Advanced > Security Configuration > Override Default Fragment Settingでサイズを増やし、設定を保存してポリシーを展開します。次に、show fragmentコマンド出力のキューカウンタと、syslogメッセージFTD-3-209006の発生を監視します。

### ACIの問題

ACIポッドでのアクティブなL4チェックサム検証によるクラスタ経由の接続の断続的な問題

# 症状

- ACIポッドに導入されたASA/FTDクラスタを介した接続が断続的に発生する問題。
- クラスタ内にユニットが1台しかない場合は、接続の問題は発生しません。
- 1つのクラスタユニットからクラスタ内の他の1つ以上のユニットに送信されたパケットは
  - 、FXOSおよびターゲットユニットのデータプレーンキャプチャでは見えません。

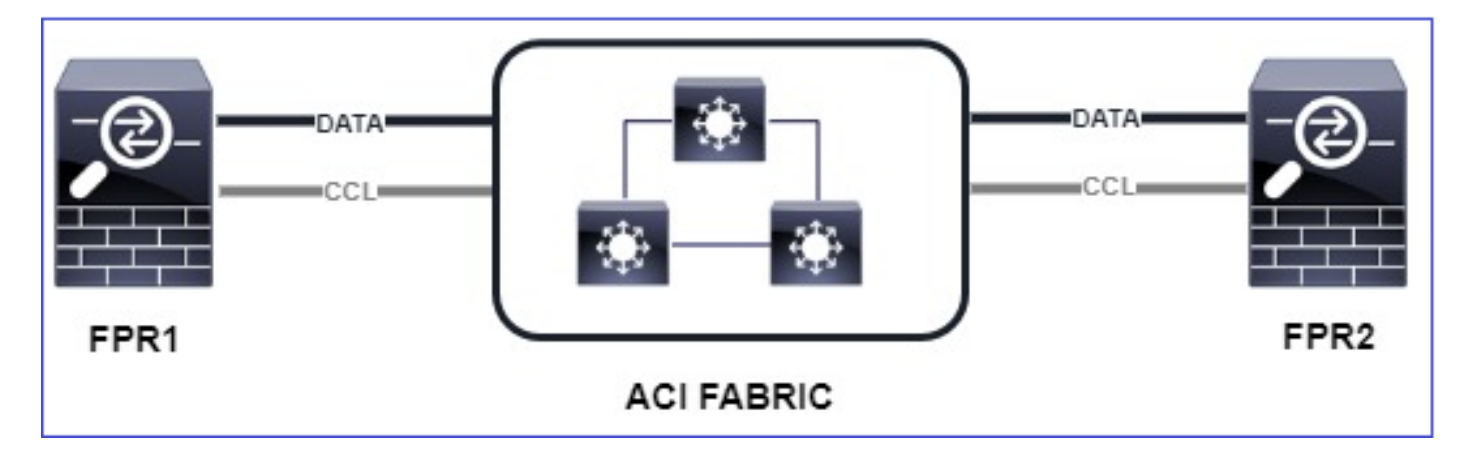

緩和

クラスタ制御リンクを経由するリダイレクトされたトラフィックには正しいL4チェックサムがなく、これは正常な動作です。クラスタ制御リンクパス上のスイッチは、L4チェックサムを検証しません。L4チェックサムを確認するスイッチにより、トラフィックがドロップされる可能性があります。ACIファブリックスイッチの設定をチェックし、クラスタ制御リンク経由で送受信されたパケットに対してL4チェックサムが実行されていないことを確認します。

# クラスタコントロールプレーンの問題

# ユニットがクラスタに参加できない

# CCLのMTUサイズ

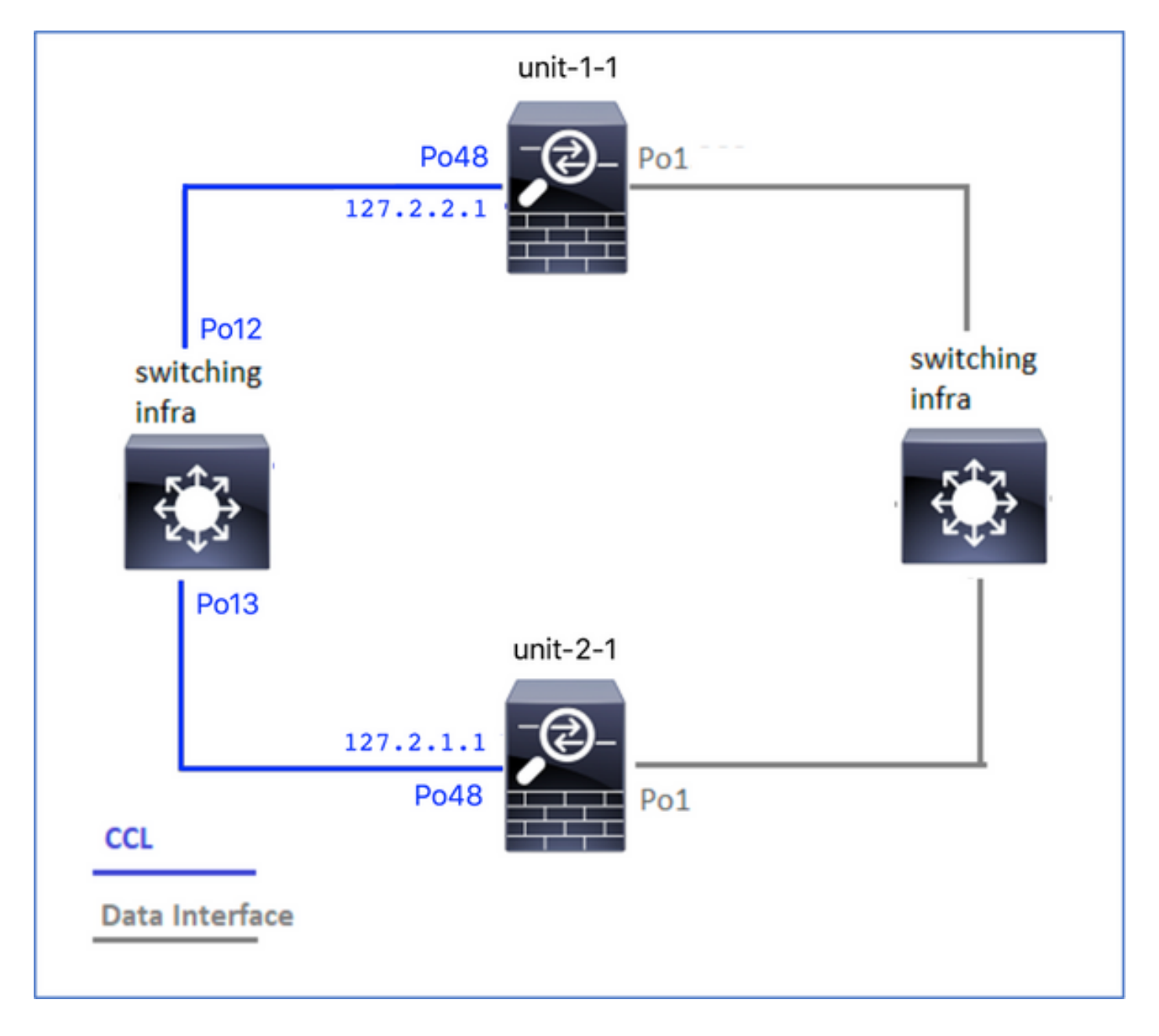

# 症状

# ユニットがクラスタに参加できず、次のメッセージが表示されます。

The SECONDARY has left the cluster because application configuration sync is timed out on this unit. Di Cluster disable is performing cleanup..done.

Unit unit-2-1 is quitting due to system failure for 1 time(s) (last failure is SECONDARY application co All data interfaces have been shutdown due to clustering being disabled. To recover either enable clust

## 検証/緩和

 FTDでshow interfaceコマンドを使用して、クラスタ制御リンクインターフェイスのMTUが 、データインターフェイスのMTUよりも少なくとも100バイト高いことを確認します。

```
<#root>
```

firepower#

show interface

### Interface

```
Port-channel1
```

```
...
```

### Inside

```
", is up, line protocol is up
Hardware is EtherSVI, BW 40000 Mbps, DLY 10 usec
MAC address 3890.a5f1.aa5e,
```

MTU 9084

### Interface

Port-channel48

...

### cluster

```
", is up, line protocol is up
Hardware is EtherSVI, BW 40000 Mbps, DLY 10 usec
Description: Clustering Interface
MAC address 0015.c500.028f,
```

MTU 9184

IP address 127.2.2.1, subnet mask 255.255.0.

サイズオプションを指定してCCL経由でpingを実行し、CCL MTU上で設定されているかどうかを、パス内のすべてのデバイスで正しく設定されているかどうかを確認します。

<#root>

firepower#

ping 127.2.1.1 size 9184

• スイッチでshow interfaceコマンドを使用して、MTU設定を確認します

#### <#root>

Switch#

show interface

port-channel12

```
is up
admin state is up,
Hardware: Port-Channel, address: 7069.5a3a.7976 (bia 7069.5a3a.7976)
```

MTU 9084

bytes, BW 40000000 Kbit , DLY 10 usec

port-channel13

is up admin state is up, Hardware: Port-Channel, address: 7069.5a3a.7967 (bia 7069.5a3a.7967)

MTU 9084

bytes, BW 40000000 Kbit , DLY 10 use

クラスタユニット間のインターフェイスの不一致

### 症状

ユニットがクラスタに参加できず、次のメッセージが表示されます。

Interface mismatch between cluster primary and joining unit unit-2-1. unit-2-1 aborting cluster join. Cluster disable is performing cleanup..done.

Unit unit-2-1 is quitting due to system failure for 1 time(s) (last failure is Internal clustering erro All data interfaces have been shutdown due to clustering being disabled. To recover either enable clust

## 検証/緩和

各シャーシのFCM GUIにログインして、Interfacesタブに移動し、すべてのクラスタメンバーの インターフェイス設定が同じであるかどうかを確認します。

- ・
   論理デバイスに割り当てられたインターフェイス
- インターフェイスの管理速度
- インターフェイスの管理デュプレックス
- インターフェイスのステータス

CCL経由の到達可能性の問題によるスプリットブレイン

症状

クラスタ内には複数の制御ユニットがあります。このトポロジを参照してください。

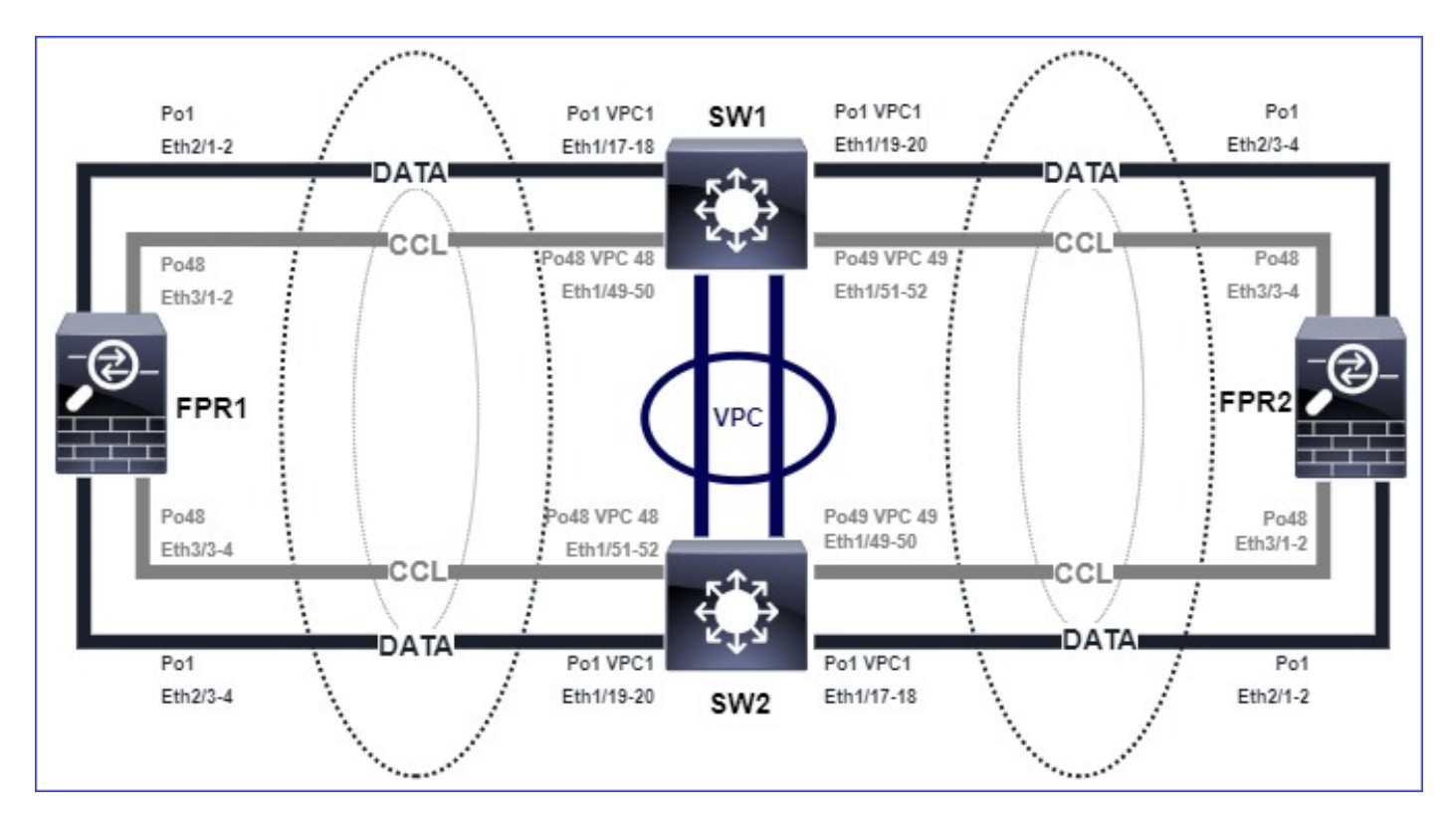

Chassis 1:

## <#root>

firepower# show cluster info

Cluster ftd\_cluster1: On Interface mode: spanned

This is "unit-1-1" in state PRIMARY

ID : 0 Site ID : 1 Version : 9.15(1) Serial No.: FLM2103TU5H CCL IP : 127.2.1.1 CCL MAC : 0015.c500.018f Last join : 07:30:25 UTC Dec 14 2020 Last leave: N/A Other members in the cluster: Unit "unit-1-2" in state SECONDARY ID : 1 Site ID : 1 Version : 9.15(1) Serial No.: FLM2103TU4D CCL IP : 127.2.1.2 CCL MAC : 0015.c500.019f Last join : 07:30:26 UTC Dec 14 2020 Last leave: N/A Unit "unit-1-3" in state SECONDARY ID : 3 Site ID : 1 Version : 9.15(1) Serial No.: FLM2102THJT CCL IP : 127.2.1.3 CCL MAC : 0015.c500.016f Last join : 07:31:49 UTC Dec 14 2020 Last leave: N/A

Chassis 2:

<#root>

firepower# show cluster info

Cluster ftd\_cluster1: On Interface mode: spanned

This is "unit-2-1" in state PRIMARY

```
ID : 4
Site ID : 1
Version : 9.15(1)
Serial No.: FLM2103TUN1
CCL IP : 127.2.2.1
CCL MAC : 0015.c500.028f
Last join : 11:21:56 UTC Dec 23 2020
Last leave: 11:18:51 UTC Dec 23 2020
Other members in the cluster:
Unit "unit-2-2" in state SECONDARY
ID : 2
Site ID : 1
Version : 9.15(1)
Serial No.: FLM2102THR9
CCL IP : 127.2.2.2
CCL MAC : 0015.c500.029f
Last join : 11:18:58 UTC Dec 23 2020
Last leave: 22:28:01 UTC Dec 22 2020
Unit "unit-2-3" in state SECONDARY
ID : 5
Site ID : 1
Version : 9.15(1)
Serial No.: FLM2103TUML
CCL IP : 127.2.2.3
CCL MAC : 0015.c500.026f
Last join : 11:20:26 UTC Dec 23 2020
Last leave: 22:28:00 UTC Dec 22 2020
```

# 検証

 pingコマンドを使用して、制御ユニットのクラスタ制御リンク(CCL)IPアドレス間の接続を 確認します。

### <#root>

firepower# ping 127.2.1.1

Type escape sequence to abort. Sending 5, 100-byte ICMP Echos to 127.2.1.1, timeout is 2 seconds:

?????
Success rate is 0 percent (0/5)

• ARPテーブルをチェックします。

### <#root>

firepower# show arp

cluster 127.2.2.3 0015.c500.026f 1 cluster 127.2.2.2 0015.c500.029f 1

コントロールユニットで、CCLインターフェイスのキャプチャを設定および確認します。

### <#root>

firepower# capture capccl interface cluster
firepower# show capture capccl | i 127.2.1.1

2: 12:10:57.652310 arp who-has 127.2.1.1 tell 127.2.2.1 41: 12:11:02.652859 arp who-has 127.2.1.1 tell 127.2.2.1 74: 12:11:07.653439 arp who-has 127.2.1.1 tell 127.2.2.1 97: 12:11:12.654018 arp who-has 127.2.1.1 tell 127.2.2.1 126: 12:11:17.654568 arp who-has 127.2.1.1 tell 127.2.2.1 151: 12:11:22.655148 arp who-has 127.2.1.1 tell 127.2.2.1 174: 12:11:27.655697 arp who-has 127.2.1.1 tell 127.2.2.1

## 緩和

- CCLポートチャネルインターフェイスが、スイッチ上の個別のポートチャネルインターフェ イスに接続されていることを確認します。
- Nexusスイッチで仮想ポートチャネル(vPC)を使用する場合は、CCLポートチャネルインタ

ーフェイスが別のvPCに接続されていること、およびvPC設定の整合性失敗ステータスが表示されていないことを確認します。

 CCLポートチャネルインターフェイスが同じブロードキャストドメインにあり、CCL VLANが作成されてインターフェイスで許可されていることを確認します。

スイッチの設定例を次に示します。

<#root>

Nexus#

show run int po48-49

interface port-channel48
description FPR1

switchport access vlan 48

vpc 48

interface port-channel49 description FPR2

switchport access vlan 48

vpc 49

Nexus#

show vlan id 48

VLAN Name Status Ports

---- ------

48 CCL active Po48, Po49, Po100, Eth1/53, Eth1/54

VLAN Type Vlan-mode ---- 48 enet CE

1 Po1 up success success 10,20

48 Po48 up success success 48

49 Po49 up success success 48

### <#root>

Nexus1#

show vpc brief

Legend: (\*) - local vPC is down, forwarding via vPC peer-link vPC domain id : 1 Peer status : peer adjacency formed ok vPC keep-alive status : peer is alive

Per-vlan consistency status : success

Configuration consistency status : success

Type-2 consistency status : success

vPC role : primary
Number of vPCs configured : 3
Peer Gateway : Disabled
Dual-active excluded VLANs : Graceful Consistency Check : Enabled
Auto-recovery status : Disabled
Delay-restore status : Timer is off.(timeout = 30s)
Delay-restore SVI status : Timer is off.(timeout = 10s)

vPC Peer-link status

id Port Status Active vlans

-- ---- -----

1 Po100 up 1,10,20,48-49,148

vPC status

id Port Status Consistency Reason Active vlans

1 Pol up success success 10,20

48 Po48 up success success 48

49 Po49 up success success 48

データポートチャネルインターフェイスの中断によるクラスタの無効化

症状

1つ以上のデータポートチャネルインターフェイスが一時停止しています。管理上有効になってい るデータインターフェイスが中断されると、インターフェイスのヘルスチェックに失敗したため 、同じシャーシ内のすべてのクラスタユニットがクラスタから除外されます。

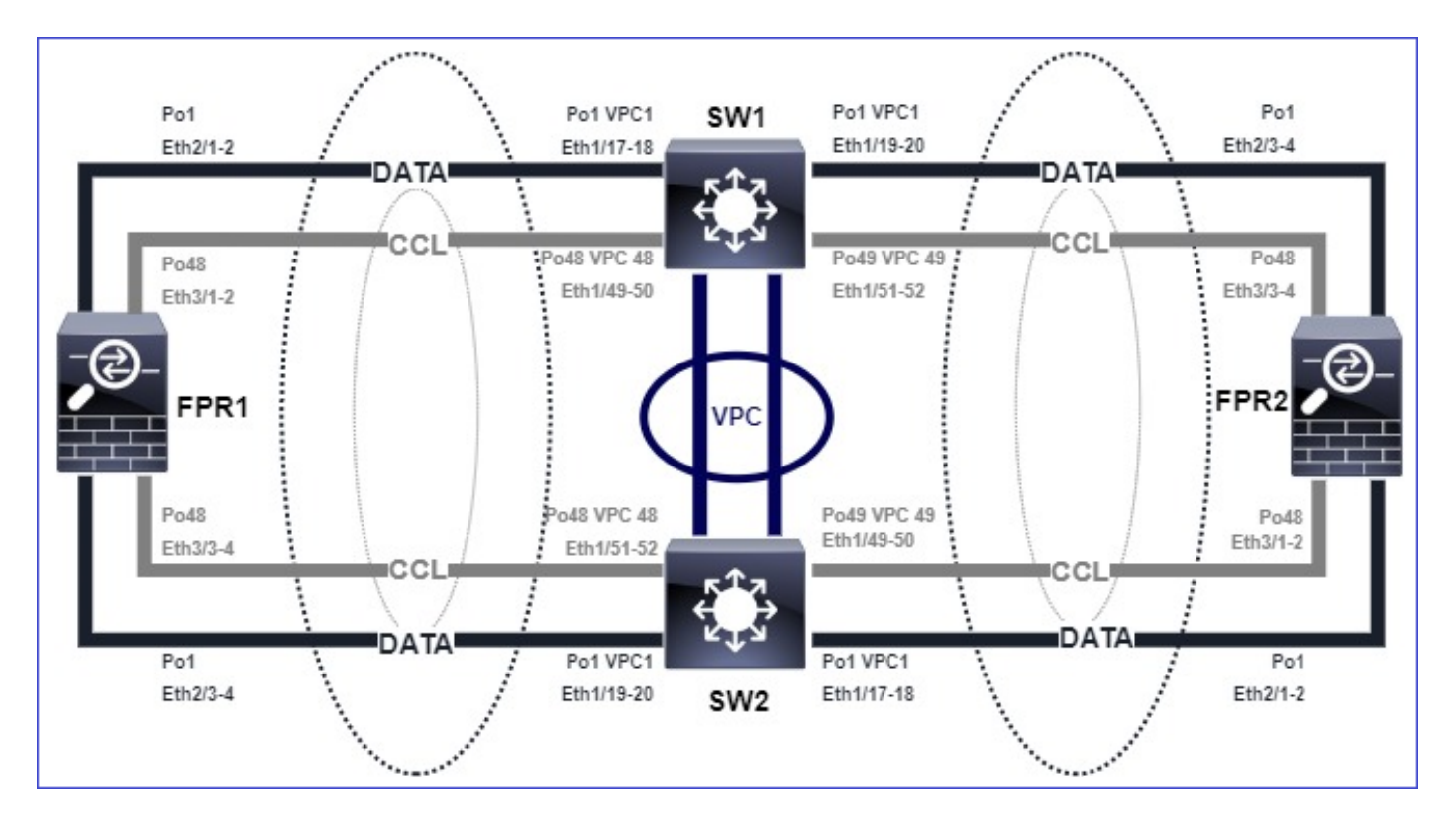

このトポロジを参照してください。

検証

コントロールユニットのコンソールを確認します。

<#root>

firepower#
Beginning configuration replication to

SECONDARY unit-2-2

End Configuration Replication to SECONDARY. Asking SECONDARY unit

unit-2-2

to quit because it

failed interface health

check 4 times (last failure on

Port-channel1

- ). Clustering must be manually enabled on the unit to rejoin.
  - 該当するユニットでshow cluster historyコマンドとshow cluster info trace module hcコマン ドの出力を確認します。

### <#root>

firepower# Unit is kicked out from cluster because of interface health check failure. Cluster disable is performing cleanup..done. All data interfaces have been shutdown due to clustering being disabled. To recover either enable clust

Cluster unit unit-2-1 transitioned from SECONDARY to DISABLED

firepower#

show cluster history

From State To State Reason

12:59:37 UTC Dec 23 2020 ONCALL SECONDARY\_COLD Received cluster control message

12:59:37 UTC Dec 23 2020 SECONDARY\_COLD SECONDARY\_APP\_SYNC Client progression done

13:00:23 UTC Dec 23 2020 SECONDARY\_APP\_SYNC SECONDARY\_CONFIG SECONDARY application configuration sync done

13:00:35 UTC Dec 23 2020 SECONDARY\_CONFIG SECONDARY\_FILESYS Configuration replication finished

13:00:36 UTC Dec 23 2020 SECONDARY\_FILESYS SECONDARY\_BULK\_SYNC Client progression done

13:01:35 UTC Dec 23 2020

SECONDARY\_BULK\_SYNC DISABLED Received control message DISABLE (interface health check failure)

#### <#root>

firepower#

show cluster info trace module hc

Dec 23 13:01:36.636 [INFO]cluster\_fsm\_clear\_np\_flows: The clustering re-enable timer is started to expi Dec 23 13:01:32.115 [INFO]cluster\_fsm\_disable: The clustering re-enable timer is stopped.

fxosコマンドシェルでshow port-channel summaryコマンドの出力を調べます。

<#root>

```
FPR2(fxos)#
show port-channel summary

Flags: D - Down P - Up in port-channel (members)
I - Individual H - Hot-standby (LACP only)
s - Suspended r - Module-removed
S - Switched R - Routed
U - Up (port-channel)
M - Not in use. Min-links not met
Group Port-Channel Type Protocol Member Ports
```

\_\_\_\_\_

1 Pol(SD) Eth LACP Eth2/1(s) Eth2/2(s) Eth2/3(s) Eth2/4(s)

48 Po48(SU) Eth LACP Eth3/1(P) Eth3/2(P) Eth3/3(P) Eth3/4(P)

# 緩和

- すべてのシャーシのクラスタグループ名とパスワードが同じであることを確認します。
- すべてのシャーシとスイッチで、ポートチャネルインターフェイスの物理メンバーインター フェイスが管理上有効になっており、同じデュプレックス/速度設定であることを確認します。
- サイト内クラスタでは、すべてのシャーシ内の同じデータポートチャネルインターフェイス が、スイッチ上の同じポートチャネルインターフェイスに接続されていることを確認します。
- Nexusスイッチで仮想ポートチャネル(vPC)を使用する場合は、vPC設定の整合性ステータ スが「失敗」になっていないことを確認します。
- サイト内クラスタでは、すべてのシャーシで同じデータポートチャネルインターフェイスが 同じvPCに接続されていることを確認します。

クラスタの安定性の問題

# FXOSトレースバック

症状

ユニットがクラスタから離脱します。

検証/緩和

• show cluster historyコマンドを使用して、装置がいつクラスタを離れたかを確認します

<#root>

firepower#

show cluster history

FXOSにトレースバックがあるかどうかを確認するには、次のコマンドを使用します

<#root>

FPR4150#

connect local-mgmt

FPR4150 (local-mgmt)#

dir cores

• ユニットがクラスタを離れた時間に生成されたコアファイルを収集し、TACに提供します。

ディスクがいっぱいです

クラスタユニットの/ngfwパーティションのディスク使用率が94 %に達すると、ユニットはクラ スタを終了します。ディスク使用率のチェックは3秒ごとに行われます。

<#root>

> show disk

Filesystem Size Used Avail Use% Mounted on rootfs 81G 421M 80G 1% / devtmpfs 81G 1.9G 79G 3% /dev tmpfs 94G 1.8M 94G 1% /run tmpfs 94G 2.2M 94G 1% /var/volatile /dev/sda1 1.5G 156M 1.4G 11% /mnt/boot /dev/sda2 978M 28M 900M 3% /opt/cisco/config /dev/sda3 4.6G 88M 4.2G 3% /opt/cisco/platform/logs /dev/sda5 50G 52M 47G 1% /var/data/cores /dev/sda6 191G 191G 13M

100% /ngfw

cgroup\_root 94G 0 94G 0% /dev/cgroups

この場合、show cluster historyの出力は次のように表示されます。

### <#root>

15:36:10 UTC May 19 2021 PRIMARY Event: Primary unit unit-1-1 is quitting due to

#### diskstatus

Application health check failure, and primary's application state is down

# または

14:07:26 CEST May 18 2021 SECONDARY DISABLED Received control message DISABLE (application health check failure)

# 障害を確認するもう1つの方法は次のとおりです。

### <#root>

firepower#

```
show cluster info health
```

Member ID to name mapping: 0 - unit-1-1(myself) 1 - unit-2-1 0 1 Port-channel48 up up Ethernet1/1 up up Port-channel12 up up Port-channel13 up up Unit overall healthy healthy Service health status: 0 1 diskstatus (monitor on) down down

snort (monitor on) up up Cluster overall healthy

また、ディスクが100%以下の場合、解放されるディスク領域があるまで、ユニットがクラスタ に参加して戻ることが困難な場合があります。

# オーバーフロー保護

5分ごとに、各クラスタユニットはローカルおよびピアユニットでCPUとメモリの使用率をチェックします。使用率がシステムのしきい値(LINA CPU 50 %またはLINAメモリ59 %)を超える 場合、次のような情報メッセージが表示されます。

- Syslog(FTD-6-748008)
- ファイルlog/cluster\_trace.log。例:

<#root>

firepower#

more log/cluster\_trace.log | i CPU

May 20 16:18:06.614 [INFO][

CPU load 87%

| memory load 37%] of module 1 in chassis 1 (unit-1-1) exceeds overflow protection threshold [

CPU 50% | Memory 59%

]. System may be oversubscribed on member failure. May 20 16:18:06.614 [INFO][CPU load 87% | memory load 37%] of chassis 1 exceeds overflow protection thr May 20 16:23:06.644 [INFO][CPU load 84% | memory load 35%] of module 1 in chassis 1 (unit-1-1) exceeds

このメッセージは、ユニットに障害が発生した場合に他のユニットのリソースがオーバーサブス クライブされる可能性があることを示しています。

簡易モード

6.3より前のFMCリリースの動作

- FMCで各クラスタノードを個別に登録します。
- 次に、FMCで論理クラスタを形成します。
- 新しいクラスタノードを追加するたびに、ノードを手動で登録する必要があります。

6.3以降のFMC

簡易モード機能を使用すると、1回の手順でクラスタ全体をFMCに登録できます(クラスタの任意の1ノードを登録するだけです)。

| サポートされる最小マ<br>ネージャ | 管理対象デバイス  | サポートされる管理対<br>象デバイスの最小バー<br>ジョンが必要 | 注意事項        |
|--------------------|-----------|------------------------------------|-------------|
| FMC 6.3            | FP9300および | 6.2.0                              | これはFMC機能のみで |

|  | FP4100上のFTDクラス<br>タのみ |  | <b>क</b> |
|--|-----------------------|--|----------|
|--|-----------------------|--|----------|

▲ 警告: FTDでクラスタが形成されたら、自動登録が開始されるまで待機する必要があります 。クラスタノードを手動で登録するのではなく([デバイスの追加])、[調整]オプションを 使用してください。

症状

ノード登録の失敗

• 制御ノードの登録が何らかの理由で失敗すると、クラスタはFMCから削除されます。

緩和

何らかの理由でデータノードの登録が失敗した場合は、次の2つのオプションがあります。

- 1. クラスタに展開するたびに、FMCは登録する必要があるクラスタノードがあるかどうかを 確認し、これらのノードの自動登録を開始します。
- 2. Cluster Summaryタブ(Devices > Device Management > Cluster tab > View Cluster Statusリ ンク)の下に、Reconcileオプションがあります。 調整アクションがトリガーされると、 FMCは登録する必要があるノードの自動登録を開始します。

# 関連情報

- <u>Firepower Threat Defenseのクラスタリング</u>
- Firepower 4100/9300シャーシ用ASAクラスタ
- <u>Firepower 4100/9300シャーシのクラスタリングについて</u>
- Firepower NGFWクラスタリングの詳細 BRKSEC-3032
- <u>ネットワークの問題を効果的にトラブルシューティングするための Firepower ファイアウォ</u> <u>ールキャプチャの分析</u>

翻訳について

シスコは世界中のユーザにそれぞれの言語でサポート コンテンツを提供するために、機械と人に よる翻訳を組み合わせて、本ドキュメントを翻訳しています。ただし、最高度の機械翻訳であっ ても、専門家による翻訳のような正確性は確保されません。シスコは、これら翻訳の正確性につ いて法的責任を負いません。原典である英語版(リンクからアクセス可能)もあわせて参照する ことを推奨します。